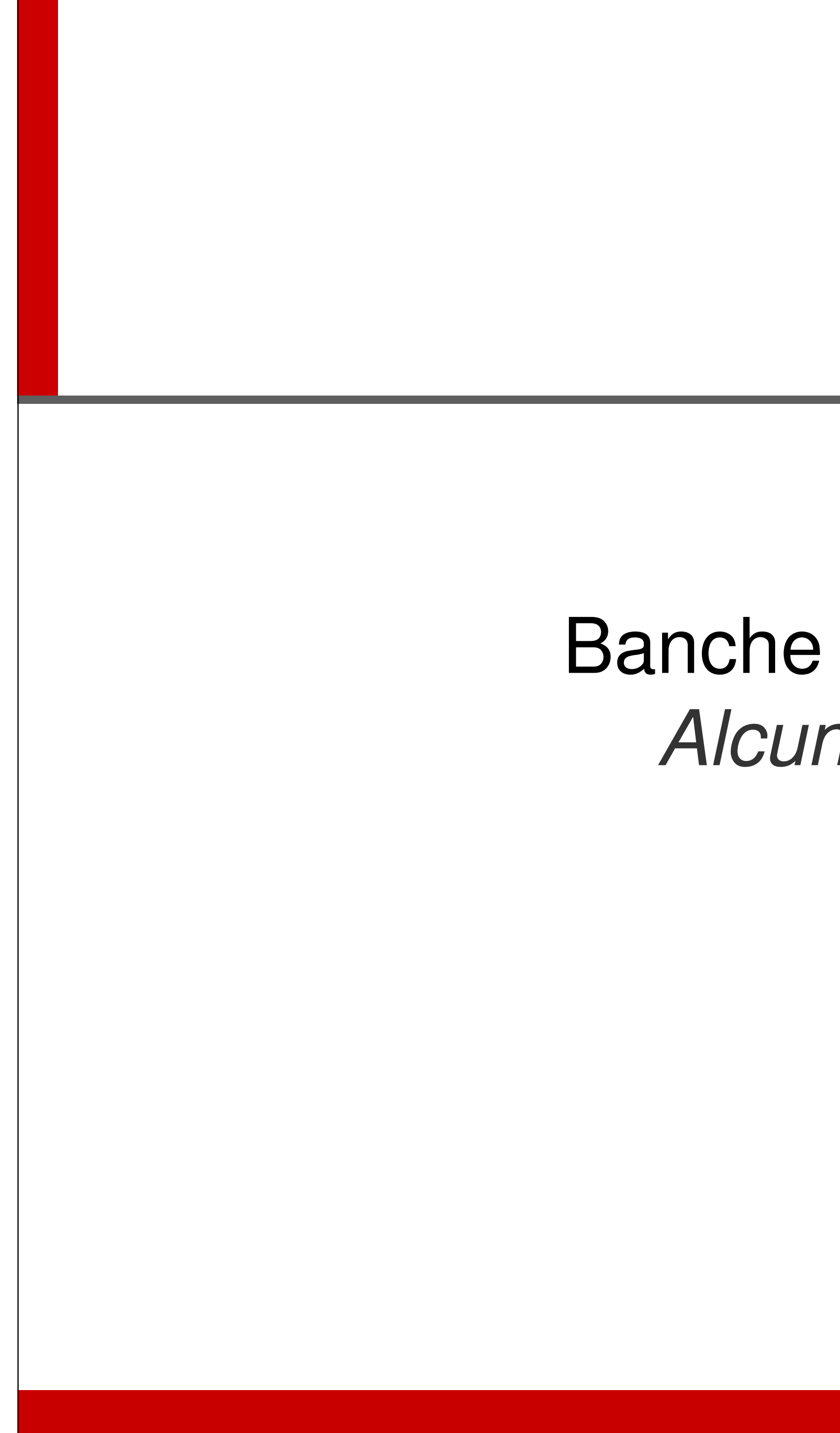

ALMA MATER STUDIORUM ~ UNIVERSITÀ DI BOLOGNA Il presente materiale è riservato al personale dell'università di bologna e non può essere utilizzato ai termini di legge da altre persone o per fini non istituzionali

# Banche dati umanistiche Alcune annotazioni

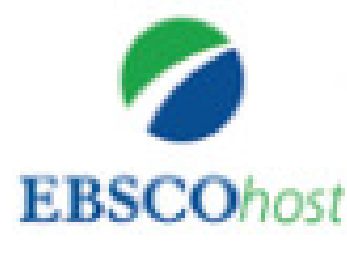

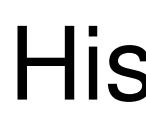

# Banca dati **bibliografica** e a **testo pieno** di

Storia moderna e contemporanea

Periodo trattato: tra il 1450 e i giorni nostri 800.000 registrazioni bibliografiche (+ full text o link al full text) Pubblicazioni uscite dal 1955 ad oggi.

Ad esclusione della Storia nordamericana per cui occorre riferirsi ad America: History & Life (anch'essa in Ebsco) 490.000 registrazioni bibliografiche 2.000 periodici. Copertura dalla preistoria ad oggi.

Historical abstracts

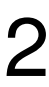

|                        | Historica                                                                                                    | I abstracts: filtri in basso            |
|------------------------|----------------------------------------------------------------------------------------------------|-----------------------------------------|
| luova ricerca          | Pubblicazioni Note CLIO Riferimenti                                                                                     | i citati Altro - Accedi 🛁 Ca            |
|                        | Stai cercando: Historical Abstracts with Full Te                                                                        | xt Scegli database                      |
| EBSCOhost              |                                                                                                    | Seleziona un campo ( 🔻 Cerca Cancella ? |
| LDOCO                  |                                                                                                    | Seleziona un campo ( 🔻                  |
|                        | AND -                                                                                                    | Seleziona un campo ( 🔻 👍 🦲              |
|                        | Ricerca di base Ricerca avanzata Cronologia                                                                             | ricerche                                |
| Opzioni<br>Moda<br>Mod | di ricerca<br>lità di ricerca e espansori<br>alità ricerca (?)<br>Booleano/frase<br>Trova tutti i termini della ricerca | Applica parole correlate                |
|                        |                                                                                                    |                                         |

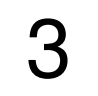

| E                                  | Socohost<br>Histo                                                                                                    | rical abstracts: a                                          | autocompletamento e filtri in basso                                                                                     |
|------------------------------------|----------------------------------------------------------------------------------------------------|-------------------------------------------------------------|----------------------------------------------------------------------------------------------------|
| Eile Modifica Vis                  | /web.b. <b>ebscohost.com</b> /ehost/search/ad<br>sualizza P <u>r</u> eferiti Strum <u>e</u> nti <u>?</u>                                                                                      | lvanced?vic 🔎 🔻 🖒 🚺 OPAC Seb 👯 ZebraDe                      | ー ロ ×<br>si 餐 solaps.uni <mark>劉 Università 劉 UniboRub</mark> 劉 Banche d 🧭 Sistema Bi 臣 Ricerca × 劉 Dizionari 🕅 分 ☆ 頌 ( |
| luova ricerca                      | Pubblicazioni Note CLIO                                                                                                    | Riferimenti citati Altro •                                  | Accedi 🛁 Cartella Preferenze Lingue 🔹 Guida                                                                             |
| EBSCOhost                          | Stai cercando: Historical Abstract                                                                                                    | ts with Full Text Scegli database<br>Seleziona un campo ( • | Cerca Cancella ?                                                                                                    |
| LLOCONOSC                          | AND - england                                                                                                    | Seleziona un campo ( 🔻                                      |                                                                                                    |
| Opzioni d                          | AND - england or britain or ul<br>england or britain or ul<br>england or britain<br>england culture<br>england law<br>england healthcare sys<br>england and wales<br>england or britain or ul | k or united kingdom                                         | + -                                                                                                    |
| Modali<br>Moda<br>B<br>T<br>T<br>R | ità di ricer<br>england food<br>lità ricerca<br>cooleano/frase<br>rova tutti i termini della ricerca<br>rova qualsiasi termine della ricerca<br>Ricerca SmartText <u>Suggerimento</u>         |                                                             | Applica parole correlate  Cerca anche nel testo completo degli articoli  Applica argomenti equivalenti                  |
| Limita                             | i risultati                                                                                                    |                                                             |                                                                                                    |
| Testo                              | completo                                                                                                    |                                                             | Periodo storico Anno: Era                                                                                               |
|                                    |                                                                                                    |                                                             | a Anno<br>Alma Mater Studiorum - Università di Bologna                                                                  |

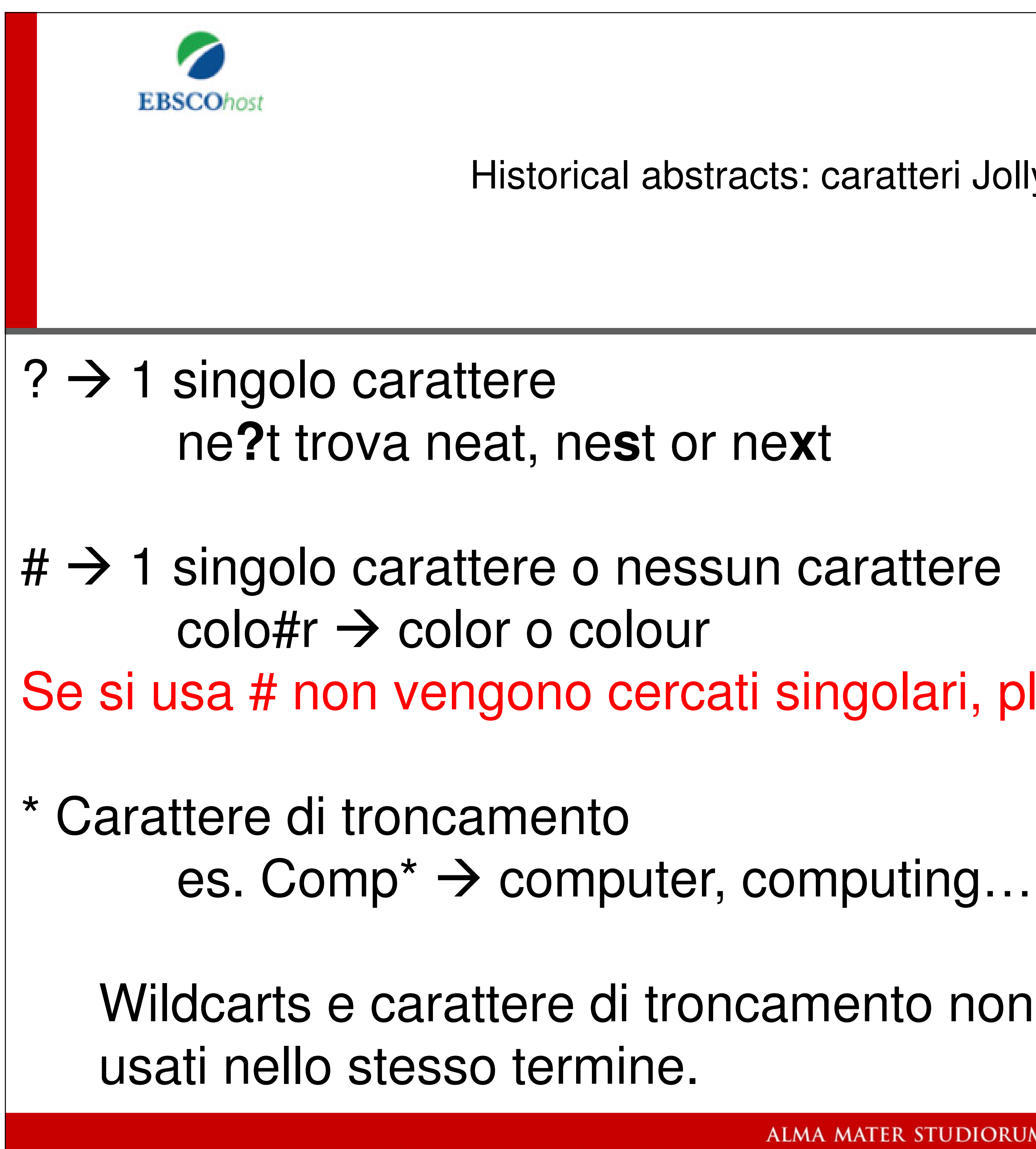

Historical abstracts: caratteri Jolly

Se si usa # non vengono cercati singolari, plurali... del termine

Wildcarts e carattere di troncamento non possono essere

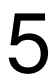

| EBSCOhost                                                                                                    | listorical abstracts: limitare i risultati con i filtri a sinistra                                                                                                    |
|----------------------------------------------------------------------------------------------------|----------------------------------------------------------------------------------------------------|
| « Filtra risultati                                                                                                    | Rilevanza - Opzioni pagina - Opzioni pagina                                                                                                    |
| Ricerca attuale                                                                                                    | 1. Living in Suspicion: Priests and Female Servants in Late Medieval England.       Image: Complete in PDF (10.6MB)         1. Living in Suspicion: Priests and Female Servants in Late Medieval England.       Image: Complete in PDF (10.6MB)         1. Living in Suspicion: Priests and Female Servants in Late Medieval England.       Image: Complete in PDF (10.6MB)         1. Living in Suspicion: Priests and Female Servants in Late Medieval England.       Image: Complete in PDF (10.6MB)         1. Living in Suspicion: Priests and Female Servants in Late Medieval England.       Image: Complete in PDF (10.6MB)         1. Living in Suspicion: Priests and Female Servants in Late Medieval England.       Image: Complete in PDF (10.6MB)         1. Living in Suspicion: Priests and Female Servants in Late Medieval England.       Image: Complete in PDF (10.6MB)         1. Suspicion: Priests and Female Servants in Late Medieval England.       Image: Complete in PDF (10.6MB)         1. Suspicion: Priests and Female Servants in Late Medieval England.       Image: Complete in PDF (10.6MB)         1. Suspicion: Priests and Female Servants in Late Medieval England.       Image: Complete in PDF (10.6MB)         1. Suspicion: Priests and Female Servants in Late Medieval England.       Image: Complete in PDF (10.6MB)         1. Suspicion: Priests and Female Servants in Late Medieval England.       Image: Complete in PDF (10.6MB)                                                                                                    |
| Limita a<br>Testo completo<br>Rivisti da esperti<br>Riferimenti disponibili<br>1022 Data di                                                            | 2. 單身非邊緣——試析三十份中古晚期倫敦未婚女性遺囑.                                                                                                    |
| Mostra di più<br>Tipi di documento                                                                                                    | <ul> <li>3. Misbehaving Women: Trespass and Honor in Late Medieval English Towns.</li> <li>By: Phipps, Teresa. Historical Reflections. Spring2017, Vol. 43 Issue 1, p62-76. 15p. Historical Period: ca 1301 to ca 1400. DOI: 10.3167/hrrh.2017.430106.</li> <li>Argoment: Abuse of women History; Cities &amp; towns Great Britain Social conditions; Trespass; Customary Iaw; Abuse of women Lawsuits &amp; claims Riferimenti citati: (39)</li> <li>A-link O</li> <li>Verifica disponibilità full text e servizi aggiuntivi</li> </ul>                                                                                                    |
| <ul> <li>Tutti i risultati</li> <li>Pubblicazioni accademiche<br/>(39)</li> <li>Libri (6)</li> <li>Dissertazioni (5)</li> <li>Mostra di più</li> </ul> | <ul> <li>4. Nouveaux arts de la table et convivialités sexuées (Angleterre, fin de l'époque médiévale).</li> <li>Image: Sexuées (Angleterre, fin de l'époque médiévale).</li> <li>Image: Sexuées (Angleterre, fin de l'époque médiévale).</li></ul> |
| Argomento ><br>Pubblicazione ><br>Editore ><br>Lingua >                                                                                                | 5. Language as the Site of Revolt in Medieval and Early Modern England: Speaking as a Woman.<br>By: Földváry, Kinga. Sixteenth Century Journal. Spring2013, Vol. 44 Issue 1, p209-210. 2p. Historical Period: ca 1200 to ca 1600.<br>Argomenti: Women Great Britain History; Women & literature Great Britain History; Nonfiction; Language As the Site of Revolt in Medieval & Early Modern England: Speaking As a Woman (Book); Bodden, M. C.                                                                                                    |

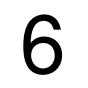

| EBSCOhost                                              | Histor                           | ical abstrac                                                                       |
|--------------------------------------------------------|----------------------------------|------------------------------------------------------------------------------------|
| Parole chi                                             | <u>ave: «stud</u>                | <u>ent movem</u>                                                                   |
|                                                        | I Elenco risultati   Affina      | la ricerca 🛛 4 6 di 9 🕨                                                            |
| Record Dettagliato                                     | Emotions and g                   | ender in oral histor                                                               |
| Link al testo completo                                 | Autore:                          | Clifford, Rebecca <sup>1</sup> r.a.clifford                                        |
|                                                        | Fonte:                           | Modern Italy. May2012, Vol.                                                        |
| A-link Verifica                                        | Periodo storico:                 | 1968                                                                               |
| aggiuntivi                                             | Tipo documento:                  | Article                                                                            |
| PlumX Metrics                                          | Soggetti:                        | Oral history<br>Emotions (Psychology)<br>Gender                                    |
| bibli                                                  | ometrico                         | Social advocacy History                                                            |
| Informazioni correlate                                 |                                  | New left (Politics) History<br>Nineteen sixty-eight, A.D.<br>Italian history 1976- |
| Riferimenti citati (35)                                | Termini geografici:              | Italy                                                                              |
|                                                        | Parole chiave fornite            | 1968                                                                               |
| Trova risultati simili                                 | dall'autore:                     | activism                                                                           |
| uso della ricerca SmartText.                           |                                  | gender                                                                             |
|                                                        |                                  | oral history                                                                       |
|                                                        | Riassunto:                       | The year 1968 was and rema<br>and memory of this period. Th                        |
|                                                        |                                  | New Left to explore the ways<br>women's and men's stories                          |
| or / / country and a set of the set (Canada / Final Fi | -I-II :-I-DI:+2-:-I - 2520-400-1 | 2012 4000 0.76 7.711040 7.812812                                                   |

# cts: opzioni per singolo record

## nent» AND «Italy»

### Strumenti 🛆 Google Drive ry: narrating **Italy's** 1968. Aggiungi alla cartella d@swansea.ac.uk 🚊 Stampa . 17 Issue 2, p209-221. 13p. 🙀 E-mail 💾 Salva 🥃 Cita 🐋 Esporta 💽 Crea nota 8 Permalink 🚹 Condividi ains an emotion-laden topic in Italy, and yet few historians have used emotions to parse the history This paper draws on a collection of interviews with former activists in the student movement and the s in which expressions of feeling in life-history narratives can flag up possible lines of difference in It draws on three emotive themes - rebellion, violence and liberation - to explore the interaction ALMA MATER STUDIORUM - UNIVERSITÀ DI BOLOGNA IL PRESENTE MATERIALE È RISERVATO AL PERSONALE DELL'UNIVERSITÀ DI BOLOGNA E NON PUÒ ESSERE UTILIZZATO AI TERMINI DI LEGGE DA ALTRE PERSONE O PER FINI NON ISTITUZIONALI

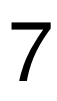

|          |                         | Note CLIO           | Riferimenti citati  | Altro •      |          |    |
|----------|-------------------------|---------------------|---------------------|--------------|----------|----|
|          | Stai cercando: His      | torical Abstracts v | with Full Text Sce  | gli database |          |    |
| BSCOhost | Cited Author:           | tolomelli, maric    | a 🔟                 | Cited Title: | Cer      | ca |
|          | Cited Source:           |                     | ×                   | Cited Year:  | $\times$ |    |
|          | All Citation<br>Fields: |                     | ×                   |              |          |    |
|          | Ricerca di base         | Ricerca avanzata    | Cronologia ricerche |              |          |    |

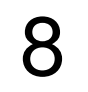

| Historical abstracts: riferimenti                                                                                                    | citati                                                      |
|----------------------------------------------------------------------------------------------------|-------------------------------------------------------------|
|                                                                                                    |                                                             |
| Riferimenti citati Articoli con citazioni                                                                                                    |                                                             |
| Risultati della ricerca: 1 - 2 di 2                                                                                                    | Opzioni pagina 👻 🧀 Ag                                       |
| Riferimenti cercati per: WA tolomelli, marica                                                                                                    |                                                             |
| Per visualizzare gli articoli con citazioni, contrassegnare le caselle e fare clic su Trova articoli con citazioni.                                                                                    |                                                             |
| Trova articoli con citazioni                                                                                                    |                                                             |
|                                                                                                    |                                                             |
| <ol> <li>II Sessantotto. Una breve storia; Tolomelli, Marica; 2008, Rome : Carocci. Document Type: book; (AN IS<br/>EBSCO Publishing Citations<br/>Numero citazioni in questo database: (1)</li> </ol> | UBS. TOLOMELLI. CAROCCI. BJJH) [Citation Record], Database: |
| A-link Ø Verifica disponibilità full text e servizi aggiuntivi                                                                                                    |                                                             |
|                                                                                                    |                                                             |
|                                                                                                    |                                                             |
|                                                                                                    |                                                             |
|                                                                                                    |                                                             |
|                                                                                                    |                                                             |
|                                                                                                    |                                                             |
|                                                                                                    |                                                             |

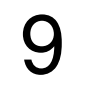

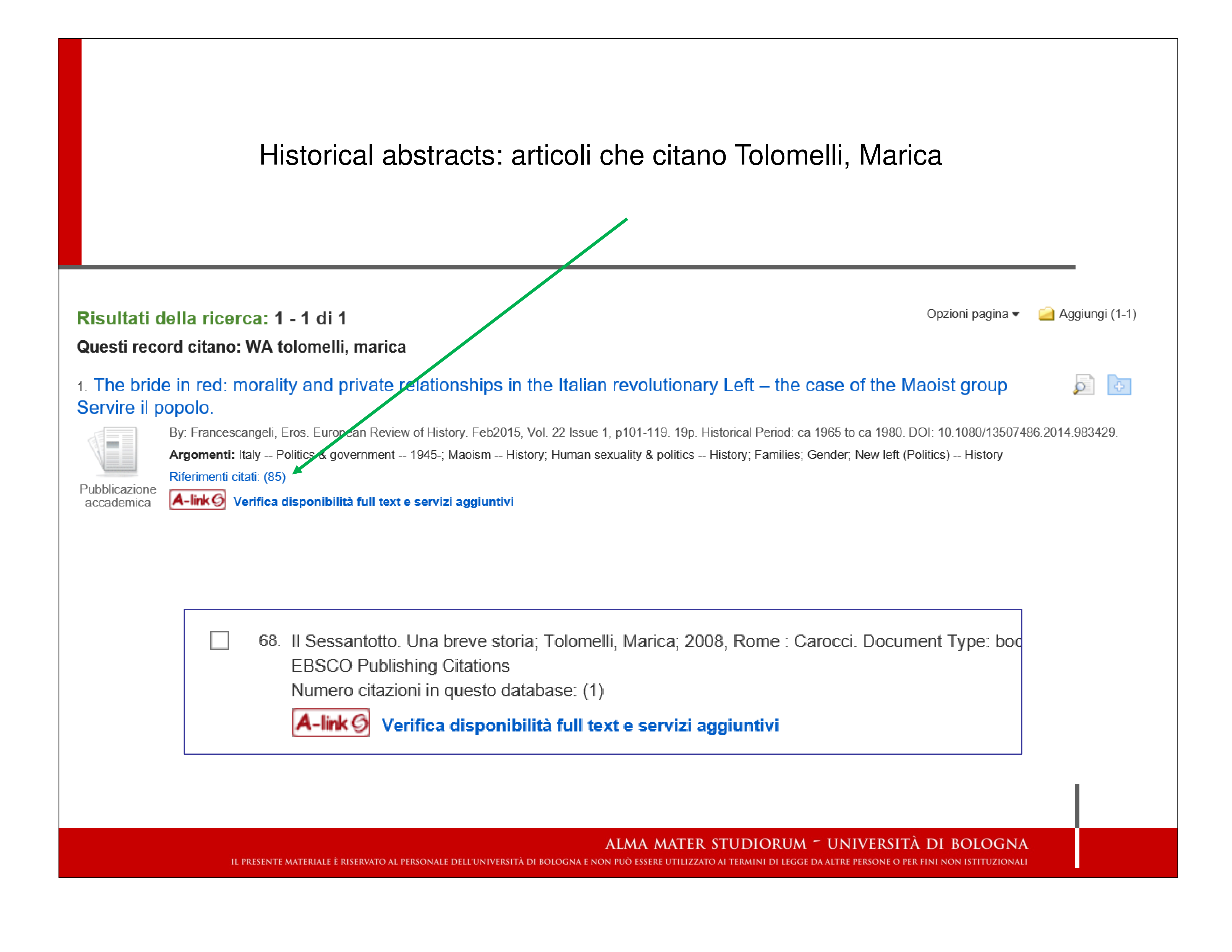

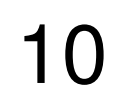

| EBSCOhost         | Η                            | istorical ab                           | stra       |
|-------------------|------------------------------|----------------------------------------|------------|
| In alto: «A       | Altro» -                     | Indici                                 |            |
| Nuova ricerca Pub | oblicazioni                  | Note CLIO                              | Riferin    |
| EBSCOhost Rice    | cercando: Hi<br>erca di base | storical Abstracts<br>Ricerca avanzata | with Fu    |
| Indici            |                              |                                        |            |
| Sfoglia indice:   | Seleziona                    |                                        | Sfogli     |
|                   |                              |                                        |            |
| IL PR             | esente materiale è i         | RISERVATO AL PERSONALE DELL'           | UNIVERSITÀ |

# acts: cercare nell'indice del db

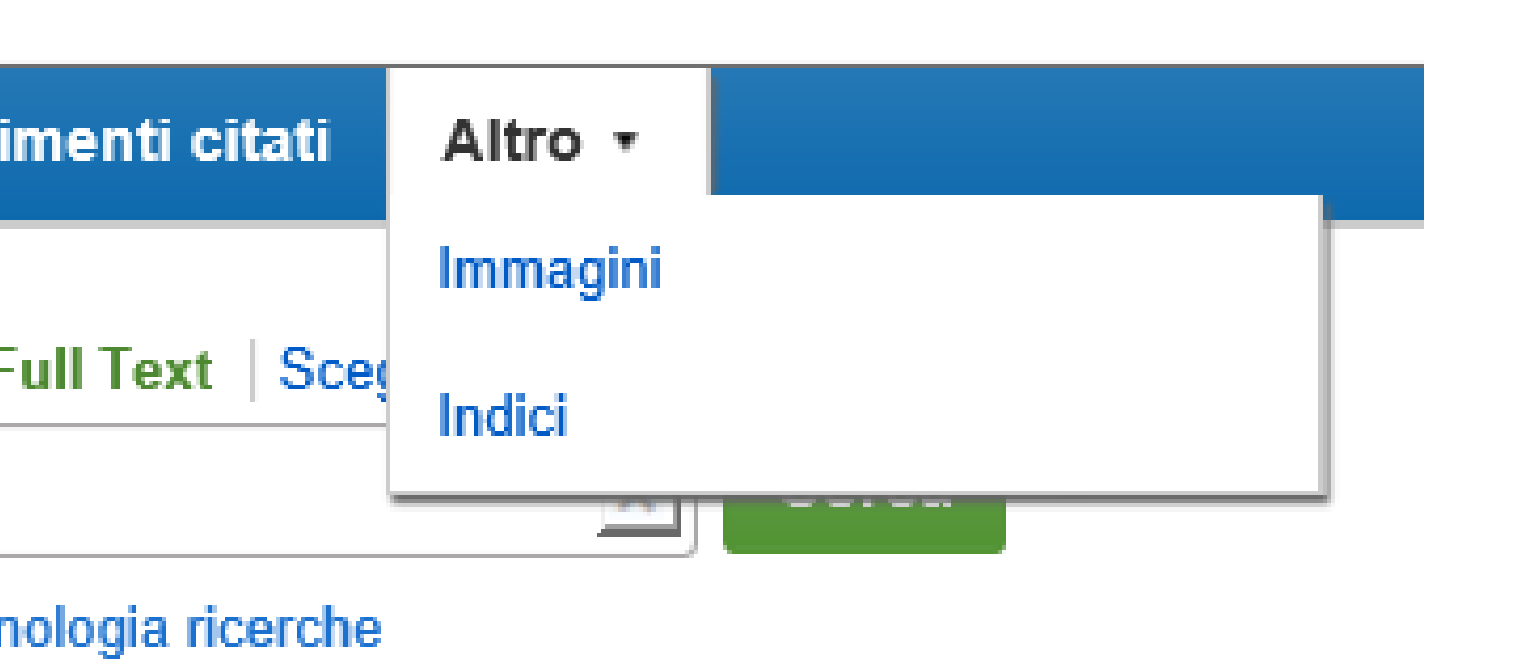

ia

ALMA MATER STUDIORUM ~ UNIVERSITÀ DI BOLOGNA À di bologna e non può essere utilizzato ai termini di legge da altre persone o per fini non istituzionali

11

| EBSCOhost                                  |    |
|--------------------------------------------|----|
| Historical abstra                          | 10 |
| Selezionare l'indice, es. «geogra          | ιŗ |
| Indici                                     |    |
| Sfoglia indice: Geographic Terms 🗸 Sfoglia | 3  |
| Sfoglia per: Bologna                       |    |
|                                            |    |
|                                            |    |
|                                            |    |
|                                            |    |
|                                            |    |
|                                            |    |

cts: cercare nell'indice del db

phic terms» e cliccare su «sfoglia»

ALMA MATER STUDIORUM ~ UNIVERSITÀ DI BOLOGNA à di bologna e non può essere utilizzato ai termini di legge da altre persone o per fini non istituzionali

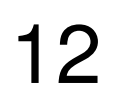

| EBSCOhost                                                                         |        |
|-----------------------------------------------------------------------------------|--------|
| Hi                                                                                | st     |
|                                                                                   |        |
| Selezionare uno o più termini e aggiungerli alla ricerca utilizzando: or 🔽 Aggiun | ngi    |
| Termine                                                                           |        |
| √ □ bologna (italy)                                                               |        |
| bolton (england)                                                                  |        |
| bolzano (italy : province)                                                        |        |
| Cliccare su «aggiungi» per aggiu                                                  | JU     |
| Stai cercando: Historical Abstracts with Full Te                                  | ext    |
| (ZG "bologna (italy)")                                                            |        |
| Ricerca di base Ricerca avanzata Cronologia                                       | a ri   |
| IL PRESENTE MATERIALE È RISERVATO AL PERSONALE DELL'UNIVERS                       | SITÀ I |

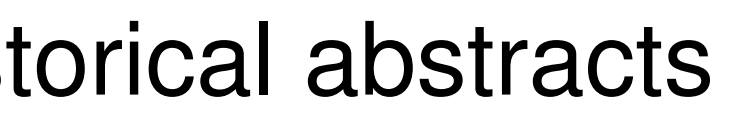

| Conteggio record |
|------------------|
| 461              |
| 25               |
| 19               |

ngerlo tra i termini ricercati. Cliccare su «cerca»

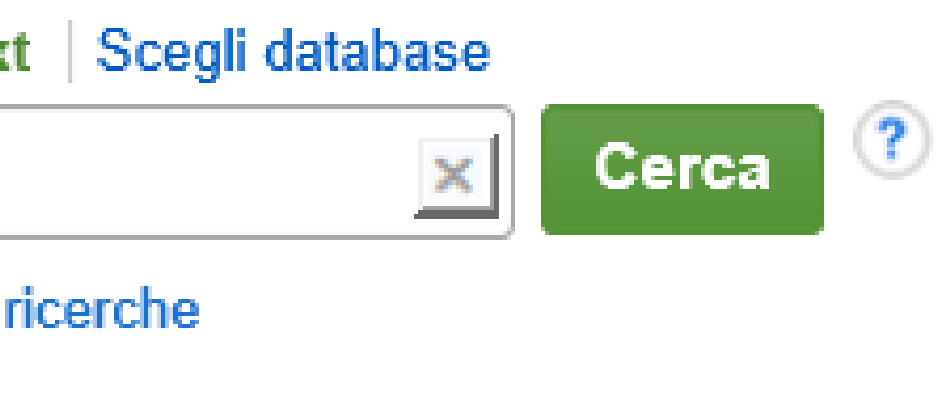

ALMA MATER STUDIORUM ~ UNIVERSITÀ DI BOLOGNA di bologna e non può essere utilizzato ai termini di legge da altre persone o per fini non istituzionali

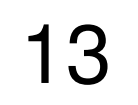

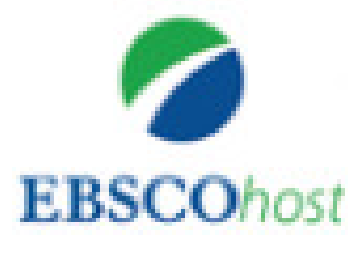

# Altro, Image Quick View Coll

Stai cercando: Image Quick View Collection Scegli database

Sezione, scomposizione, raffigurazione del corpo fra Me

Ricerca di base Ricerca avanzata Cronologia ricerche )

### Itati

uale

frase:

omposizione, e del corpo fra w

 $\mathbb{W}$ 

### Risultati della ricerca: 1 - 1 di 1

Image found in article: moderna. (Italian)

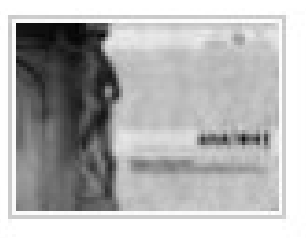

By: DRÖSCHER, ARIANE. Annali di Storia delle Università Italiane, 2012, Vol. 16, p415-417, 3p, 1 Illustration; Language: Italian, Database: Image Quick View Collection Image Type: Illustration; found on p416

Pagina: 1

ALMA MATER STUDIORUM - UNIVERSITÀ DI BOLOGNA IL PRESENTE MATERIALE È RISERVATO AL PERSONALE DELL'UNIVERSITÀ DI BOLOGNA E NON PUÒ ESSERE UTILIZZATO AI TERMINI DI LEGGE DA ALTRE PERSONE O PER FINI NON ISTITUZIONALI

Historical abstracts: image quick view collection

| <u>lection</u> |  |  |  |
|----------------|--|--|--|
| Cerca ?        |  |  |  |
|                |  |  |  |

Opzioni pagina -Rilevanza 🔻

### Anatome. Sezione, scomposizione, raffigurazione del corpo fra Medioevo e Età

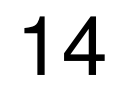

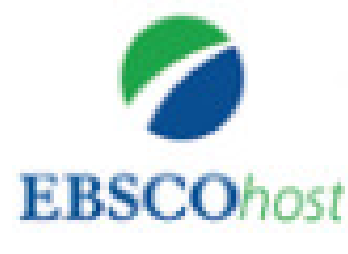

# Historical abstracts: Clio Notes

# <u>Brevi annotazioni cronologiche e storiche per orientarsi su un argomento</u>

# A partire da

Africa [1450-1800] Early Modern Africa

Africa [1801-1900] 19th Century Africa

Africa [1901-2001] Africa Since 1900

ALMA MATER STUDIORUM ~ UNIVERSITÀ DI BOLOGNA Il presente materiale è riservato al personale dell'università di bologna e non può essere utilizzato ai termini di legge da altre persone o per fini non istituzionali

Pagina: Precedente | Successivo

> Main > Early Modern Africa

Early Modern Africa

Chronology of Events

Precolonial Societies, Kingdoms, and Empires

Chronology of Events

Precolonial Societies, Kingdoms, and Empires

Africa before European Settlement

African Commerce and the Slave Trade

Africa in the International System

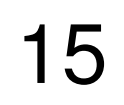

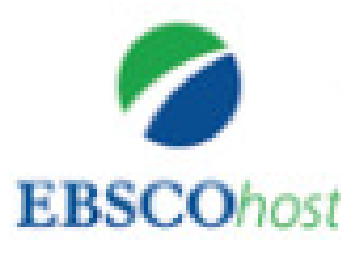

# Salvataggio in cartella che automaticamente è denominata con i termini ricercati

### Risultati della ricerca: 1 - 50 di 1,049

### Radicalizar la Reforma Universitaria. La fracción revolucionari estudiantil argentino, 1918-1922.

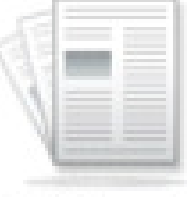

Pubblicazione

accademica

Radicalizing University Reform. The Revolutionary Faction of the Argentinean Reforma Universitária. A fração revolucionária do movimento estudantil argent DOMÍNGUEZ RUBIO, LUCAS. Anuario Colombiano de Historia Social y de la Language: Spanish. Historical Period: 1918 to 1922. DOI: 10.15446/achsc.v44

Argomenti: Educational change -- Argentina; Higher education -- Argentina; U activism -- Argentina; Radicalism; Anarchism -- Argentina

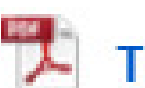

Testo completo in PDF (2.6MB) A-link Verifica disponibilità ful

### 2. La guerra fría, el movimiento estudiantil de 1968 y el gobierno Ordaz. La mirada de las agencias de seguridad de Estados Uni

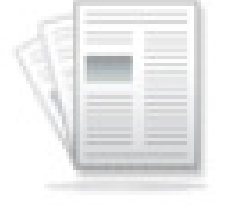

The Cold War, the 1968 Student Movement and the Government of Gustavo Agencies. By: Collado Herrera, María del Carmen. Secuencia: Revista de Histe p158-203. 46p. Language: Spanish. Historical Period: ca 1968. DOI: 10.18234.

Pubblicazione accademica

Argomenti: Student activism -- Mexico; Cold War, 1945-1991; Mexico -- Foreign relations -- United States; National security; International security; History of communism -- 20th century; Díaz Ordaz, Gustavo, 1911-1979

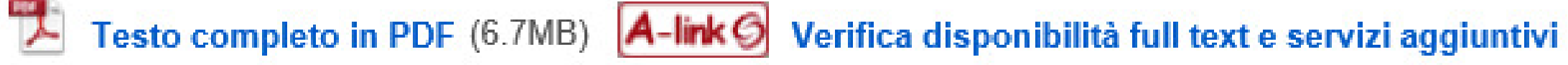

ALMA MATER STUDIORUM - UNIVERSITÀ DI BOLOGNA IL PRESENTE MATERIALE È RISERVATO AL PERSONALE DELL'UNIVERSITÀ DI BOLOGNA E NON PUÒ ESSERE UTILIZZATO AI TERMINI DI LEGGE DA ALTRE PERSONE O PER FINI NON ISTITUZIONALI

# storical abstracts

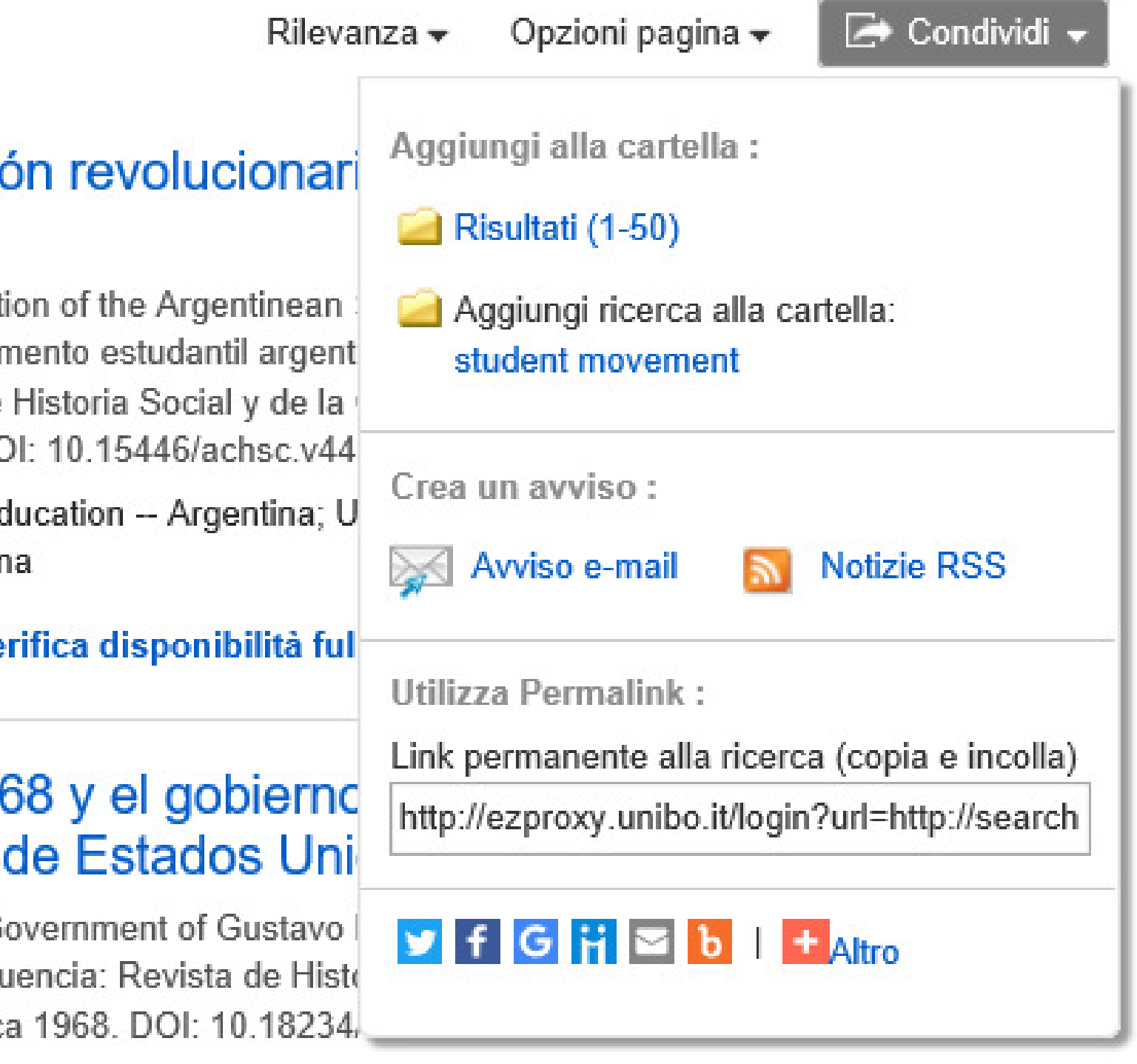

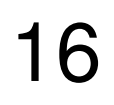

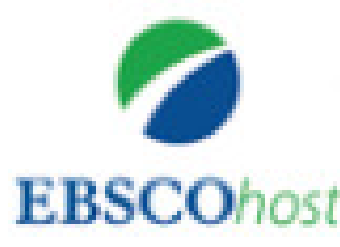

# Contrassegnare, mettendo i risultati in cartella provvisoria (cliccando da azzurra $\rightarrow$ gialla)

### Risultati della ricerca: 1 - 50 di 1,049

# estudiantil argentino, 1918-1922.

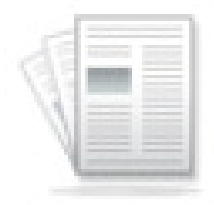

🗁 Condividi 🗸 Rilevanza - Opzioni pagina -० वि

Pubblicazione accademica

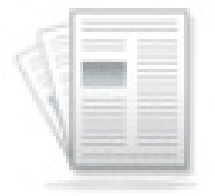

Pubblicazione accademica

1. Radicalizar la Reforma Universitaria. La fracción revolucionaria del movimiento Radicalizing University Reform. The Revolutionary Faction of the Argentinean Student Movement, 1918-1922. / Radicalizar a Reforma Universitária. A fração revolucionária do movimento estudantil argentino, 1918-1922. By: BUSTELO, NATALIA; DOMÍNGUEZ RUBIO, LUCAS. Anuario Colombiano de Historia Social y de la Cultura. jul-dic2017, Vol. 44 Issue 2, p31-62. 32p. Language: Spanish. Historical Period: 1918 to 1922. DOI: 10.15446/achsc.v44n2.64014. Argomenti: Educational change -- Argentina; Higher education -- Argentina; Universities & colleges -- Argentina; Student activism -- Argentina; Radicalism; Anarchism -- Argentina Testo completo in PDF (2.6MB) A-link Verifica disponibilità full text e servizi aggiuntivi 2. La guerra fría, el movimiento estudiantil de 1968 y el gobierno de Gustavo Díaz Ordaz. La mirada de las agencias de seguridad de Estados Unidos. The Cold War, the 1968 Student Movement and the Government of Gustavo Díaz Ordaz. The Perspective of US Security Agencies. By: Collado Herrera, María del Carmen. Secuencia: Revista de Historia y Ciencias Sociales. may-ago2017, Issue 98, p158-203. 46p. Language: Spanish. Historical Period: ca 1968. DOI: 10.18234/secuencia.v0i98.1394. Argomenti: Student activism -- Mexico; Cold War, 1945-1991; Mexico -- Foreign relations -- United States; National security; International security; History of communism -- 20th century; Díaz Ordaz, Gustavo, 1911-1979

Testo completo in PDF (6.7MB) A-link Verifica disponibilità full text e servizi aggiuntivi

ALMA MATER STUDIORUM ~ UNIVERSITÀ DI BOLOGNA IL PRESENTE MATERIALE È RISERVATO AL PERSONALE DELL'UNIVERSITÀ DI BOLOGNA E NON PUÒ ESSERE UTILIZZATO AI TERMINI DI LEGGE DA ALTRE PERSONE O PER FINI NON ISTITUZIONALI

Historical abstracts: salvare i risultati, inviare per mail...

### La cartella contiene dei documenti

Radicalizar la Reforma Un...

Vai a: Vista cartella

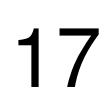

| EBSCOhost<br>Historical abstracts:                                                                                                    | sta                                    |
|----------------------------------------------------------------------------------------------------|----------------------------------------|
| Historical abstracts:                                                                                                    | sta                                    |
|                                                                                                    |                                        |
|                                                                                                    |                                        |
| Dalla cartella, selezionare le                                                                                                    | ор                                     |
| La mia cartella: Articoli                                                                                                    |                                        |
| 1-1 di 1                                                                                                    |                                        |
| Pagina: 1                                                                                                    |                                        |
| Seleziona / deseleziona tutto                                                                                                    |                                        |
| I. Radicalizar la Reforma Universitaria. La argentino, 1918-1922.                                                                                                    | ı frac                                 |
| Radicalizing University Reform. The Revolution<br>Reforma Universitária. A fração revolucioná<br>DOMÍNGUEZ RUBIO, LUCAS. Anuario Col<br>Language: Spanish. Historical Period: 1918<br>Text | tionary<br>iria do<br>ombiai<br>to 192 |
| Argomenti: Educational change Argentin<br>Argentina; Radicalism; Anarchism Arge                                                                                                    | ia; Higl<br>ntina                      |
| Testo completo in PDF (2.6MB)                                                                                                    | -link 🤅                                |
|                                                                                                    |                                        |
|                                                                                                    |                                        |

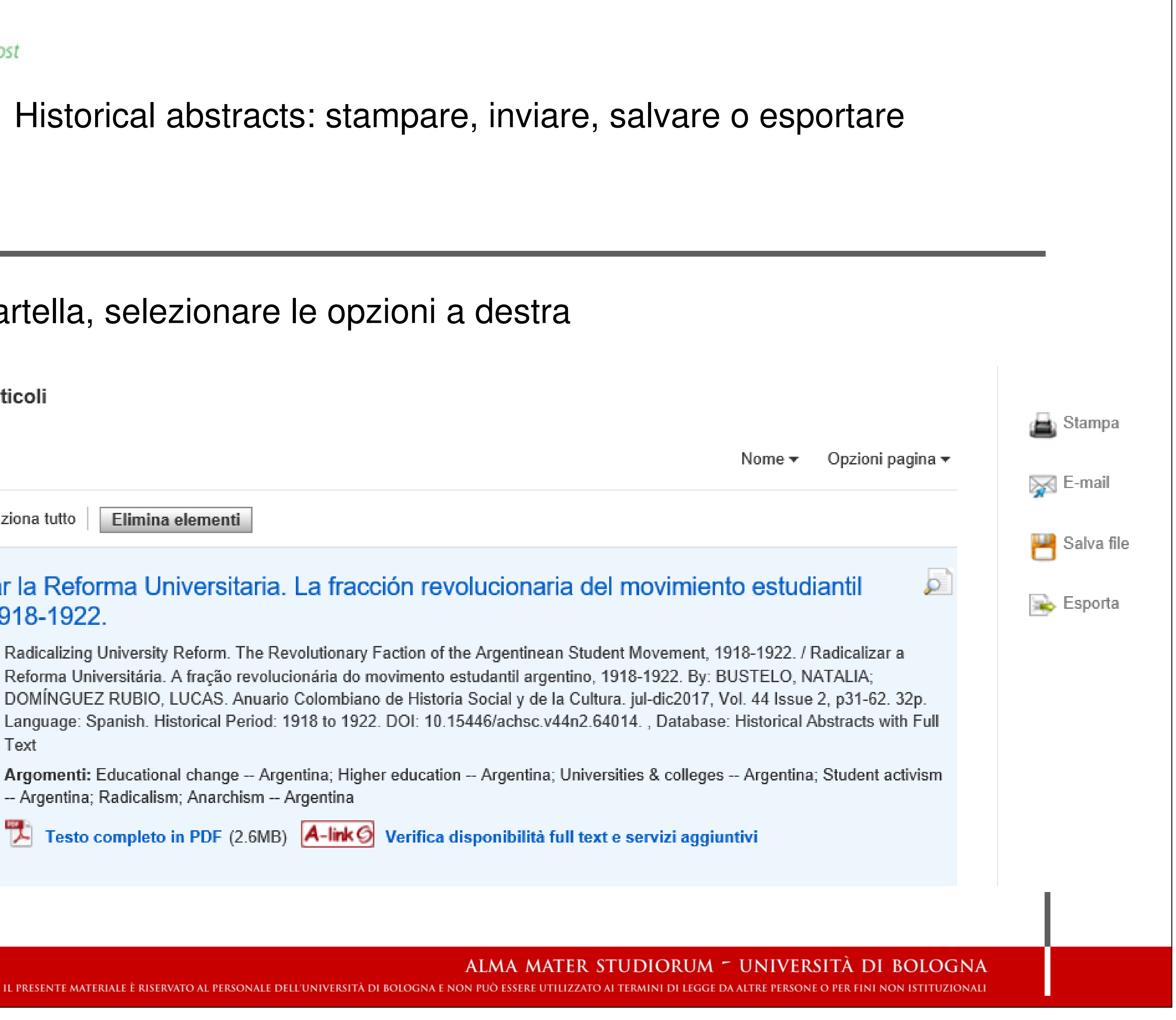

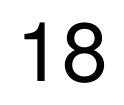

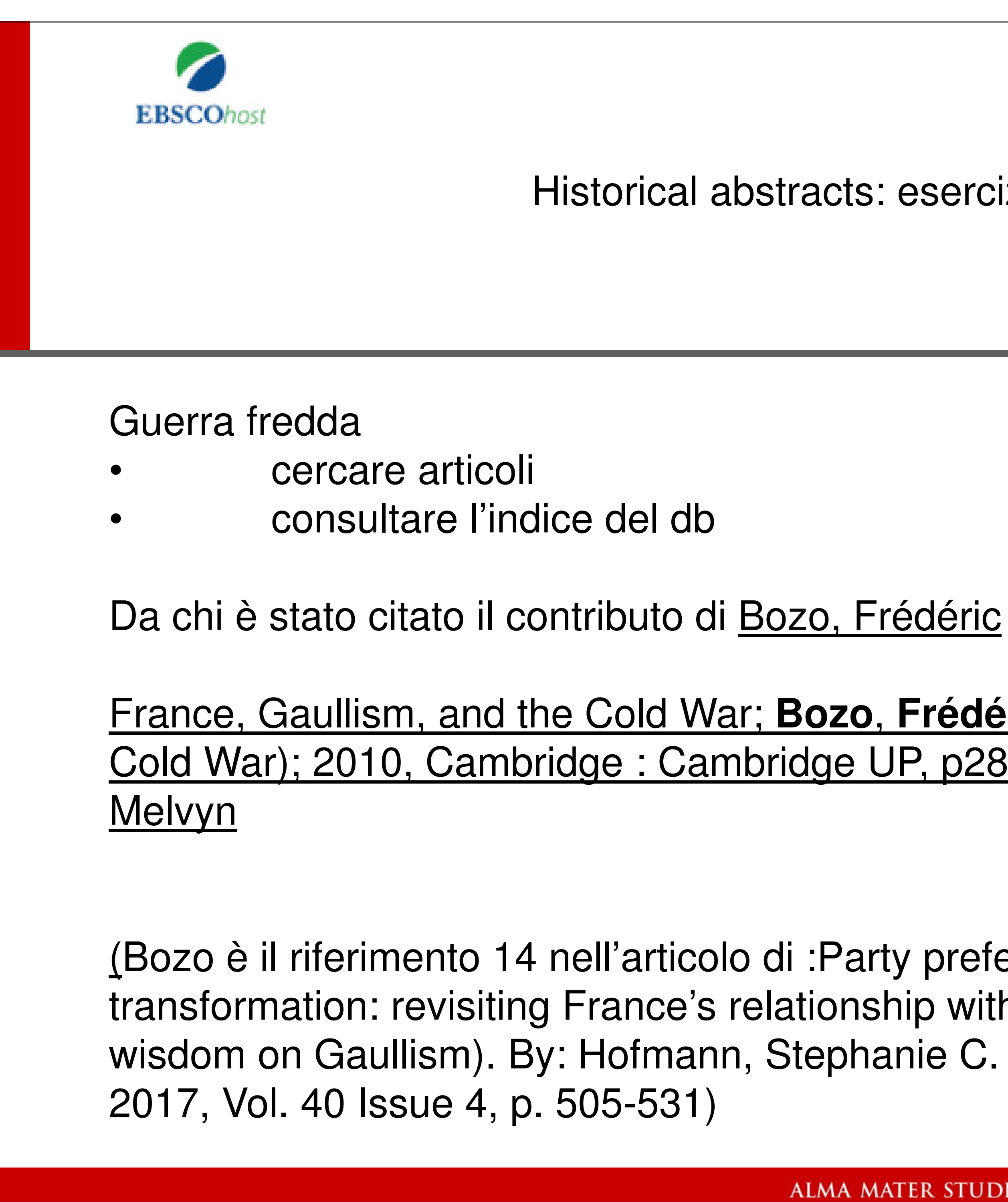

Historical abstracts: esercizi

# France, Gaullism, and the Cold War; Bozo, Frédéric Cambridge History of the Cold War); 2010, Cambridge : Cambridge UP, p280-282, 3p. Edited by: Leffler,

(Bozo è il riferimento 14 nell'articolo di :Party preferences and institutional transformation: revisiting France's relationship with NATO (and the common wisdom on Gaullism). By: Hofmann, Stephanie C. Journal of Strategic Studies. Jun

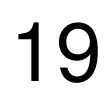

3 milioni di citazioni bibliografiche e abstract

tratti da periodici, monografie, dissertazioni e tesi di dottorato, atti di convegno, mappe e altri documenti tecnici relativi alle scienze della terra.

Georef

Banca dati bibliografica curata dall'American Geological Institute (AGI)

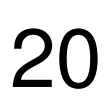

| Pro | Qu | est |
|-----|----|-----|
|     |    |     |

| Tutti i databaaa x | Pointre eteender  | aia datahaaa s | Committee 1 | Addition databas.  |
|--------------------|-------------------|----------------|-------------|--------------------|
| IULUIUAUAUASE >    | SCIENZA E LECHOIO | ula uatabase 🔰 |             | - MOULICA CALADASA |
|                    |                   |                |             |                    |

### GeoRef

Ricerca semplice Ricerca avanzata Informazioni

| po river valley           |               |   |
|---------------------------|---------------|---|
|                           |               |   |
| Aggiungi riga             |               |   |
| Limita a: 🗆 Peer reviewed | 0             |   |
| Data di pubblicazione:    | Tutte le date | V |

| Seleziona tutto                                           |                                  | Seleziona tutto |   |
|-----------------------------------------------------------|----------------------------------|-----------------|---|
| Abstract Only                                             | ^                                | 🗆 Afrikaans     | ~ |
| Analytic                                                  |                                  | Albanese        |   |
| 🗆 Book                                                    |                                  | Amarico         |   |
| Collective                                                |                                  | Arabo           |   |
| Conference Document                                       |                                  | Armeno          |   |
| 🗆 Мар                                                     | <u> </u>                         | Azerbaigiano    | 0 |
| Monographic                                               | •                                | Basco           | * |
| )rdina risultati per:<br>Elementi per pagina:             | Pertinenza 🔽                     |                 |   |
| Duplicati:                                                | 🗆 Includi documenti duplicati  🔞 |                 |   |
| Display Search Expansions: Show additional terms included |                                  | in the search 🔞 |   |

# Georef

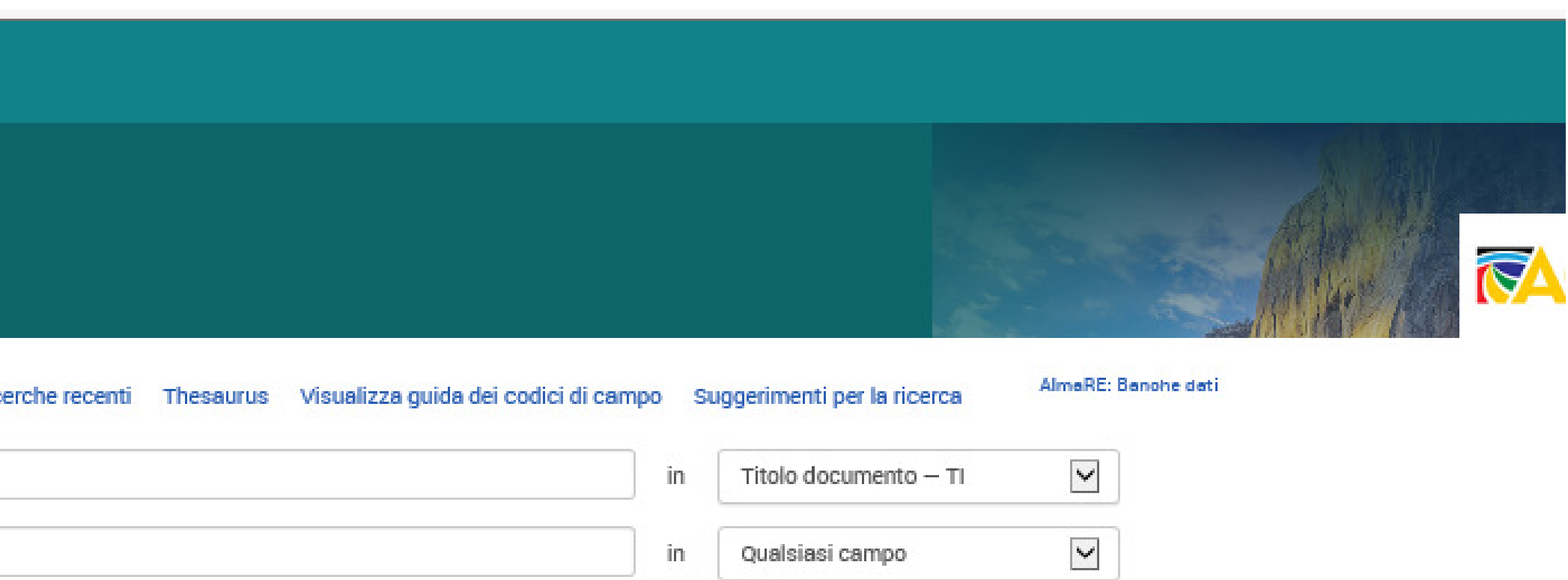

Qualsiasi campo

Cerca Cancella modulo

in

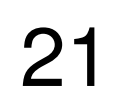

| G                                                                                                    | eoref: sulla sinistra filtri da applicarsi sui risultati                                                                                                    |                                                                 |
|----------------------------------------------------------------------------------------------------|----------------------------------------------------------------------------------------------------|-----------------------------------------------------------------|
| Pertinenza 🔽 Ordina                                                                                                    | Seleziona 1-20 1 elemento selezionato Cancella Vist                                                                                                    | a breve Vista dettagliata                                       |
| Restringi risultati                                                                                                    | I Land subsidence in the Po River valley, Italy<br>Wegmueller, Urs; Strozzi, Tazio; Werner, Charles. International Geoscience and Remote Sensing Sympo<br>1376-1378.                                                                                               | <b>osium</b> Vol. 1998, Vol. 3, (1998):                         |
| Peer reviewed                                                                                                    | Abstract/Dettagli A-link 🔗                                                                                                    | Anteprima ~                                                     |
| Tipo di fonte ∧<br><ul> <li>Riviste accademiche (30)</li> <li>Libri (5)</li> <li>Altre fonti (1)</li> <li>Altre opzioni</li> </ul> | <ul> <li>Materialy po geomorfologii i geologii doliny r. Angary na prostranstve mezhdu g. Balagar (Geomorphology and geology of the Angara river valley between the town of Balagansk river)</li> <li>Kamanin, L G. (1934).</li> <li>Dettagli  A-link O</li> </ul> | nskom i ustem r. Oki<br>and the mouth of the Oka<br>Anteprima ~ |
| Data di pubblicazione 🔨<br>1934 - 2013 (decadi)                                                                                    | 3       Image: Magnetostratigraphy of Pliocene sediments from the Stirone River (Po Valley)         Mary, C; Iaccarino, S; Courtillot, V; Besse, J; Aissaoui, D M. Geophysical Journal International Vol. 112, I:         Citato da (3)         Dettagli           | ss. 3, (March 1993): 359-380.<br>Anteprima 🗸                    |
|                                                                                                    | Debris flow burial of ancient wall system in the Upper Po River valley<br>Mahaney, William C; Tricart, Pierre; Barendregt, Rene W; Carcaillet, Christopher; Rabufetti, Davide; e altri.<br>(December 2010): 209-215.                                               | Geology Today Vol. 26, Iss. 6,                                  |

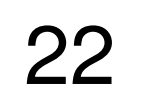

# Georef: elementi correlati, ossia sullo stesso tema

### GeoRef

Ricerca semplice Ricerca avanzata Informazioni

Torna ai risultati 1 di 3 >

### Debris flow burial of ancient wall system in the Upper Po River valley

Mahaney, William C 🔀; Tricart, Pierre 🔀; Barendregt, Rene W 🔀; Carcaillet, Christopher 🔀; Rabufetti, Davide; e altri. Geology Today Vol. 26, Iss. 6, (December 2010): 209-215.

Full text options

A-link G A-Link

Abstract/Dettagli

Mostra duplicati da altri database

### Abstract Traduci

The regrouping area, where Hannibal is thought to have reformed his army after forging a path through a massive rockfall in the Cottian Alps, has been reshaped by a blanket of sediment deposited from debris flows following heavy rain in spring, 2008. Analysis of precipitation data for the period mid-May to mid-June, 2008, shows that 722 mm of rain fell at 2150 m, falling off to half that amount at 3325 m on the flanks of Mon Viso. Following exhaustive analysis of environmental factors connected with the invasion of Italy at the start of the Second Punic War (218 BC), identification of the regrouping area for the Carthaginian Army centered on the presence of an ancient stone wall system which possibly dates from Hannibalic times. Lichen cover, lichen diameters, weathering characteristics, degree to which boulders had sunk into the resident soil, and presence of ancient hearths all combined to make this area a choice locale for reconstructive geoarchaeology. Large scale mass wasting off a prominent bedrock bar adjacent to the wall system in the Upper Po River Valley resulted in burial of most of the prominent wall structures which will complicate any exploration geoarchaeology

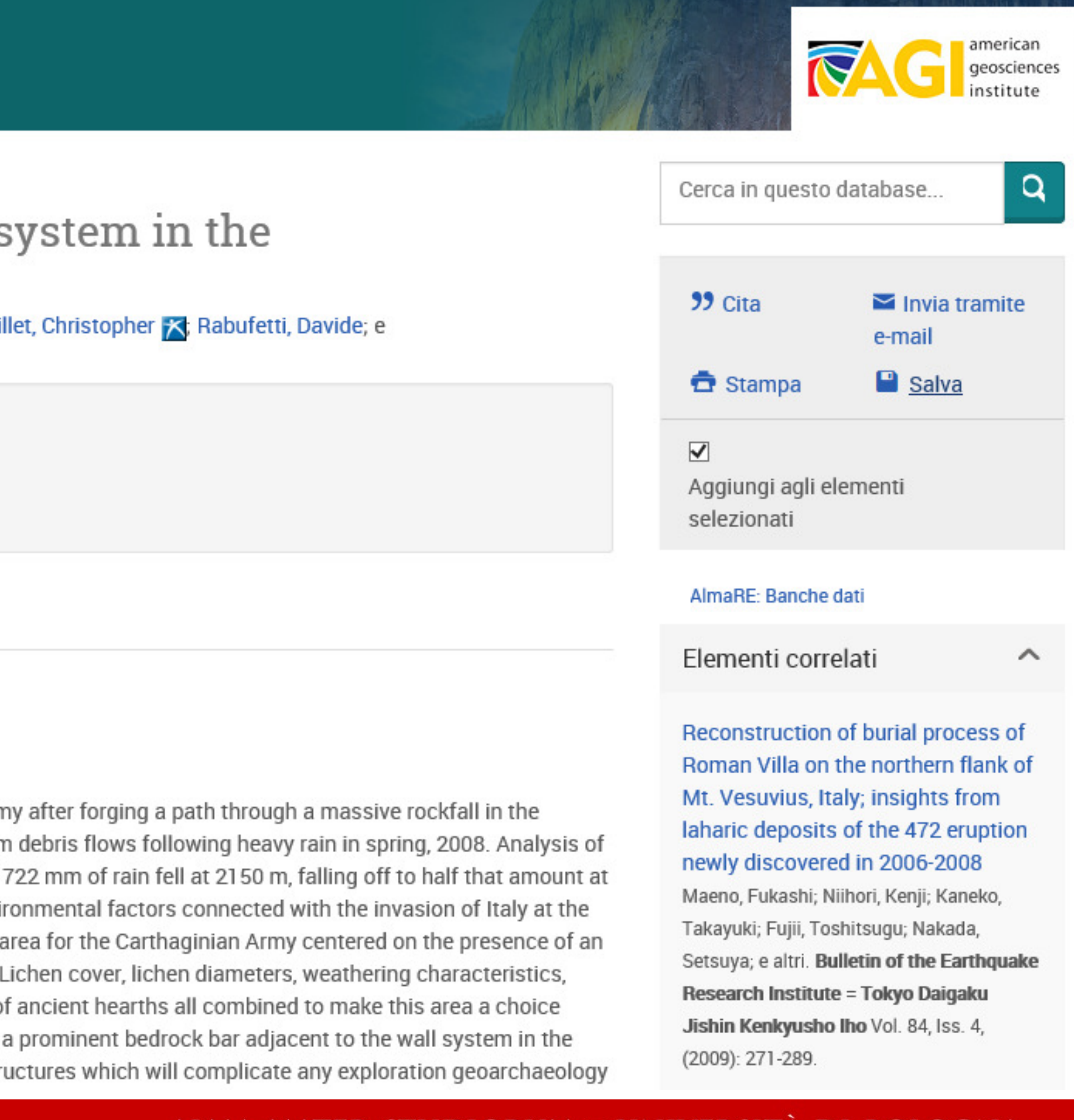

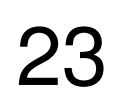

|                                      | Georef: thesaurus                                                                                            |  |  |
|--------------------------------------|----------------------------------------------------------------------------------------------------|--|--|
| GeoRef Th                            | esaurus                                                                                                    |  |  |
| Termini di<br>ricerca                | river                                                                                                    |  |  |
|                                      | ● Contiene le parole O Inizia con                                                                            |  |  |
| Sfoglia termini:                     | All 0-9 A B C D E F G H I J K L M N O P Q R S T U V W X Y Z                                                  |  |  |
|                                      |                                                                                                    |  |  |
| Uso del th                           | Uso del thesaurus:                                                                                           |  |  |
| <ul> <li>Immetti un terr</li> </ul>  | <ul> <li>Immetti un termine per trovare le corrispondenze nel thesaurus, oppure cerca un termine.</li> </ul> |  |  |
| <ul> <li>Seleziona i terr</li> </ul> | <ul> <li>Seleziona i termini da aggiungere al modulo di ricerca.</li> </ul>                                  |  |  |
| <ul> <li>Il simbolo [+] p</li> </ul> | rima di un termine indica la presenza di termini più specifici.                                              |  |  |
|                                      |                                                                                                    |  |  |
|                                      | ALMA MATER STUDIORUM - UNIVERSITÀ DI BOLOGNA                                                                 |  |  |

IL PRESENTE MATERIALE È RISERVATO AL PERSONALE DELL'UNIVERSITÀ DI BOLOGNA E NON PUÒ ESSERE UTILIZZATO AI TERMINI DI LEGGE DA ALTRE PERSONE O PER FINI NON ISTITUZIONALI

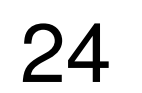

|                                                                                                    | Ge                                                     |
|----------------------------------------------------------------------------------------------------|--------------------------------------------------------|
| GeoRef Tl                                                                                                    | nesaurus                                               |
| Termini di                                                                                                    | river                                                  |
| nuciua.                                                                                                    | ● Contiene le parole O Inizi                           |
| Sfoglia termini                                                                                                    | All 0-9 A B C D E F G                                  |
| Fai clic su un te<br>disponibili. <mark>Ulte</mark>                                                                | rmine nell'elenco seguente per v<br>riori informazioni |
| Termini ar                                                                                                    | gomento trovati:                                       |
| Blackriveria                                                                                                    | in 🗗                                                   |
| Termini corr                                                                                                    | elati: Black River Group                               |
| <ul> <li>Blow River</li> <li>Bow River v</li> <li>Buffalo Rive</li> <li>Calcasieu R</li> <li>Canadian R</li> </ul> | ralley 🗗<br>er 🖨<br>tiver 🖨<br>iver 🖨                  |
| II PRESENTE MATERIALI                                                                                              | E È RISERVATO AL PERSONALE DELL'UNIVERSITÀ             |

# eoref: thesaurus

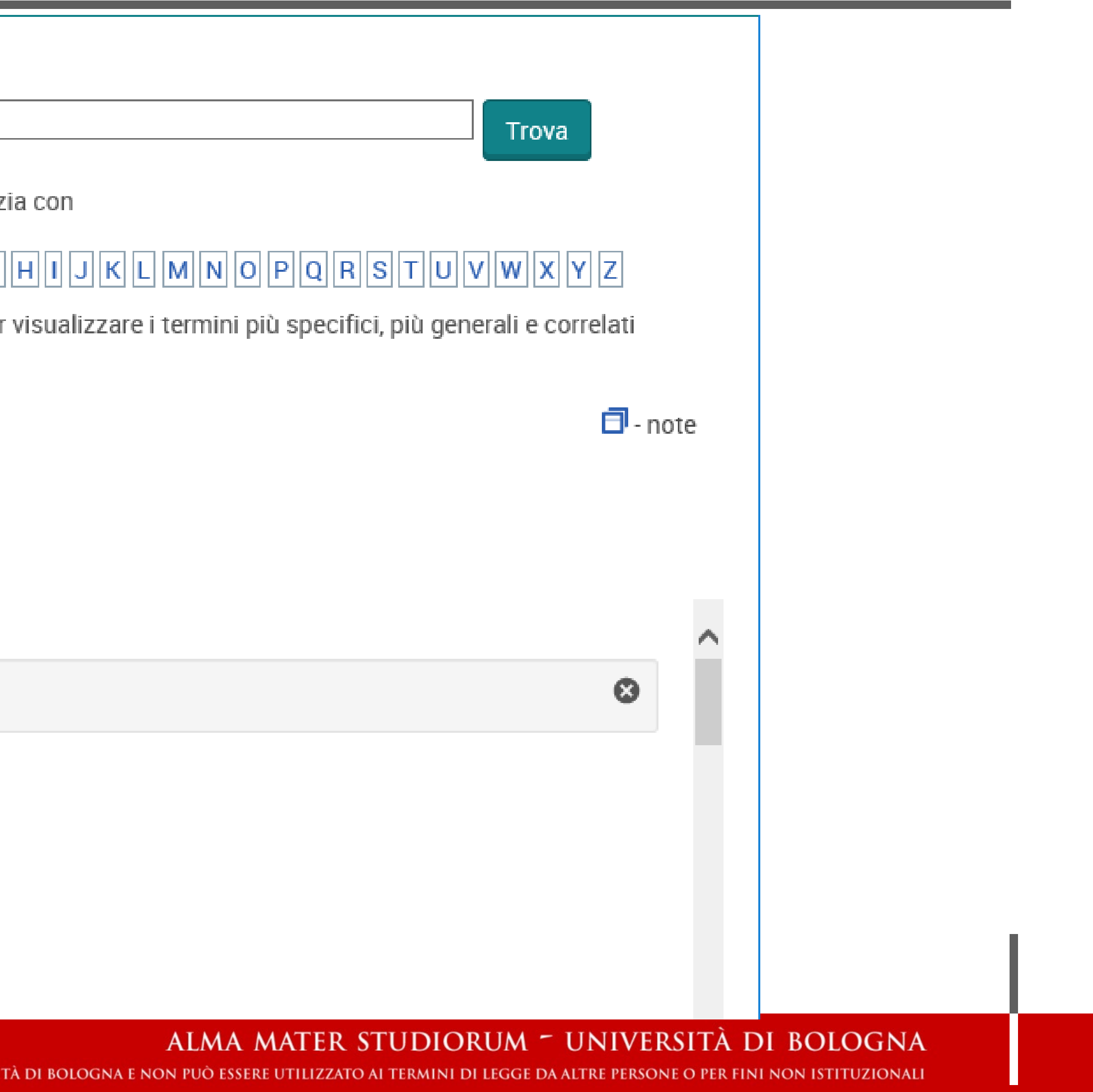

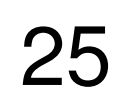

|  |                 | Georef: spa                     |
|--|-----------------|---------------------------------|
|  | Benve           | enuto in F                      |
|  | Utente          | esistente - I                   |
|  | Nome<br>utente: |                                 |
|  | Password:       |                                 |
|  |                 | Hai dimenticato la<br>password? |
|  |                 |                                 |
|  |                 |                                 |

ef: spazio personale

# in Ricerche personali!

nte - Accedi

Accedi al profilo

ALMA MATER STUDIORUM ~ UNIVERSITÀ DI BOLOGNA Il presente materiale è riservato al personale dell'università di bologna e non può essere utilizzato ai termini di legge da altre persone o per fini non istituzionali

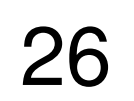

# ProQuest

Tutti i database > Scienza e tecnologia database > GeoRef | Modifica database

### GeoRef

Cerca Ricerca avanzata Informazioni

| Elen       | nen     | ti selezionati                                                                                                    |
|------------|---------|----------------------------------------------------------------------------------------------------|
| 🗹 Se       | leziona | elementi 1-3                                                                                                    |
| <b>√</b> 1 | 20      | Frankie Welch: Americana Fashion Specialist                                                                                                    |
|            |         | Callahan, Ashley. Ornament; San Marcos Vol. 35, Iss. 1, (2011): Abstract/Dettagli Testo completo Testo con<br>Salvato in Ricerche personali.           |
| <b>√</b> 2 |         | Land subsidence in the Po River valley, Italy<br>Wegmueller, Urs; Strozzi, Tazio; Werner, Charles. International Ge<br>1376-1378.<br>Abstract/Dettagli |
|            |         |                                                                                                    |
|            |         |                                                                                                    |

# Georef: spazio personale

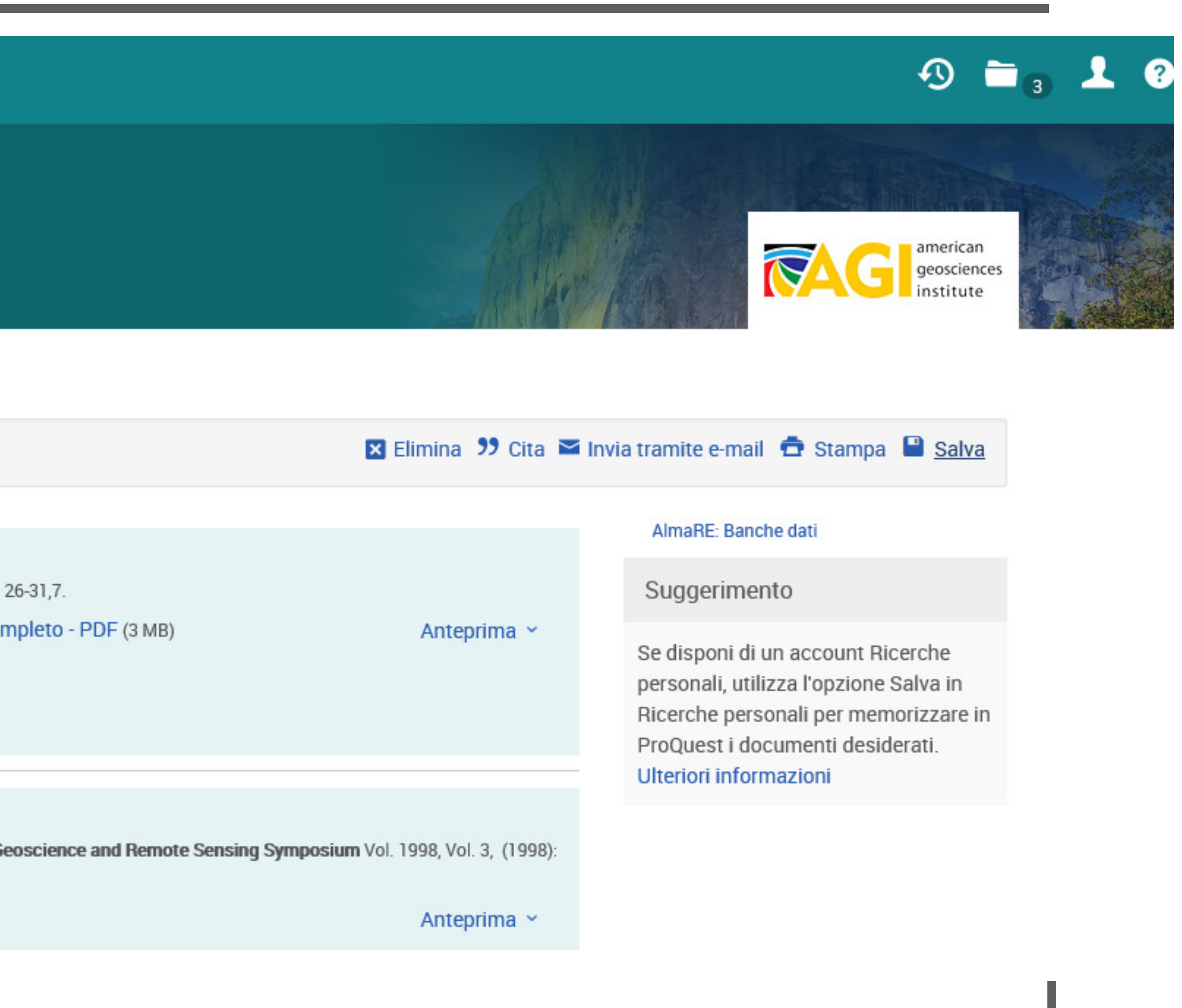

ALMA MATER STUDIORUM ~ UNIVERSITÀ DI BOLOGNA Il presente materiale è riservato al personale dell'università di bologna e non può essere utilizzato ai termini di legge da altre persone o per fini non istituzionali

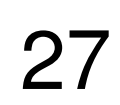

|    |           |                                                                                        | Georef: sa                                                   |
|----|-----------|----------------------------------------------------------------------------------------|--------------------------------------------------------------|
|    |           |                                                                                        |                                                              |
|    |           |                                                                                        |                                                              |
|    |           |                                                                                        |                                                              |
|    | Seleziona | a 1-3 4 elementi seleziona                                                             | iti Cancella                                                 |
| √1 |           | Debris flow burial of and<br>Mahaney, William C; Tricart,<br>(December 2010): 209-215. | c <b>ient wall system in t</b><br>, Pierre; Barendregt, Rene |
|    |           | Abstract/Dettagli                                                                      | link Ø                                                       |
|    |           |                                                                                        |                                                              |
|    | lr<br>Cá  | n fase di salvataç<br>artella nuova o s                                                | ggio «salva ri<br>alvare in car                              |
|    |           | IL DDESENITE MATEDIALE È DISEDVAT                                                      | FO AL PERSONALE DELL'UNIVERSITÀ I                            |

# alvo record / creo RSS

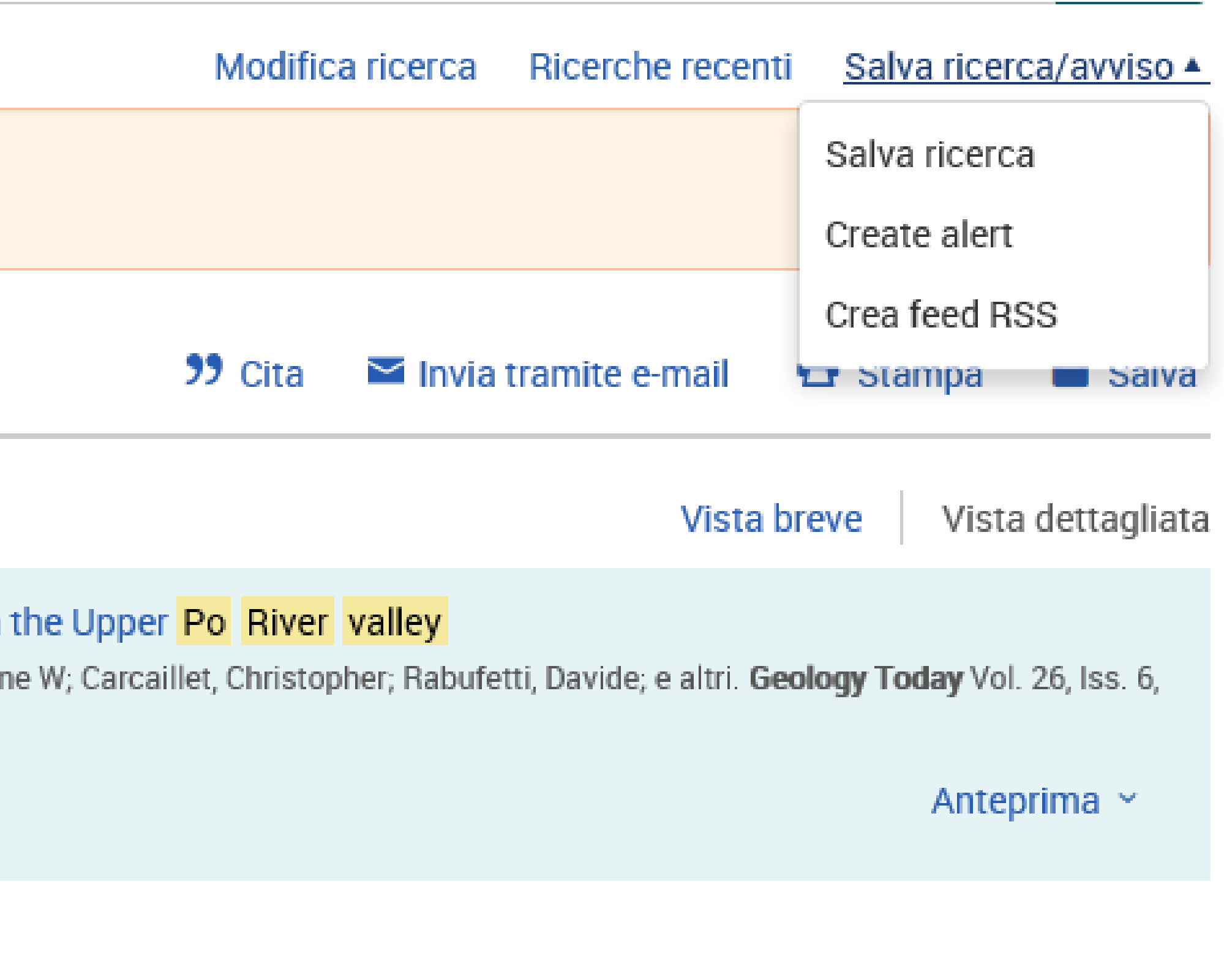

# ricerca», mi verrà proposto di creare una rtella esistente

ALMA MATER STUDIORUM ~ UNIVERSITÀ DI BOLOGNA A di bologna e non può essere utilizzato ai termini di legge da altre persone o per fini non istituzionali

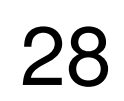

# Georef: creazione di RSS

Ш

| onfigura fee                       | 1 RSS                                                                                           | G                               | uida 🛿 🙁                             |           |    |
|------------------------------------|-------------------------------------------------------------------------------------------------|---------------------------------|--------------------------------------|-----------|----|
| feed RSS invierà u                 | na notifica automatica quando saranno disponibili nuovi documenti.                              | . Ulteriori inforn<br>*Campo ol | n <mark>azioni</mark><br>obligatorio |           |    |
| Rivedi detta                       | gli della ricerca                                                                               |                                 |                                      |           |    |
| Assegna un nome<br>a questo feed:* | ProQuest: ti(po river valley) AND yr(2010-2019)                                                 |                                 |                                      |           |    |
| Ricerca di:                        | ti(po river valley) AND yr(2010-2019)                                                           |                                 |                                      | e         |    |
| Database:                          | GeoRef                                                                                          |                                 |                                      |           |    |
| Includi dettagli<br>della ricerca: | Osì   No                                                                                        |                                 |                                      | a<br>1    |    |
| Includi:                           | ○ Solo documenti di recente pubblicazione                                                       |                                 |                                      | It        |    |
|                                    | Ocumenti aggiunti di recente, inclusi quelli a carattere storico.                               |                                 |                                      |           |    |
|                                    | Α                                                                                               | Annulla Cre                     | ea feed                              | i         |    |
| ALE È RISERVATO AL PE              | ALMA MATER STUDIO<br>RSONALE DELL'UNIVERSITÀ DI BOLOGNA E NON PUÒ ESSERE UTULZZATO AL TERMINI D | RUM ~ UN                        | IVERSITÀ                             | DI BOLOGI | NA |

| onfigura fee                                         | d RSS                                                                                                    |
|------------------------------------------------------|----------------------------------------------------------------------------------------------------|
| feed RSS invierà u                                   | una notifica automatica quando saranno disponibili nuovi documenti. Ulteriori informazioni<br>*Campo obbligatorio                                                                |
| Rivedi detta                                         | gli della ricerca                                                                                                    |
| Assegna un nom<br>a questo feed:*                    | e<br>ProQuest: ti(po river valley) AND yr(2010-2019)                                                                                                    |
| Ricerca di:                                          | ti(po river valley) AND yr(2010-2019)                                                                                                    |
| Database:                                            | GeoRef                                                                                                    |
| Definisci le 1<br>Includi dettagli<br>della ricerca: | CSI ® NO                                                                                                    |
| Includi:                                             | ○ Solo documenti di recente pubblicazione                                                                                                    |
|                                                      | Ocumenti aggiunti di recente, inclusi quelli a carattere storico.                                                                                                    |
|                                                      | Annulla Crea feed                                                                                                    |
| ALE È RISERVATO AL PE                                | ALMA MATER STUDIORUM ~ UNIVERSITÀ DI BOLOGNA<br>rsonale dell'università di bologna e non può essere utilizzato ai termini di legge da altre persone o per fini non istituzionali |

IL PRESENTE MATERI

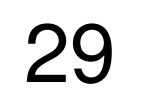

### Crea avviso

Compila il modulo sottostante per ricevere avvisi e-mail alla pubblicazione in ProQuest di nuovi documenti che corrispondono ai tuoi criteri di ricerca.

\*Campo obbligatorio

### 1-Revisione dei dettagli della ricerca

| Assegna un                |            |
|---------------------------|------------|
| nome a questo             | Į          |
| avviso:*                  |            |
| Ricerca di:               |            |
| Database:                 |            |
|                           |            |
| 2-Definizione             | 1          |
| 2-Definizione<br>Invia a: | i          |
| 2-Definizione<br>Invia a: |            |
| 2-Definizione<br>Invia a: | <br> <br>1 |

Oggetto:

# Georef: creazione di alerting

(blue jeans) AND calvin klein

Design & Applied Arts Index (DAAI)

### dell'e-mail di avviso

alessandra.citti@unibo.it

Per modificare l'indirizzo e-mail, seleziona Ricerche personali e

vai a Informazioni sull'account.

Utilizza una virgola o un punto e virgola per separare tra loro più indirizzi e-mail.

(blue jeans) AND calvin klein

ALMA MATER STUDIORUM - UNIVERSITÀ DI BOLOGNA IL PRESENTE MATERIALE È RISERVATO AL PERSONALE DELL'UNIVERSITÀ DI BOLOGNA E NON PUÒ ESSERE UTILIZZATO AI TERMINI DI LEGGE DA ALTRE PERSONE O PER FINI NON ISTITUZIONALI

?

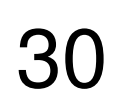

# risultato nella finestra di ricerca. Lanciare la ricerca

Usare i filtri

Accedere al testo pieno

Salvare i risultati

Georef: esercizi

Cercare nel thesaurus «tamigi (The Thames) – estuario» e inserire il

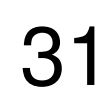

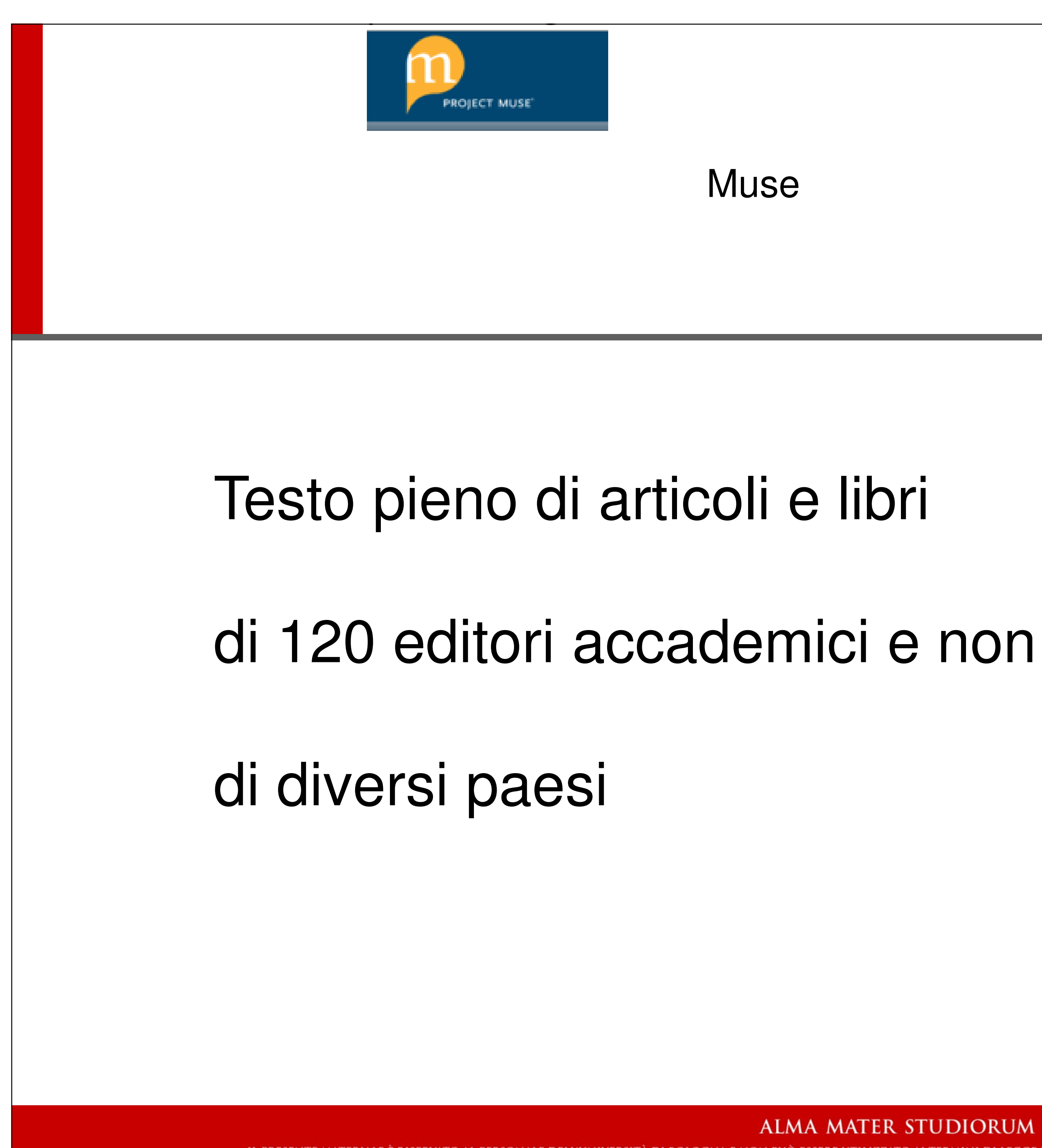

Muse

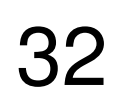

## «Browse»: ricerca su tutti i campi

# «Research area» consente di sfogliare. Cliccando sull'area e su browse, si esplodono i singoli campi

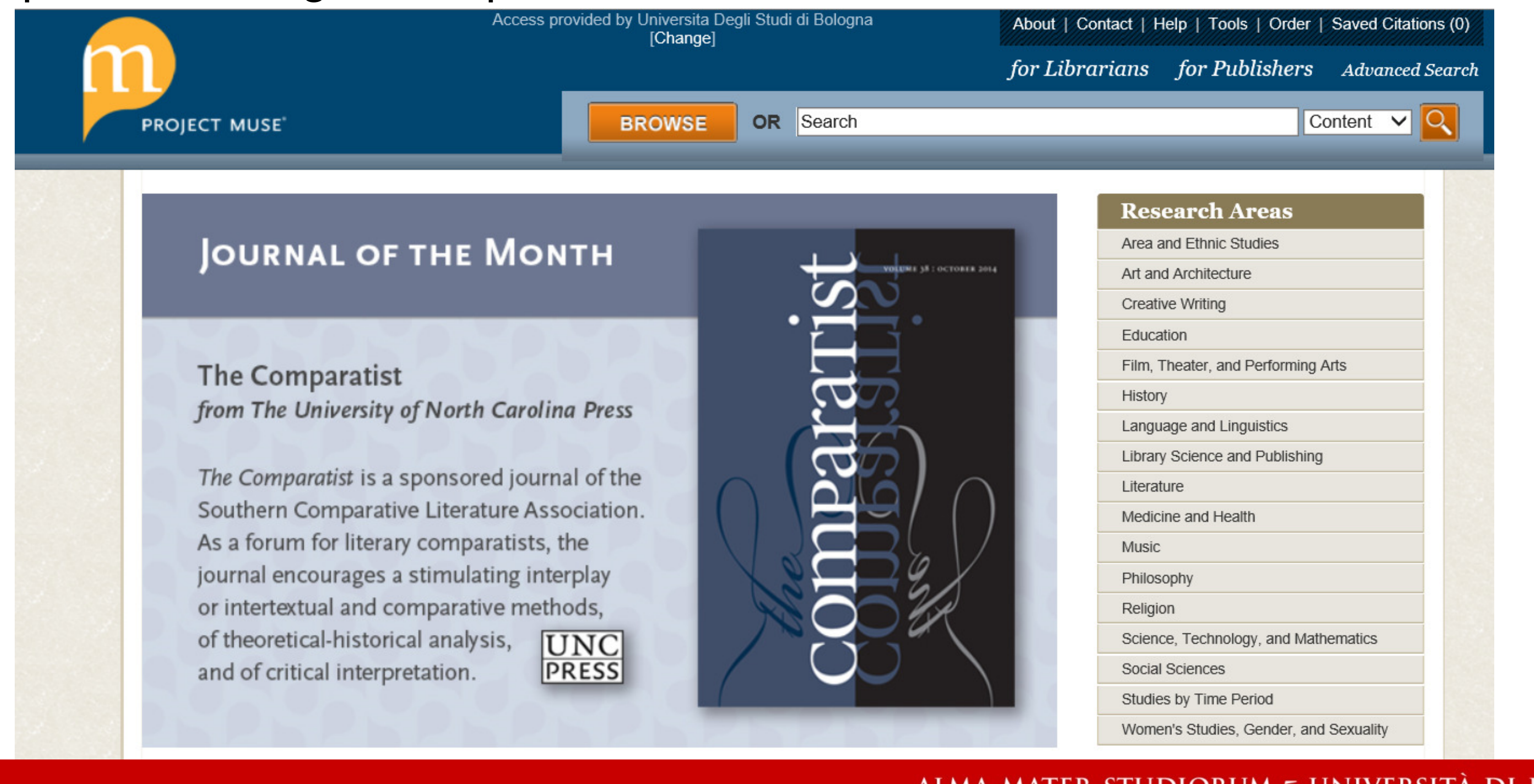

## Muse

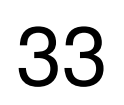

# <u>Cliccando browse sulle «research areas», si visualizzano altre suddivisioni</u>

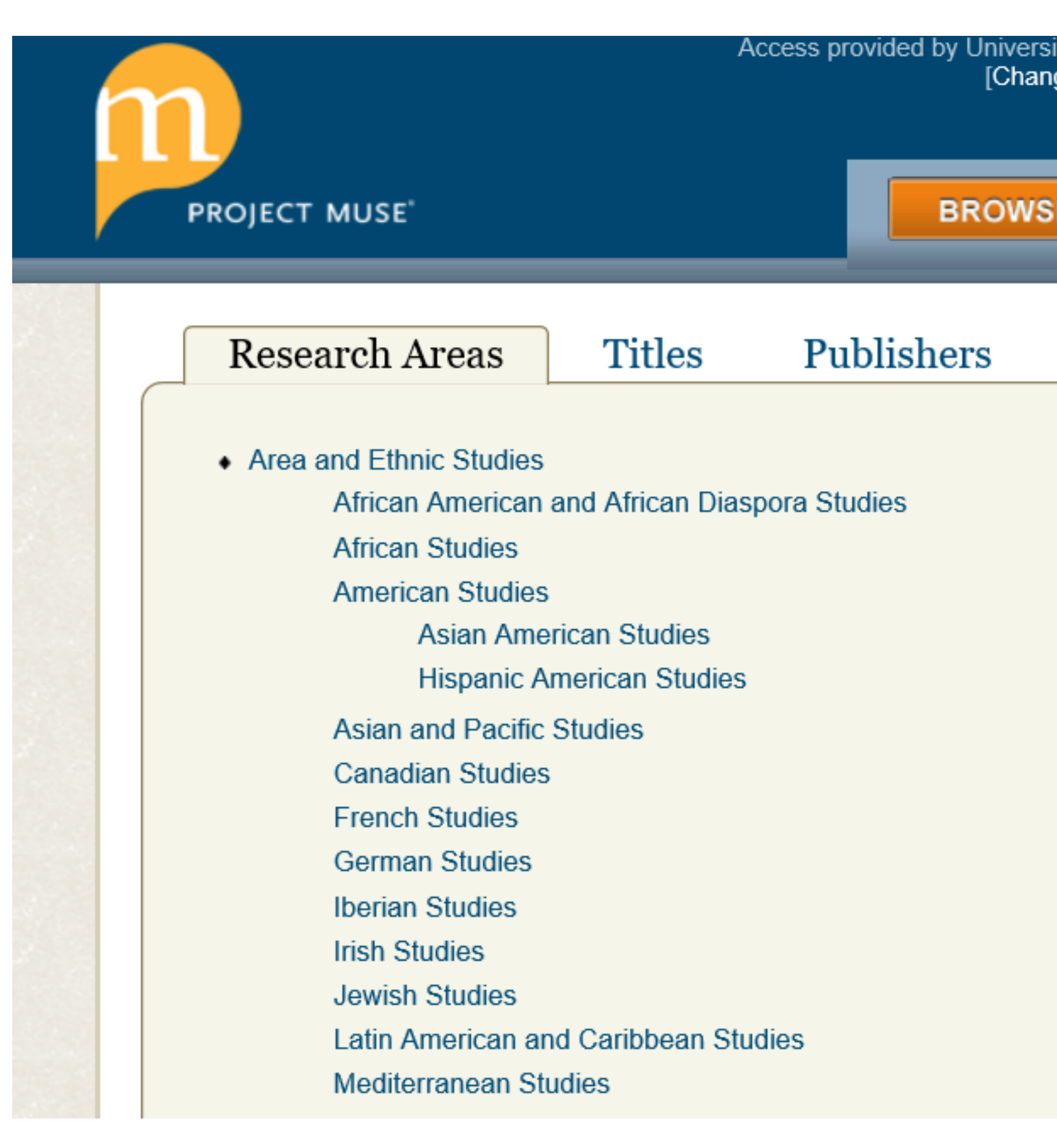

## Muse: research area

| a Degli Studi d<br>e] | i Bologna                     | About   Contact   Help   Tools   Ord |              |  |  |
|-----------------------|-------------------------------|--------------------------------------|--------------|--|--|
| _1                    |                               | for Librarians                       | for Publishe |  |  |
|                       | Search                        |                                      |              |  |  |
|                       | _                             | _                                    | _            |  |  |
| Books                 | Journals                      |                                      |              |  |  |
| I                     | 1 ite en trong                |                                      |              |  |  |
|                       | Literature     African Litera | turo                                 |              |  |  |
|                       | Amorican Litera               | vraturo                              |              |  |  |
|                       | American Lite                 | n American Literature                |              |  |  |
|                       | Asian                         | American Literature                  |              |  |  |
|                       | Hispar                        | nic American Literature              |              |  |  |
|                       | Native                        | American Literature                  |              |  |  |
|                       | Ancient and (                 | Classical                            |              |  |  |
|                       | Asian Literatu                | ire                                  |              |  |  |
|                       | Book History                  | and Print Culture                    |              |  |  |
|                       | Children's Lite               | erature                              |              |  |  |
|                       | Comics and (                  | Graphic Novels                       |              |  |  |
|                       | English Litera                | iture                                |              |  |  |
|                       | French Litera                 | ture                                 |              |  |  |
|                       | German Liter                  | ature                                |              |  |  |
|                       |                               |                                      |              |  |  |

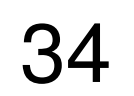

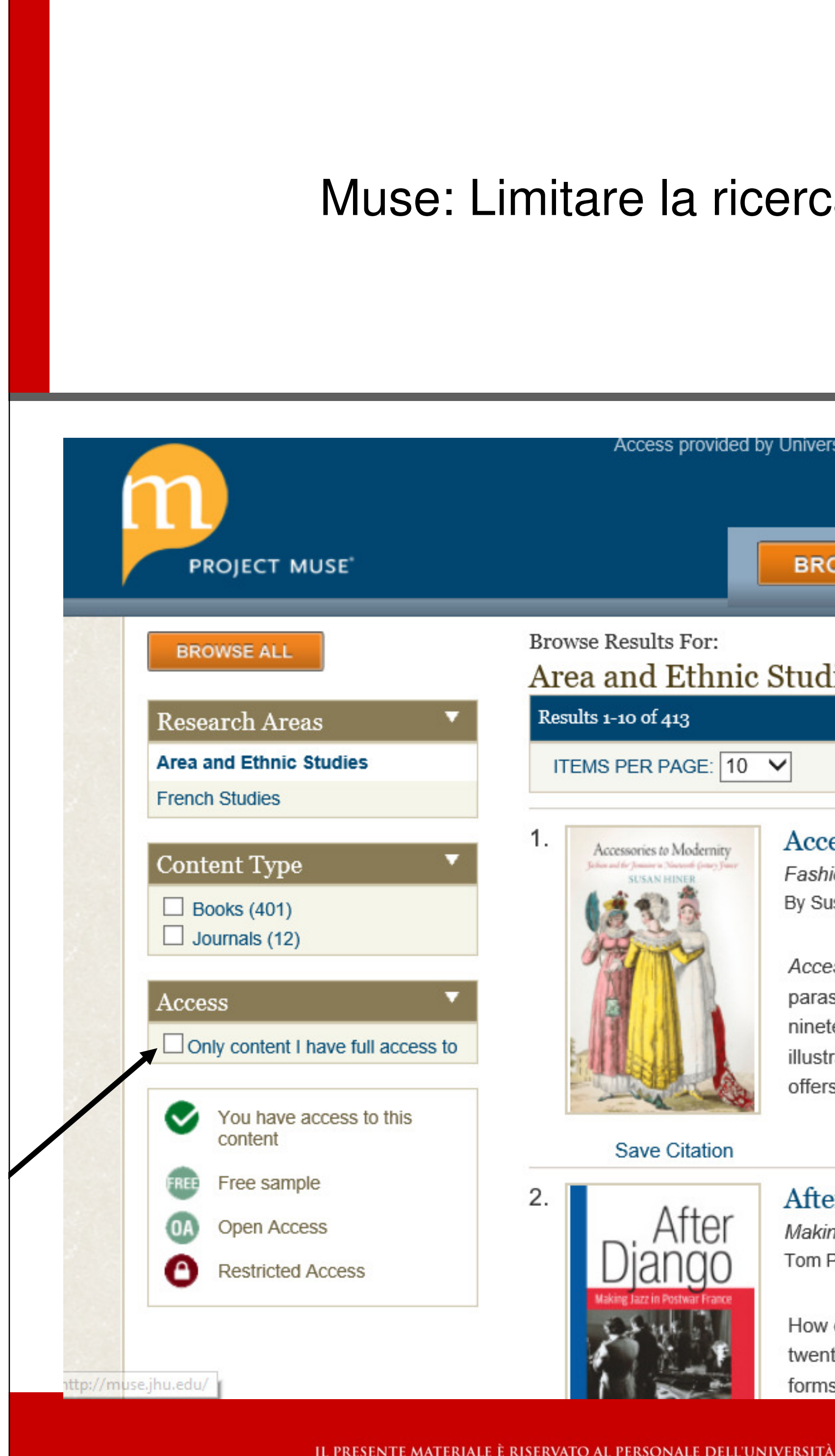

# Muse: Limitare la ricerca ai documenti accessibili: a sinistra

| rsita Degli Studi di Bolo                                                                                                    | gna [Change]                                                                                                    | About   Contact   H                                                                                                    | leip   Tools   Order                                                                                          | Saved Citations (0)                       |
|----------------------------------------------------------------------------------------------------|----------------------------------------------------------------------------------------------------|----------------------------------------------------------------------------------------------------|----------------------------------------------------------------------------------------------------|-------------------------------------------|
|                                                                                                    |                                                                                                    | for Librarians                                                                                                    | for Publishers                                                                                                | Advanced Search                           |
| OWSE OR S                                                                                                    | earch                                                                                                    |                                                                                                    | Co                                                                                                    | ontent 🗸 💽                                |
| lies > French                                                                                                    | Studies                                                                                                    |                                                                                                    | E                                                                                                    |                                           |
|                                                                                                    |                                                                                                    |                                                                                                    | 1 2                                                                                                    | 3 4 NEXT 🕨                                |
|                                                                                                    |                                                                                                    |                                                                                                    | SORT BY: A-Z                                                                                                  | ~                                         |
| essories to Mod<br>nion and the Feminine<br>usan Hiner                                                                           | ernity<br>in Nineteenth-Century France                                                                                                    |                                                                                                    |                                                                                                    | 🕑 🕅 воок                                  |
| essories to Modernity<br>isols, fans, and handb<br>teenth-century France<br>trations, as well as fict<br>rs fresh readings of wo | explores the ways in which femini<br>bags, became essential instrument<br>e. Considering how these fashiona-<br>tion, the book explores the historie<br>orks by Balzac, Flaubert, and Zola | ine fashion accessorie<br>ts in the bourgeois ide<br>able objects were port<br>es and cultural weight<br>a, some of the mo | es, such as cashmere<br>ealization of womanho<br>rayed in fashion journ<br>of the objects themse<br>show more | shawls,<br>ood in<br>als and<br>elves and |
| e <b>r Django</b><br>ing Jazz in Postwar Fr<br>Perchard                                                                          | rance                                                                                                    |                                                                                                    |                                                                                                    | 🕑 🕅 воок                                  |
| v did French musicians<br>ntieth century? How fa<br>ns, and how did the mu                                                       | s and critics interpret jazz—that quar did players reshape what they le<br>usic figure in those angry debates                                                                              | uintessentially America<br>earned from records a<br>that so often suffused                                                 | an music—in the mid<br>nd visitors into more I<br>I French cultural and                                       | local jazz<br>political                   |
| T LI                                                                                                    |                                                                                                    | in Oniversi                                                                                                    | IN DI DOLOG                                                                                                   |                                           |

IL PRESENTE MATERIALE È RISERVATO AL PERSONALE DELL'UNIVERSITÀ DI BOLOGNA E NON PUÒ ESSERE UTILIZZATO AI TERMINI DI LEGGE DA ALTRE PERSONE O PER FINI NON ISTITUZIONALI

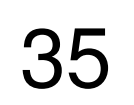

| Muse: br                                           | rowse b            | v titles/          | pu         | blishers/ books/       | journals            |                          |        |
|----------------------------------------------------|--------------------|--------------------|------------|------------------------|---------------------|--------------------------|--------|
|                                                    |                    | /                  | 1          |                        | <b>j</b>            |                          |        |
|                                                    |                    |                    |            |                        |                     |                          |        |
|                                                    |                    |                    |            |                        |                     |                          |        |
|                                                    |                    |                    |            |                        |                     |                          | —      |
| P                                                  | Access provided by | Universita Degli S | studi di I | Bologna [Change]       | About   Contact   H | Help   Tools   Order   S | aved C |
|                                                    |                    |                    |            |                        | for Librarians      | for Publishers           | Advar  |
|                                                    |                    | PROMISE            | OR         | Search                 |                     | Cont                     | tent   |
| PROJECT MUSE                                       |                    | BROWSE             |            | Jearch                 |                     |                          | tent   |
|                                                    |                    |                    |            | - I                    |                     |                          |        |
| Research Areas Titles                              | Publishers         | Books              | 3          | Journals               |                     |                          |        |
| <ul> <li>Area and Ethnic Studies</li> </ul>        |                    |                    |            | Literature             |                     |                          |        |
| African American and African Diaspo                | ora Studies        |                    |            | African Literature     |                     |                          |        |
| African Studies                                    |                    |                    |            | American Literature    |                     |                          |        |
| American Studies                                   |                    |                    |            | African America        | n Literature        |                          |        |
| Asian American Studies                             |                    |                    |            | Asian American         | Literature          |                          |        |
| Hispanic American Studies                          |                    |                    |            | Hispanic Americ        | an Literature       |                          |        |
| Asian and Pacific Studies                          |                    |                    |            | Native America         | n Literature        |                          |        |
| Canadian Studies                                   |                    |                    |            | Ancient and Classical  |                     |                          |        |
| French Studies                                     |                    |                    |            | Asian Literature       |                     |                          |        |
|                                                    |                    |                    |            | Book History and Print | Culture             |                          |        |
| German Studies                                     |                    |                    |            | Children's Literature  |                     |                          |        |
| German Studies<br>Iberian Studies                  |                    |                    |            |                        |                     |                          |        |
| German Studies<br>Iberian Studies<br>Irish Studies |                    |                    |            | Comics and Graphic N   | ovels               |                          |        |

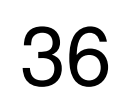
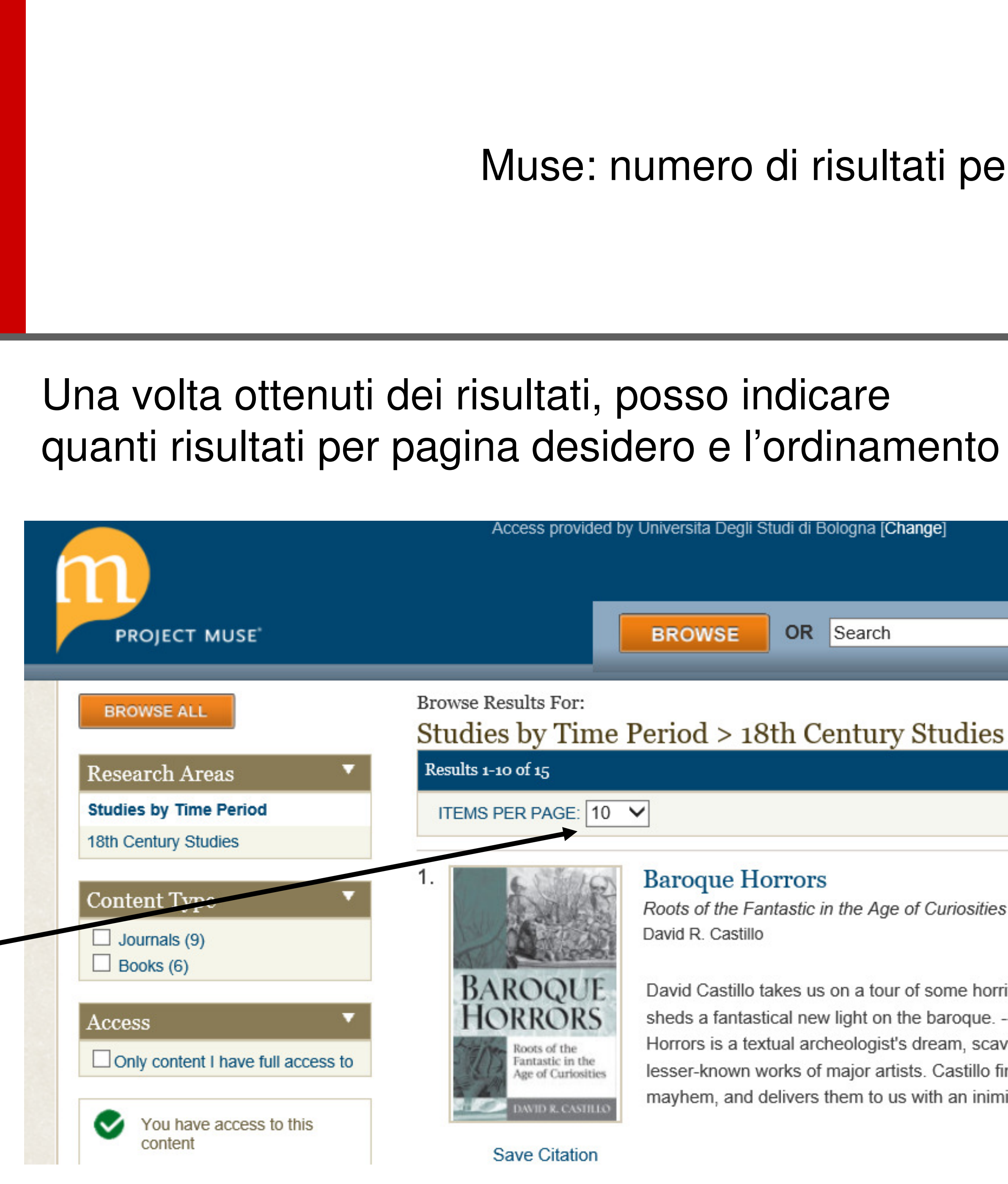

IL PRESENTE MATERIALE È RISERVATO AL PERSONALE DELL'UNIVERSITÀ

Muse: numero di risultati per pagina

| la Degli Studi di Bologna [Change]                                                                                                    | About   Contact   H                                                                                                    | lelp   Tools   Order                                                                                          | Saved Citations (0)            |
|----------------------------------------------------------------------------------------------------|----------------------------------------------------------------------------------------------------|----------------------------------------------------------------------------------------------------|--------------------------------|
|                                                                                                    | for Librarians                                                                                                    | for Publishers                                                                                                | Advanced Search                |
| WSE OR Search                                                                                                    |                                                                                                    | C                                                                                                    | ontent 🗸 🔽                     |
| l > 18th Century Studies                                                                                                    |                                                                                                    |                                                                                                    |                                |
|                                                                                                    |                                                                                                    |                                                                                                    | 1 2 NEXT 🕨                     |
|                                                                                                    |                                                                                                    | SORT BY: A-Z                                                                                                  | ~                              |
| que Horrors<br>of the Fantastic in the Age of Curiosities<br>a. Castillo                                                                                                    |                                                                                                    |                                                                                                    |                                |
| Castillo takes us on a tour of some horrific materia<br>a fantastical new light on the baroqueAnthony<br>s is a textual archeologist's dream, scavenged fro<br>known works of major artists. Castillo finds tales o<br>m, and delivers them to us with an inimitable flair | als that have rarely been<br>J. Cascardi, University of<br>m obscure chronicles, ma<br>of mutilation, mutation, mo<br>for the sensational sh | considered together.<br>f California Berkeley<br>anuals, minor historie<br>onstrosity, murder, ar<br>now more | He<br>"Baroque<br>s, and<br>nd |
|                                                                                                    |                                                                                                    |                                                                                                    |                                |

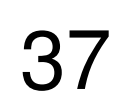

## Muse: ricerca avanzata e filtri sulla sinistra

## Filtri:

- Disponibilità Full text
- Tipo documento
- Area di ricerca
- Autore
- Editore
- Tit. della rivista
- Lingua
- anno

| Access provided by Universita Degli Studi di Bologna [Change]                                        | About   Contact   Help   Tools   Order                                                                                                    |
|----------------------------------------------------------------------------------------------------|----------------------------------------------------------------------------------------------------|
|                                                                                                    | for Librarians for Publishers                                                                                                    |
| BROWSE OR Search                                                                                     |                                                                                                    |
| NEW SEARCH                                                                                           | Qu                                                                                                    |
|                                                                                                    |                                                                                                    |
|                                                                                                    |                                                                                                    |
| Content V FOR ALL V OF THESE TERMS racism                                                            |                                                                                                    |
|                                                                                                    |                                                                                                    |
| Content V For ALL V OF THESE TERMS                                                                   | ± 🔍                                                                                                    |
| Results 1-10 of 12273 ITEMS PER PAGE: 10 V                                                           | SORT BY: Relevance 🗸                                                                                                    |
| Court Boulto Frontha torra front de la transformation da contrata                                    |                                                                                                    |
| Search Results For: the term [ <i>modern</i> ] in content, and the term [ <i>racism</i> ] in content |                                                                                                    |
| SAVE ALL CITATIONS                                                                                   |                                                                                                    |
| 1 Starving on a Full Stomach: Hunger and the Triumph                                                 | of Cultural Regism in Modern South                                                                                                    |
| The Journal Africa (review)                                                                          | or cultural Racisiii in Modern South                                                                                                    |
| Journal of Interdisciplinary History, Volume 33, Number 3, Winter 2003, pp.                          | 0. 510-511                                                                                                    |
| by: R. I. R                                                                                          |                                                                                                    |
|                                                                                                    |                                                                                                    |
| HTML Control PDF (42.4 KB)                                                                           |                                                                                                    |
|                                                                                                    |                                                                                                    |
|                                                                                                    |                                                                                                    |
|                                                                                                    |                                                                                                    |
| Save Citation                                                                                        |                                                                                                    |
| 2. Exploring the Etiology of Ethnic Self-Hatred: Internal                                            | ized Racism in Chicana/o and Latina/o                                                                                                    |
| College Student College Students                                                                     | , , ,                                                                                                    |
| Journal of College Student Development, Volume 51, Number 3, May/June                                | e 2010, pp. 319-331                                                                                                    |
| by: Carlos P. Hipolito-Delgado                                                                       |                                                                                                    |
|                                                                                                    | Image: Starter of the set of the set of the |

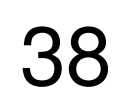

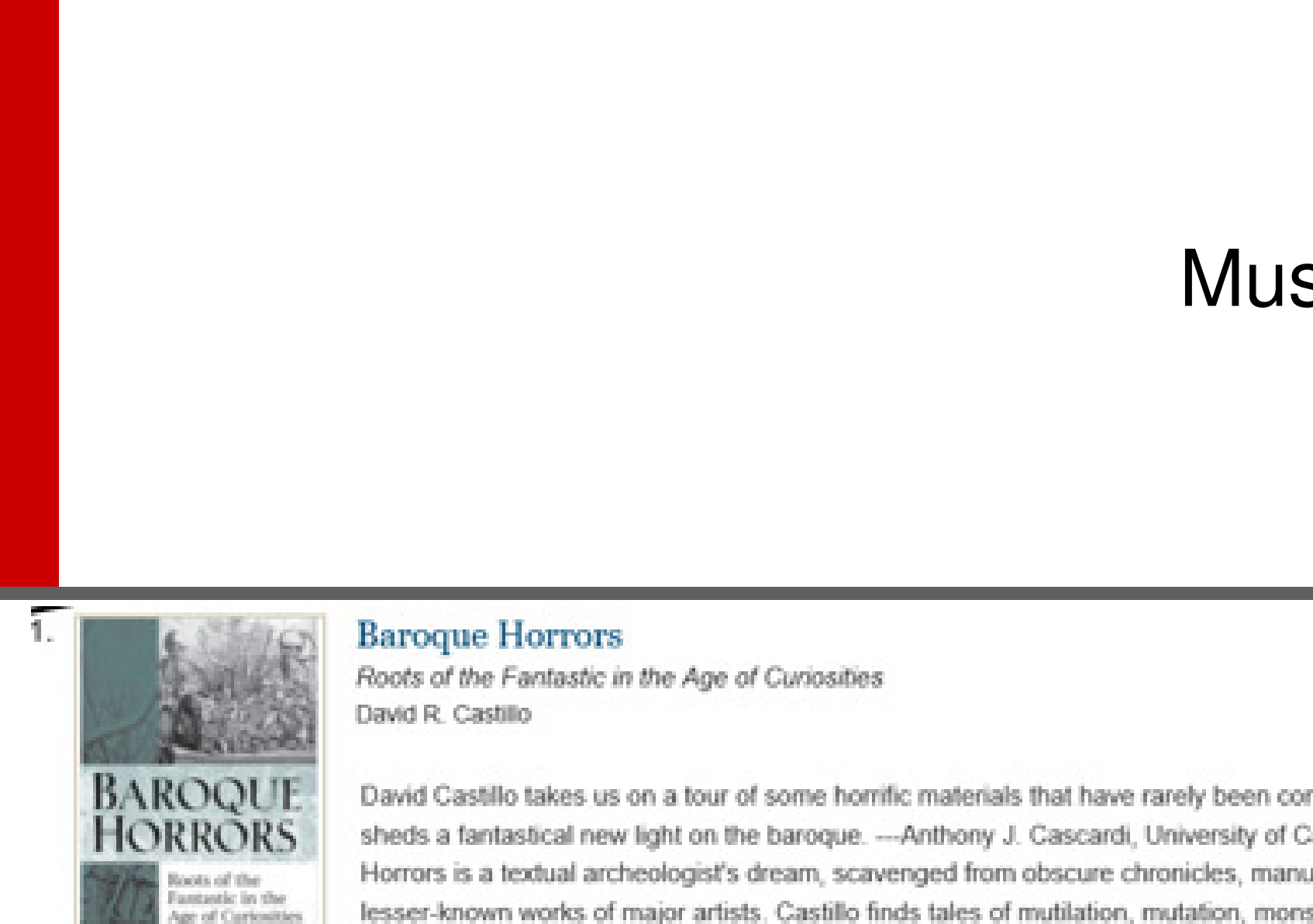

Fantastic in the Age of Cariosities

David Castillo takes us on a tour of some horrific materials that have rarely been considered together. He sheds a fantastical new light on the baroque. ---Anthony J. Cascardi, University of California Berkeley "Baroque Horrors is a textual archeologist's dream, scavenged from obscure chronicles, manuals, minor histories, and lesser-known works of major artists. Castillo finds tales of mutilation, mutation, monstrosity, murder, and mayhem, and delivers them to us with an inimitable flair for the sensational ... show more

Save Citation

## Per i libri: cliccare su «save citation» per salvare andare in alto a dx su «saved citations». Posso esportare su sw citazionali o inviare al mio indirizzo email Project MUSE

## Export Saved Citations

Select from 1 of the 5 options below to view, print, export, or e-mail your citations (These saved results will expire when you finish this session)

| Option 1: RefWorks<br>Export to RefWorks | Option 3: Sav<br>Format Type: | e a Copy<br>MLA O APA<br>Chicago<br>Endnote |
|------------------------------------------|-------------------------------|---------------------------------------------|
| Option 2: EndNote<br>Export to EndNote   | Option 4: Pri<br>Format Type: | nt<br>MLA O APA<br>O Chicago<br>O Endnote   |
|                                          |                               |                                             |

IL PRESENTE MATERIALE È RISERVATO AL PERSONALE DELL'UNIVERSI

## Muse: save citation

0

Saved Citations (2)

| Save a Copy                                          | Option 5: E-mail Results to<br>E-mail Address:<br>Format Type:<br>MLA O Chicago O APA O Endnote |
|------------------------------------------------------|-------------------------------------------------------------------------------------------------|
| <b>ALMA MATER STUDIC</b>                             | DRUM ~ UNIVERSITÀ DI BOLOGNA                                                                    |
| Tà di bologna e non può essere utilizzato ai termini | di legge da altre persone o per fini non istituzionali                                          |

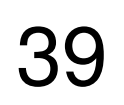

Per salvare una videata/una ricerca, utilizzare i «preferiti» del browser

## Saving a Search

search.

Muse: save page

- All searches can be saved using the Bookmark or Favorites feature on your browser. On the search results page, click the Bookmark or Favorites option to save the
- The URL for the search results can also be emailed to yourself or to others.

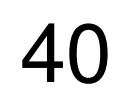

# Sfogliare un ambito e aprire i sottoambiti

Accedere al testo pieno

Contrassegnare e mettere una citazione tra le citazioni salvate

Inviare il risultato di una ricerca ad un indirizzo email

Muse: esercizi

ALMA MATER STUDIORUM - UNIVERSITÀ DI BOLOGNA IL PRESENTE MATERIALE È RISERVATO AL PERSONALE DELL'UNIVERSITÀ DI BOLOGNA E NON PUÒ ESSERE UTILIZZATO AI TERMINI DI LEGGE DA ALTRE PERSONE O PER FINI NON ISTITUZIONALI

41

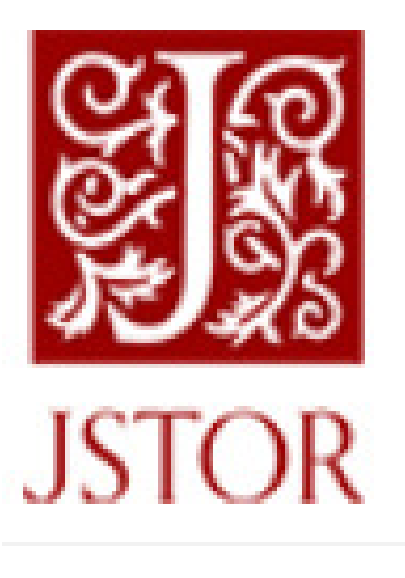

# **TESTO PIENO DI RIVISTE**

Accesso al testo pieno fin dal primo numero, esclusi gli anni recenti, delle riviste incluse nelle collezioni

- Arts & Sciences I-II-III,
- Business I, ullet
- Ecology & Botany I, •
- Health & General Sciences

(dal 2016 si accede a 792 titoli).

Jstor

ALMA MATER STUDIORUM - UNIVERSITÀ DI BOLOGNA IL PRESENTE MATERIALE È RISERVATO AL PERSONALE DELL'UNIVERSITÀ DI BOLOGNA E NON PUÒ ESSERE UTILIZZATO AI TERMINI DI LEGGE DA ALTRE PERSONE O PER FINI NON ISTITUZIONALI

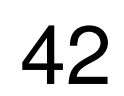

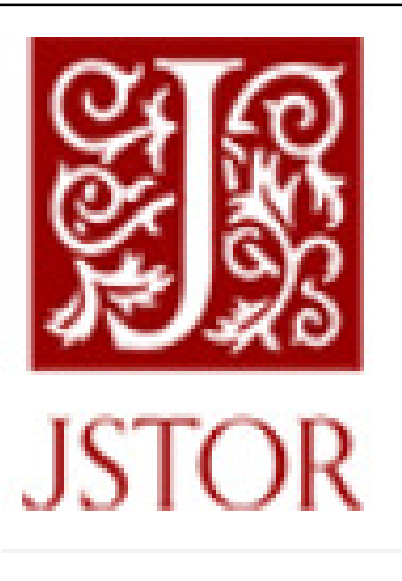

# Showing **1-25** of **62,988**

Sort by: Relevance 🗸

JOURNAL ARTICLE

Diane Owen Hughes

...Associations in History : Medieval Europe DIANE OWEN HUGHES University of Toronto Amsbury's assertion (1972) that Ander- son (1971) denies the existence of voluntary associations in medieval Europe may be an exaggeration, but it is only that. Anderson clearly denies their importance. Only in the city among merchants and artisans, he...

## Jstor: show snippets

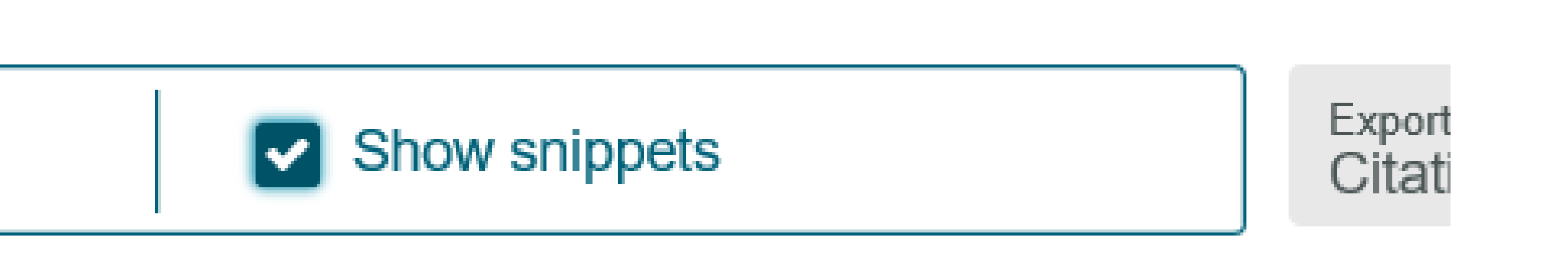

## On Voluntary Associations in History: Medieval Europe

American Anthropologist, New Series, Vol. 76, No. 2 (Jun., 1974), pp. 333-334

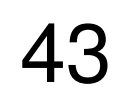

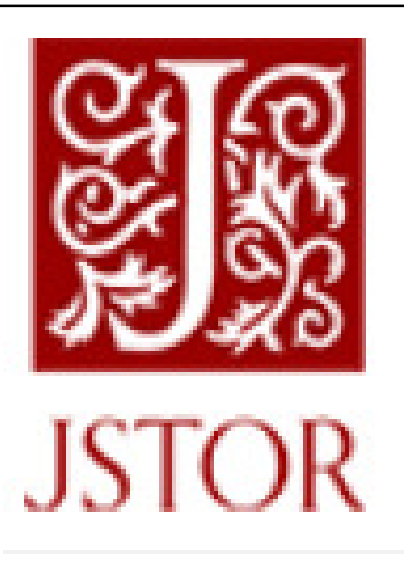

### JOURNAL ARTICLE

Stimulation, Not Simulation: An Alternate Approach to History Teaching <u>Games</u>

William B. Robison The History Teacher, Vol. 46, No. 4 (August 2013), pp. 577-588

Topics: History instruction, Economic bubbles, Learning, Games, Age of Enlightenment, College instruction, Teachers, Soldiers, Military history, Textbooks

> ALMA MATER STUDIORUM - UNIVERSITÀ DI BOLOGNA IL PRESENTE MATERIALE È RISERVATO AL PERSONALE DELL'UNIVERSITÀ DI BOLOGNA E NON PUÒ ESSERE UTILIZZATO AI TERMINI DI LEGGE DA ALTRE PERSONE O PER FINI NON ISTITUZIONALI

# Jstor: articolo scaricabile

Download PDF

Add to My Lists

Cite this Item

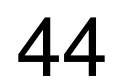

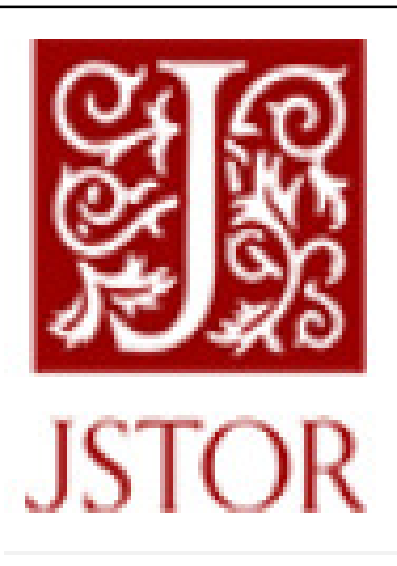

Jstor: articolo da leggersi online

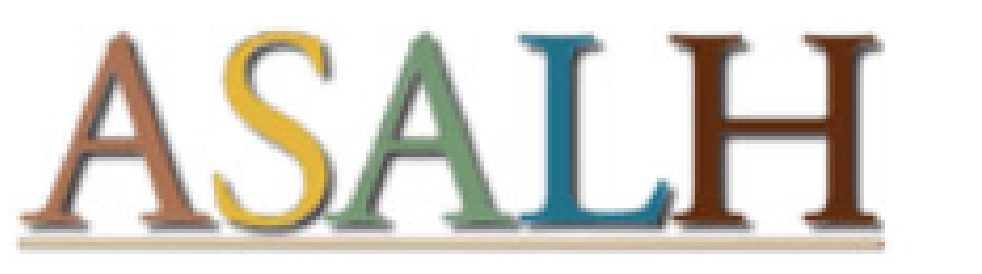

Black Life, History, and Culture

Negro History Bulletin

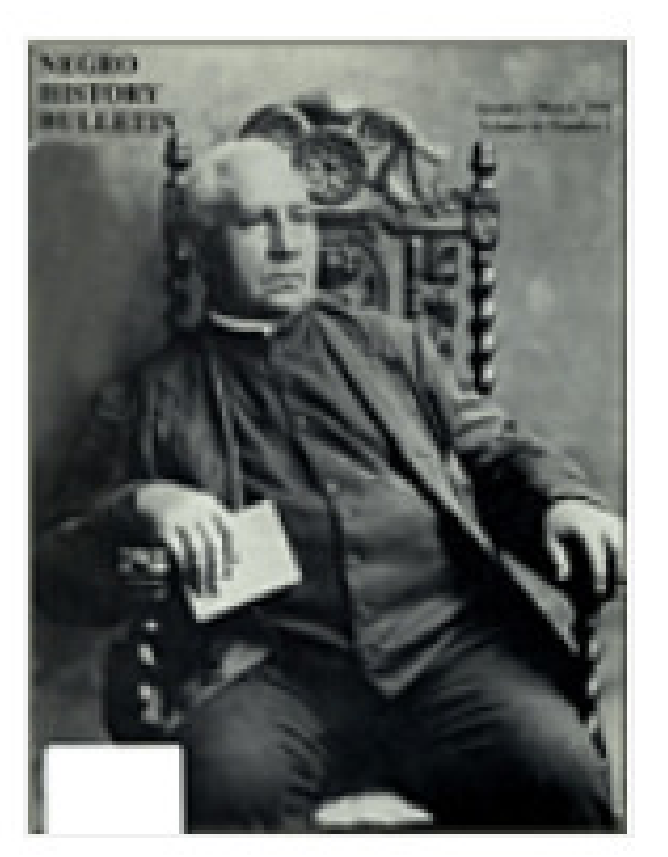

## JOURNAL ARTICLE Treatment of Black American Women in **Children's Encyclopedias**

Beryl Caroline Graham Negro History Bulletin Vol. 39, No. 5 (May, 1976), pp. 596-598

Published by: Association for the Study of African American Life and History Stable URL: http://www.jstor.org/stable/44175760 Page Count: 3

ALMA MATER STUDIORUM - UNIVERSITÀ DI BOLOGNA IL PRESENTE MATERIALE È RISERVATO AL PERSONALE DELL'UNIVERSITÀ DI BOLOGNA E NON PUÒ ESSERE UTILIZZATO AI TERMINI DI LEGGE DA ALTRE PERSONE O PER FINI NON ISTITUZIONALI

Vol. 39, No. 5, May, 1976 / Treatment of Black A...

Read Online (Free)

Subscribe (\$9.99)

Add to My Lists Cite this Item Journal Info

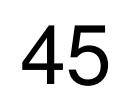

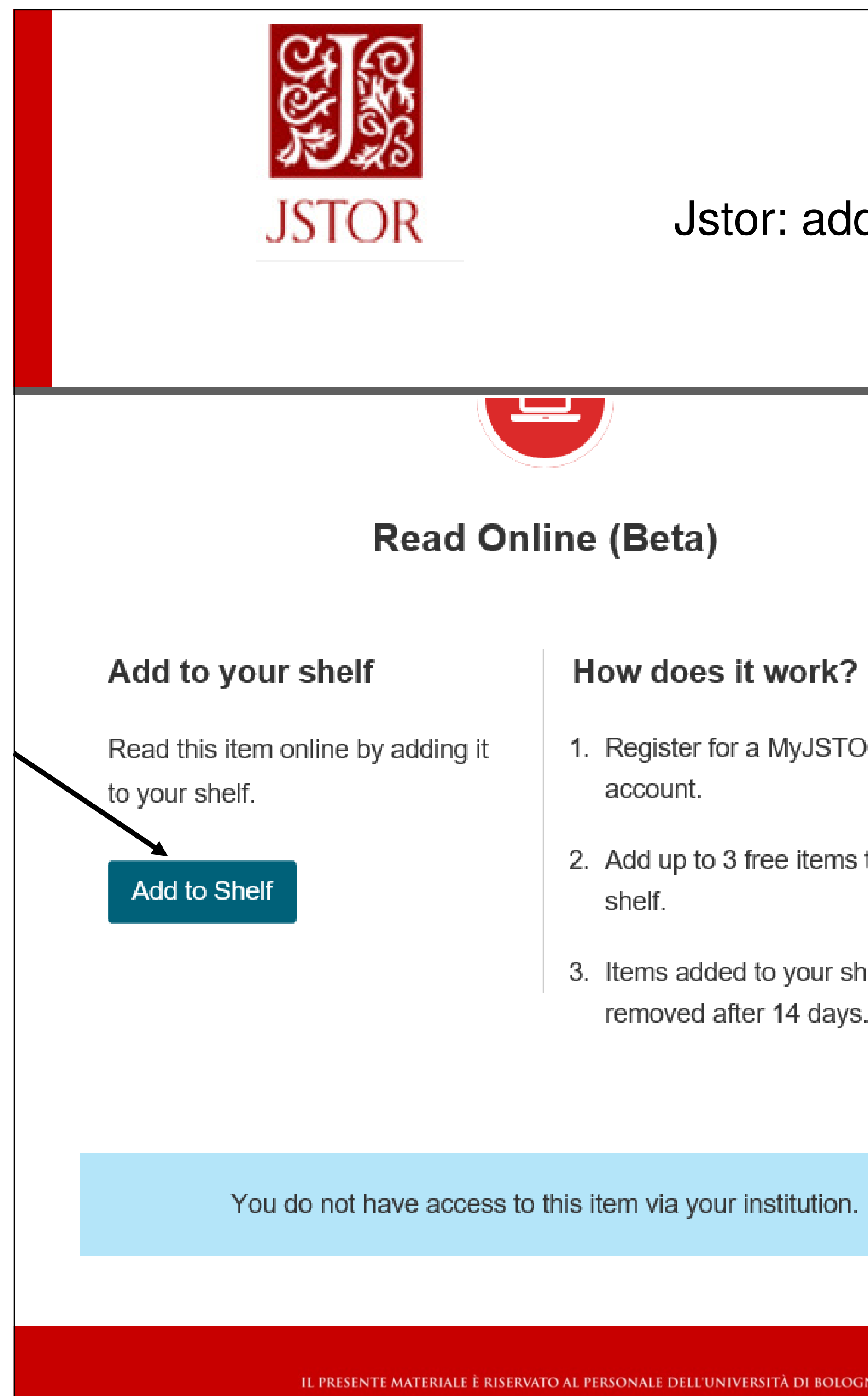

## Jstor: add to shelf

| ×                             |                                                            |
|-------------------------------|------------------------------------------------------------|
|                               | Accedere al proprio spazio e<br>leggere online.            |
| <b>vork?</b><br>/IyJSTOR      | Massimo 3 art alla volta nel proprio spazio gratuitamente. |
| e items to your               | Posso rimuoverli dal mio<br>spazio dopo 14 gg.             |
| your shelf can be<br>I4 days. |                                                            |

ALMA MATER STUDIORUM ~ UNIVERSITÀ DI BOLOGNA IL PRESENTE MATERIALE È RISERVATO AL PERSONALE DELL'UNIVERSITÀ DI BOLOGNA E NON PUÒ ESSERE UTILIZZATO AI TERMINI DI LEGGE DA ALTRE PERSONE O PER FINI NON ISTITUZIONALI

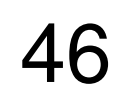

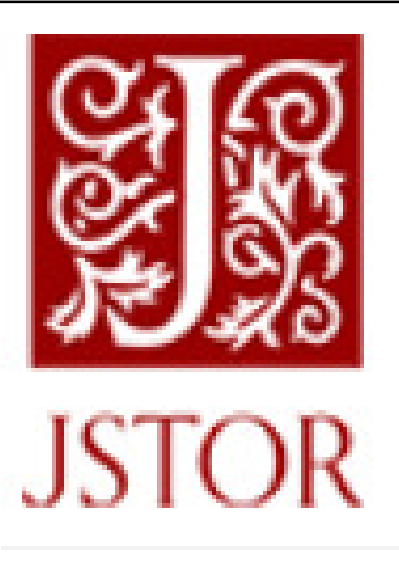

Jstor: testo pieno non disponibile

## La crocetta a sinistra significa che il testo pieno non è accessibile

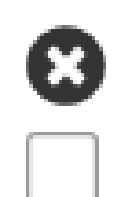

# JOURNAL ARTICLE Pseudo-Isidore from the Manuscripts

Schafer Williams The Catholic Historical Review, Vol. 53, No. 1 (Apr., 1967), pp. 58-66

**Topics:** Libraries, Collectanea, Scriptwriting, Forgery, History instruction, Theology, Canon laws, French literature

> ALMA MATER STUDIORUM ~ UNIVERSITÀ DI BOLOGNA Il presente materiale è riservato al personale dell'università di bologna e non può essere utilizzato ai termini di legge da altre persone o per fini non istituzionali

Download PDF

Add to My Lists

Cite this Item

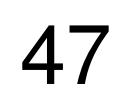

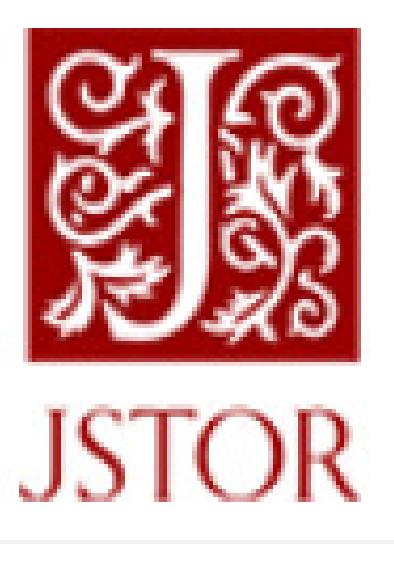

## Jstor: sulla dx di un articolo, segnalati articoli sullo stesso argomento

« Back to Search Results

American Anthropologist

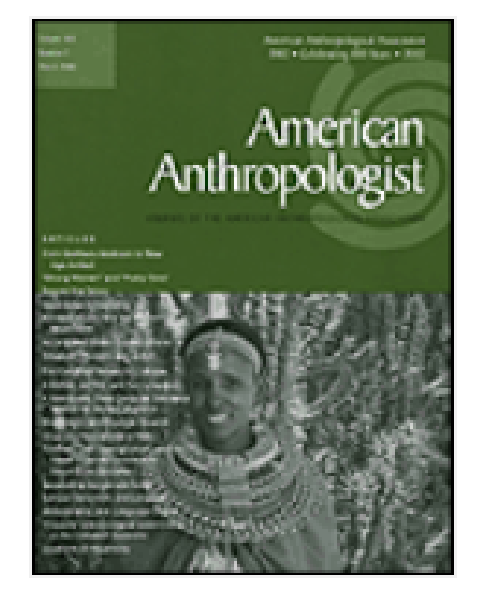

## JOURNAL ARTICLE **On Voluntary Associations in History:** Medieval Europe

**Diane Owen Hughes** American Anthropologist New Series, Vol. 76, No. 2 (Jun., 1974), pp. 333-334

Published by: Wiley on behalf of the American Anthropological Association Stable URL: http://www.jstor.org/stable/674192 Page Count: 2

Topics: Voluntary associations, Cities, Villages, Aristocracy

Were these topics helpful? 16 🖓 See something inaccurate? Let us know!

IL PRESENTE MATERIALE È RISERVATO AL PERSONALE DELL'UNIVERSITÀ DI BOLOGNA E NON PUÒ ESSERE UTILIZZATO AI TERMINI DI LEGGE DA ALTRE PERSONE O PER FINI NON ISTITUZIONALI

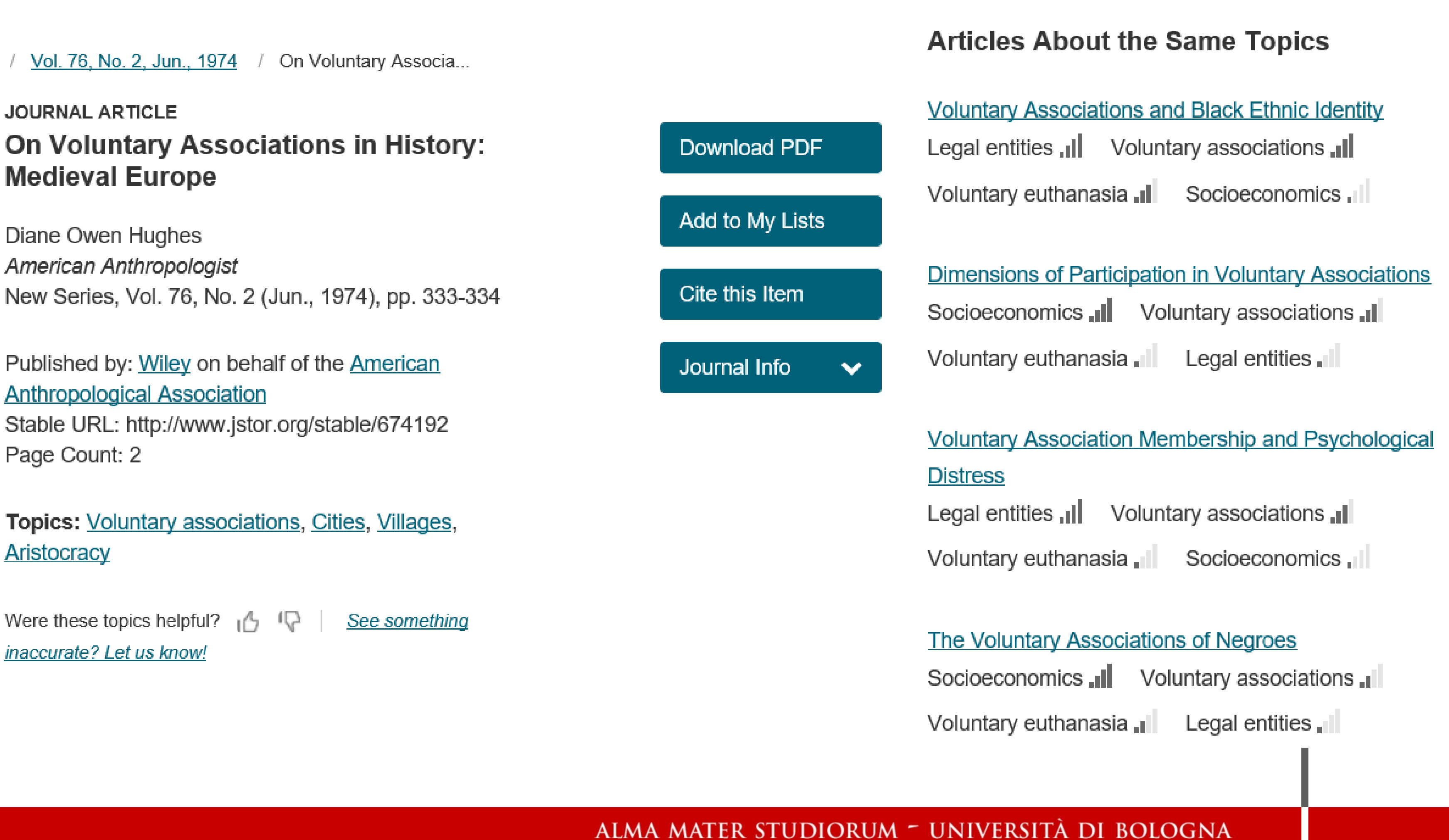

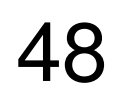

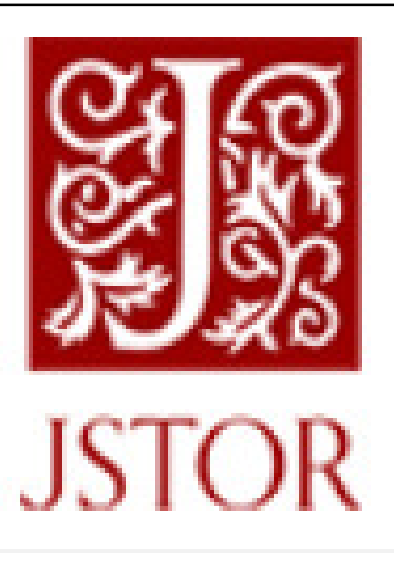

Jstor: non parole chiave ma ampi «topics»

# JOURNAL ARTICLE

Elizabeth Robertson

Tulsa Studies in Women's Literature, Vol. 26, No. 1, The Silver Jubilee Issue: What We Have Done & Where We Are Going (Spring, 2007), pp. 67-79

Topics: Feminism, Feminist literary theory, Medieval literature, Feminist literary criticism, Womens studies, French feminism, Women, Newsletters, British literature, History instruction

## Medieval Feminism in Middle English Studies: A Retrospective

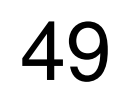

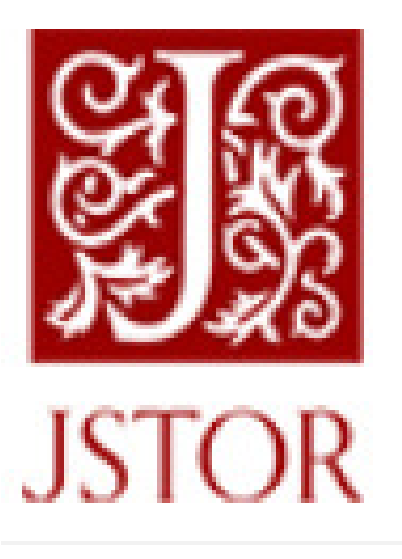

Jstor: browse by subject

## **Area Studies**

| African American Studies | As   |
|--------------------------|------|
| African Studies          | Br   |
| American Indian Studies  | Iris |
| American Studies         | Je   |

Ad es.: African American studies comprende 19 riviste specifiche

ALMA MATER STUDIORUM ~ UNIVERSITÀ DI BOLOGNA Il presente materiale è riservato al personale dell'Università di bologna e non può essere utilizzato ai termini di legge da altre persone o per fini non istituzionali

sian Studies ritish Studies sh Studies wish Studies Latin American Studies Middle East Studies Slavic Studies

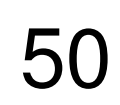

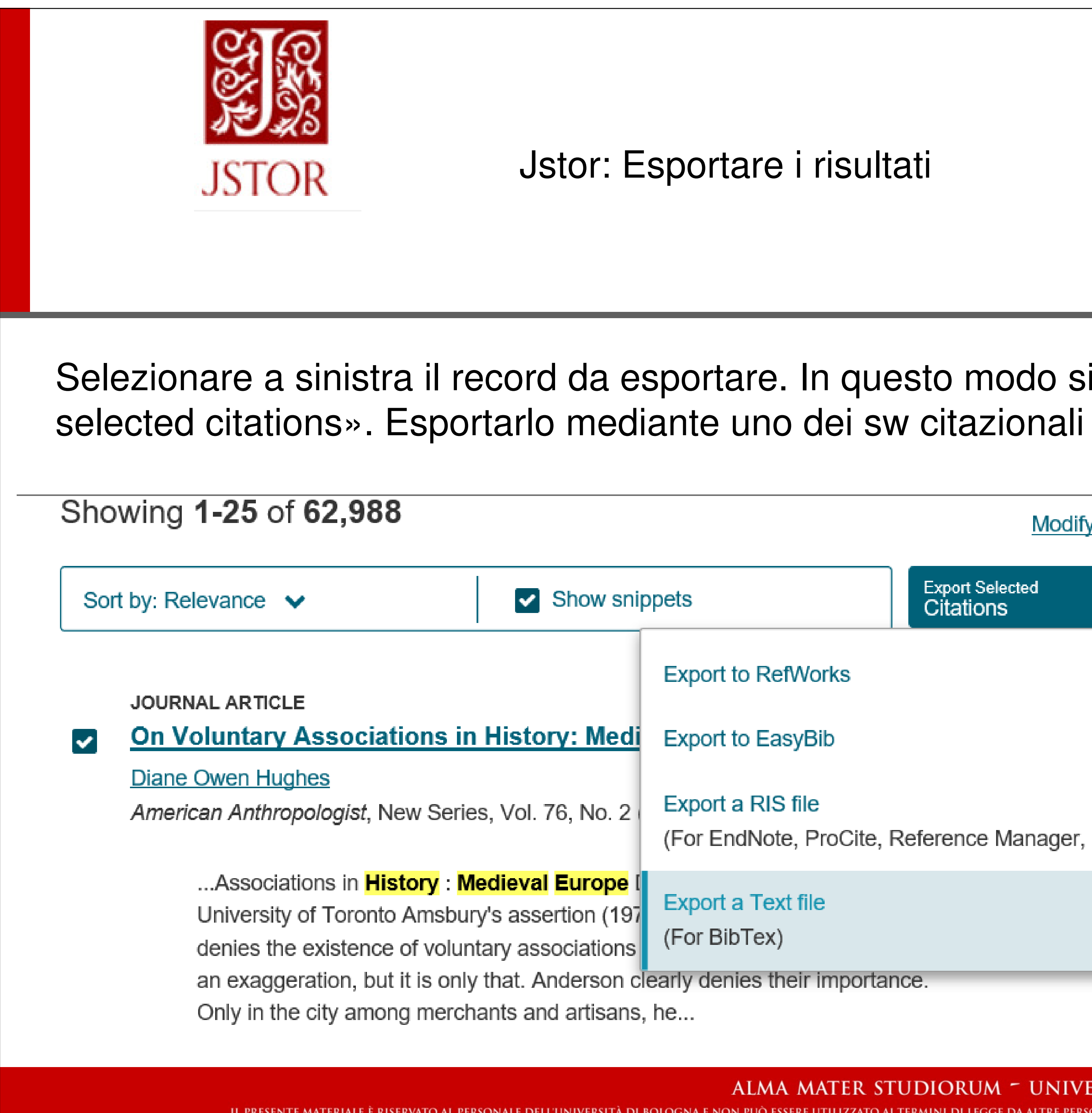

Jstor: Esportare i risultati

Selezionare a sinistra il record da esportare. In questo modo si attiva «export

|                              |                                               | Modify Search                | Search Help |
|------------------------------|-----------------------------------------------|------------------------------|-------------|
| snip                         | opets                                         | Export Selected<br>Citations | ~           |
|                              | Export to RefWorks                            |                              |             |
| di                           | Export to EasyBib                             |                              |             |
| 2                            | Export a RIS file<br>(For EndNote, ProCite, R | eference Manager, RefWork    | s, Zotero)  |
| <mark>e</mark> (<br>97<br>าร | Export a Text file<br>(For BibTex)            |                              |             |
| n cl<br>ns,                  | early denies their importand he               | ce.                          |             |

ALMA MATER STUDIORUM - UNIVERSITÀ DI BOLOGNA IL PRESENTE MATERIALE È RISERVATO AL PERSONALE DELL'UNIVERSITÀ DI BOLOGNA E NON PUÒ ESSERE UTILIZZATO AI TERMINI DI LEGGE DA ALTRE PERSONE O PER FINI NON ISTITUZIONALI

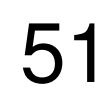

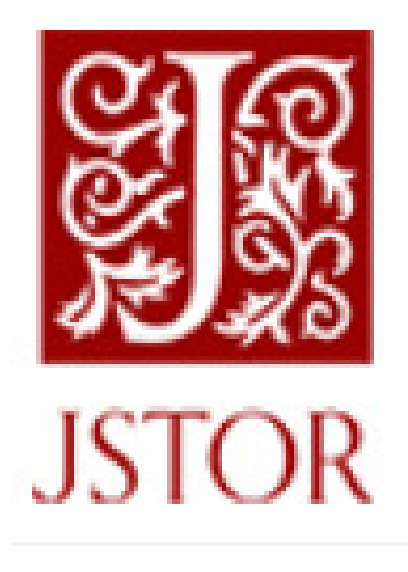

## Cercare articoli su Medieval history AND England aprire un articolo, limitare proprio spazio

Sfogliare per argomento

Selezionare alcune citazioni ed esportarle.

ALMA MATER STUDIORUM ~ UNIVERSITÀ DI BOLOGNA Il presente materiale è riservato al personale dell'università di bologna e non può essere utilizzato ai termini di legge da altre persone o per fini non istituzionali

Jstor: esercizi

aprire un articolo, limitare agli articoli non scaricabili, salvarne uno nel

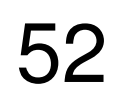

|           | PAO 8                                                            | δ PIO                                |    |                       |
|-----------|------------------------------------------------------------------|--------------------------------------|----|-----------------------|
| Periodica | Is Archive Online<br>Ricerca avanzata Pubblicazioni Informazioni |                                      |    |                       |
|           | Ricerca avanzata Riga di comando Ricerche recenti Codici o       | di campo Suggerimenti per la ricerca |    | AlmaRE: Banche dati   |
|           | honoré de <u>balzac</u>                                          | $\hat{}$                             | in | Qualsiasi campo       |
|           | AND 🗸 description of landscape                                   | $\sim$                               | in | Qualsiasi campo       |
|           | Aggiungi riga                                                    |                                      |    |                       |
|           | Limita a: 🗆 Peer reviewed 🕕                                      |                                      |    |                       |
|           | Data di pubblicazione: Tutte le date 🔽                           |                                      |    |                       |
|           |                                                                  |                                      |    | Cerca Cancella module |
|           | Autore:                                                          | Consulta Autori                      |    |                       |
|           | Titolo pubblicazione: 0                                          | Consulta Pubblicazioni               |    |                       |
|           | (include la cronologia del titolo)                               |                                      |    |                       |
|           | Soggetto pubblicazione:                                          | Consulta Soggetti pubblicazioni      |    |                       |

IL PRESENTE MATERIALE È RISERVATO AL PERSONALE DELL'UNIVERSITÀ DI BOLOGNA E NON PUÒ ESSERE UTILIZZATO AI TERMINI DI LEGGE DA ALTRE PERSONE O PER FINI NON ISTITUZIONALI

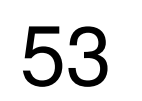

|                           | ProQuest                            |
|---------------------------|-------------------------------------|
|                           |                                     |
|                           |                                     |
|                           |                                     |
|                           |                                     |
|                           |                                     |
| Ricerca avanz             | ata Riga di comando Ricerche recent |
|                           |                                     |
|                           |                                     |
| Aggiungi riga             |                                     |
| Limita a: 🗆 Peer reviewed | 0                                   |
| Data di pubblicazione:    | Tutte le date                       |
| (                         |                                     |
|                           | r                                   |
| Autore:                   |                                     |
| Titolo pubblicazione:     |                                     |
| Soggetto pubblicazione:   |                                     |
| Tipo di documento:        | Lingua:                             |
|                           |                                     |
|                           |                                     |

# PAO & PIO

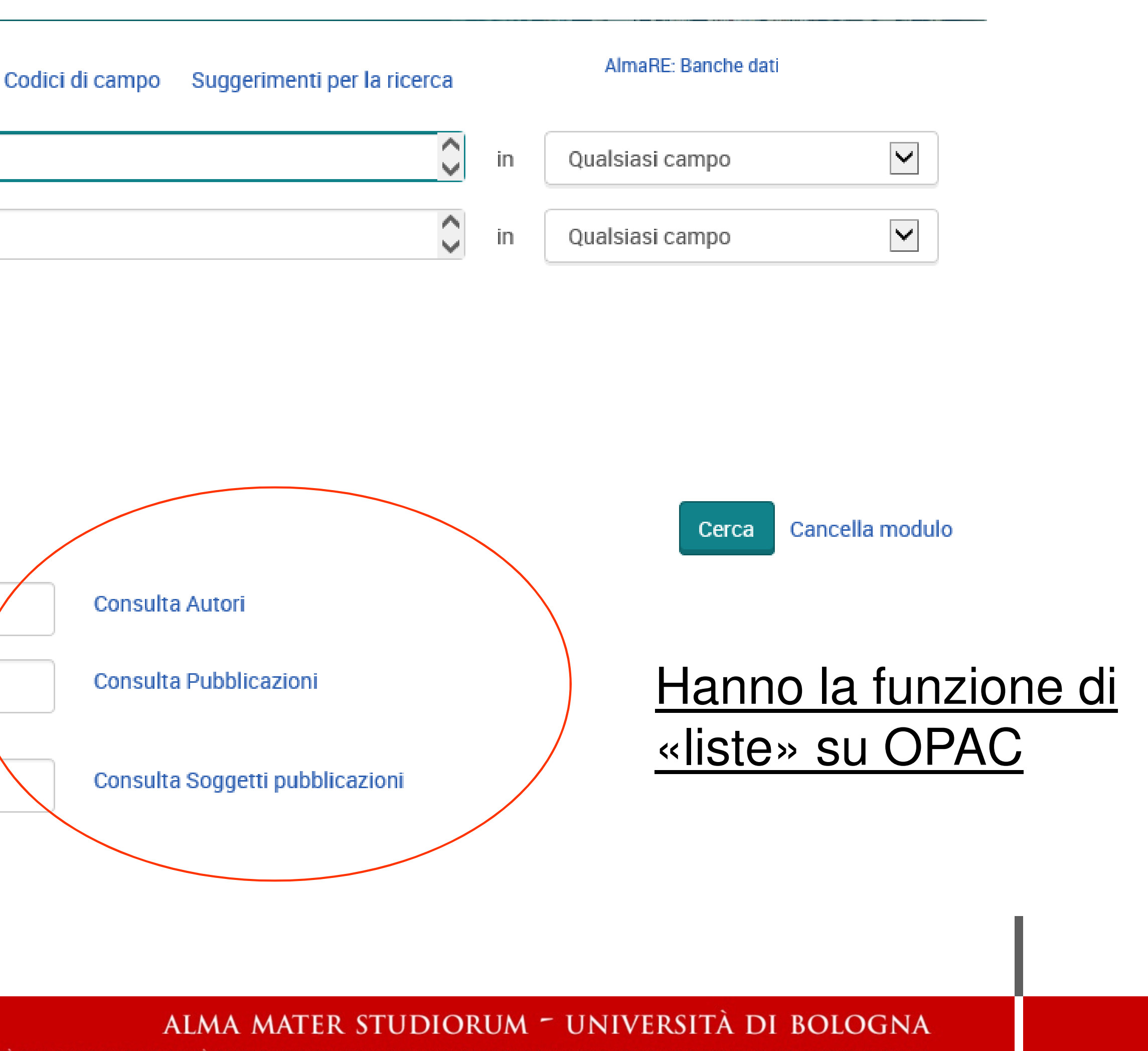

DI BOLOGNA E NON PUÒ ESSERE UTILIZZATO AI TERMINI DI LEGGE DA ALTRE PERSONE O PER FINI NON ISTITUZIONALI

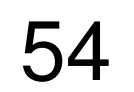

# ProQuest

## PAO & PIO: sulla sinistra filtri da applicarsi sui risultati

| Restringi risultati                         |              |     | - | Kadish, Doris Y<br>Dettagli 🔋              |
|---------------------------------------------|--------------|-----|---|--------------------------------------------|
| Peer reviewed                               |              |     |   | Two University                             |
| Tipo di fonte                               | ^            | ΠZ  | ß | Tolley, Bruce. S                           |
| 😪 Riviste accademiche (80)<br>🌆 Riviste (4) |              |     |   |                                            |
| Data di pubblicazione                       | ^            | □3  |   | The Romanti<br>KONSTANTAR/<br>Dettagli     |
| 1867 - 2000 (decadi)                        |              | 24° |   | A. 200                                     |
|                                             | Ļ            | 4   |   | JAMES'S "Wa<br>Long, Robert Er<br>Dettagli |
| Immetti un periodo                          | )<br>Aggioma | 5   |   | The Romanti                                |
|                                             |              |     |   | Whittaker, John<br>Dettagli                |
| Tipo di documento                           | ~            |     |   |                                            |
| Titolo pubblicazione                        | ~            | □ 6 |   | A Study of E<br>Parker, D C. Th            |
| Soggetto pubblicazione                      | ~            |     |   | Dettagli 🗄                                 |
| Lingua                                      | ~            | □7  |   | Books in Free<br>Books Abroad              |

IL PRESENTE MATERIALE È RISERVATO AL PERSONALE DELL'UNIVERSITÀ DI BOLOGNA E NON PUÒ ESSERE UTILIZZATO AI TERMINI DI LEGGE DA ALTRE PERSONE O PER FINI NON ISTITUZIONALI

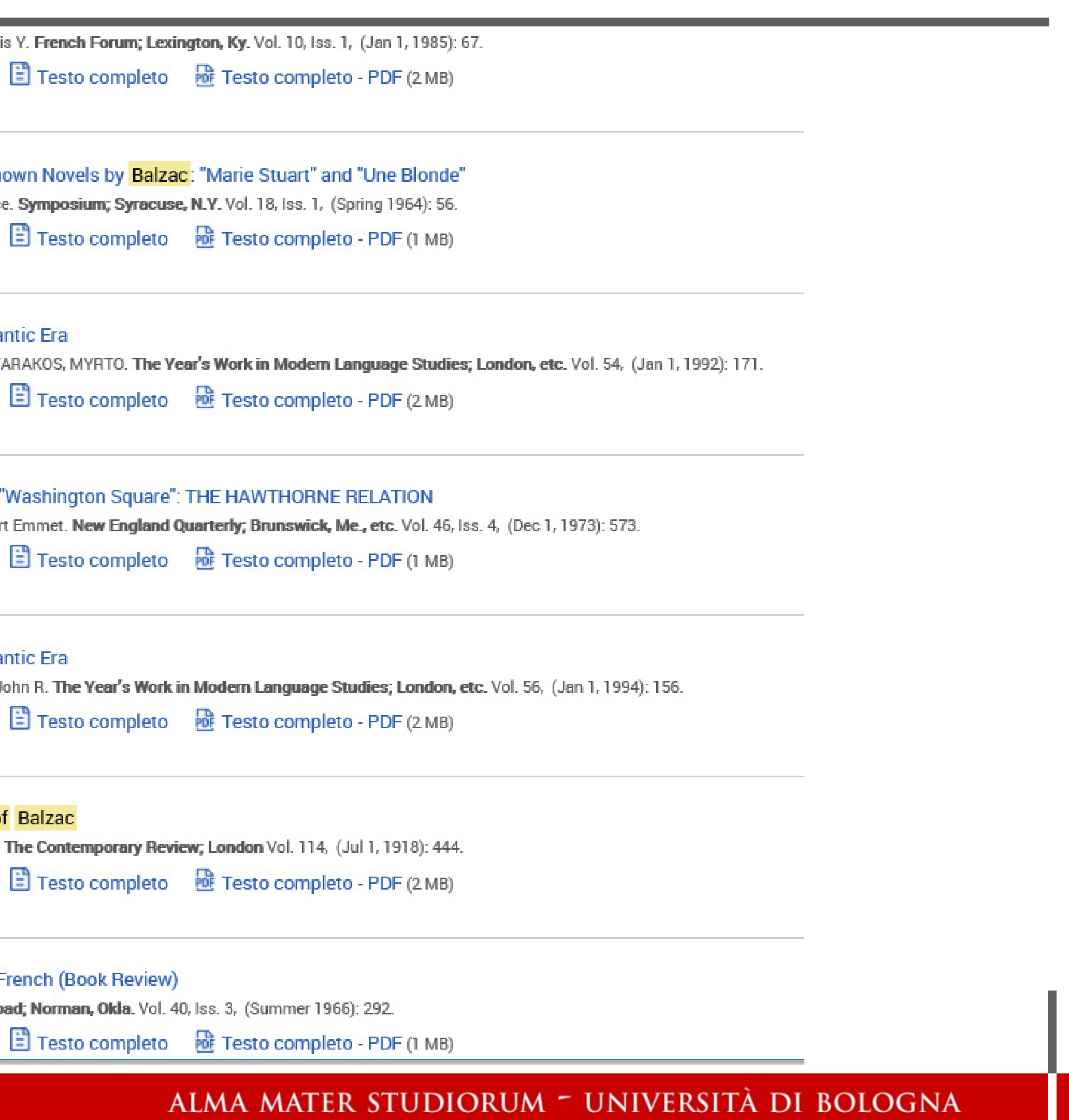

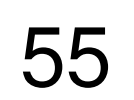

| ProQuest                                                                                                    |                                                                                                    |
|----------------------------------------------------------------------------------------------------|----------------------------------------------------------------------------------------------------|
| PAO & PIO: elementi correlati, ossia sullo stesso ter                                                                                                    | ma                                                                                                    |
| Periodicals Archive Online<br>Ricerca semplice Ricerca avanzata Pubblicazioni Informazioni                                                                                                    |                                                                                                    |
| Torna ai risultati       < 3 di 84 >         The Romantic Era       KONSTANTARAKOS, MYRTO. The Year's Work in Modern Language Studies; London, etc. Vol. 54, (Jan 1, 1992): 171.         Testo completo       Testo completo - PDF       Dettagli | Cerca in questo database<br>Scarica PDF<br>♡ Cita  ■ Invia tramite                                                                                    |
| Pagina 1   /18 Vai /2                                                                                                    | e-mail          Stampa       Salva         Aggiungi agli elementi selezionati                                                                         |
| French Studies 171 THE ROMANTIC ERA                                                                                                    | AlmaRE: Banche dati Elementi correlati The Early Romantic Era: Between Revolutions, 1789 and 1848/The Late Romantic Era: From the Mid-19th Century to |
| By MYRTO KONSTANTARAKOS, Lecturer at Royal Holloway and Bedford New<br>College, University of London                                                                                                    | World War I<br>Deaville, James. Canadian University Music Review;<br>Ottawa Vol. 16, Iss. 2, (1996): 124-128,153.                                     |
| ALMA MATER STUDIORUM ~ UNIVERSI<br>il presente materiale è riservato al personale dell'università di bologna e non può essere utilizzato ai termini di legge da altre persone o                                                                   | TÀ DI BOLOGNA<br>per fini non istituzionali                                                                                                    |

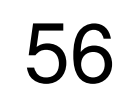

| ProQu           | est                             |
|-----------------|---------------------------------|
|                 | PAO & PIO: s                    |
|                 |                                 |
| Benve           | enuto in F                      |
| Utente          | esistente - I                   |
| Nome<br>utente: |                                 |
| Password:       |                                 |
|                 | Hai dimenticato la<br>password? |
|                 |                                 |
|                 |                                 |

ALMA MATER STUDIORUM ~ UNIVERSITÀ DI BOLOGNA Il presente materiale è riservato al personale dell'università di bologna e non può essere utilizzato ai termini di legge da altre persone o per fini non istituzionali

PIO: spazio personale

# in Ricerche personali!

te - Accedi

Accedi al profilo

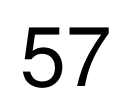

|                                                                                                    | ProQuest                                                                                                    |
|----------------------------------------------------------------------------------------------------|----------------------------------------------------------------------------------------------------|
|                                                                                                    | PAO & P                                                                                                    |
| 84 risultati Cerca in                                                                                                    |                                                                                                    |
| Pertinenza <ul> <li>Ordina</li> <li>Restringi risultati</li> <li>Image: Second Second Secon</li></ul> | <ul> <li>□ Seleziona 1-20 1 element</li> <li>☑ 1 Image: Seleziona 1-20 1 element</li> <li>☑ 1 Image: Seleziona 1-20 1 elem</li></ul> |
| Peer reviewed         Tipo di fonte                                                                                                    | □ 2 🔝 Two Unknown<br>Tolley, Bruce. Sy<br>Dettagli 📔                                                                                                    |
|                                                                                                    |                                                                                                    |
| IL PRESENTE MATERI                                                                                                    | ALE È RISERVATO AL PERSONALE DELL'UNIVERSITÀ                                                                                                    |

# PIO: spazio personale

| 🤊 Cita 🔤 Invia                                                                                                    | tramite e-mail 🛱 Stampa 📔 <u>Salva</u>                                                       |
|----------------------------------------------------------------------------------------------------|----------------------------------------------------------------------------------------------|
| nto selezionato Cancella                                                                                                    | Salva in Ricerche personali                                                                  |
| Ia vallée": Intertextual Echoes <mark>of Balzac</mark> in Two Novels by Gi<br>: French Forum; Lexington, Ky. Vol. 10, Iss. 1, (Jan 1, 1985): 67.<br>Testo completo  টি Testo completo - PDF (2 MB) | Esporta/Salva<br>RefWorks<br>EasyBib                                                         |
| n Novels by Balzac: "Marie Stuart" and "Une Blonde"<br>Symposium; Syracuse, N.Y. Vol. 18, Iss. 1, (Spring 1964): 56.<br>Testo completo                                                             | HTML<br>PDF<br>RIS (funziona con EndNote, Citavi, ecc.)<br>RTF (funziona con Microsoft Word) |
|                                                                                                    | Solo testo                                                                                   |

### ALMA MATER STUDIORUM ~ UNIVERSITÀ DI BOLOGNA à di bologna e non può essere utilizzato ai termini di legge da altre persone o per fini non istituzionali

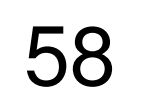

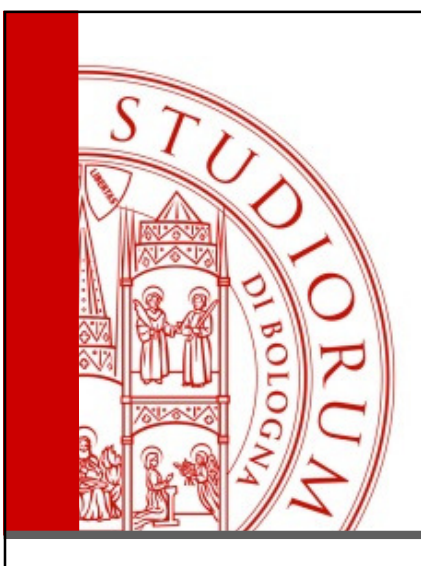

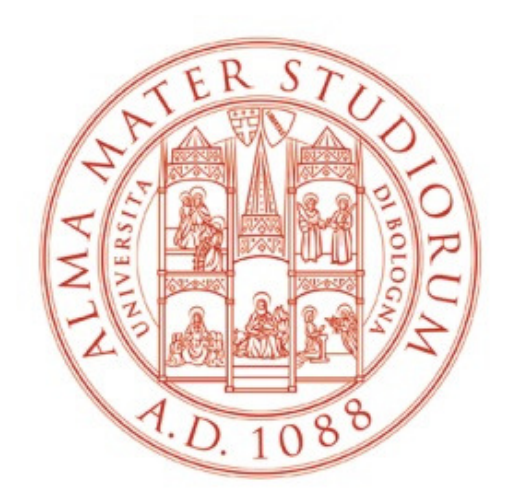

# ALMA MATER STUDIORUM Università di Bologna

ALMA MATER STUDIORUM - UNIVERSITÀ DI BOLOGNA

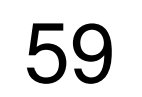

ProQuest

Tutti i database > Arti database > Design & Applied Arts Index (DAAI) | Modifica database

Design & Applied Arts Index (DAAI)

## Art, Design and Architecture

Banca dati bibliografica e a testo pieno relativa alle arti visive e applicate. Comprende diversi database, interrogabili anche separatamente: - ARTbibliographies Modern (ABM), banca dati bibliografica incentrata sull'arte moderna e contemporanea

- DAAI: Design and Applied Arts Index, banca dati bibliografica specializzata in design, moda e arti applicate

- IBA: International Bibliography of Art, banca dati bibliografica che copre la storia dell'arte occidentale a partire dalle origini

- Arts and Humanities Database, banca dati che contiene il testo pieno dei principali periodici di tale ambito disciplinare.

| ••  |
|-----|
| en  |
| en  |
| e e |
| 0.0 |
|     |
|     |
|     |
|     |
|     |

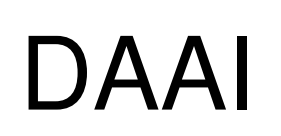

ALMA MATER STUDIORUM - UNIVERSITA DI BOLOGNA IL PRESENTE MATERIALE È RISERVATO AL PERSONALE DELL'UNIVERSITÀ DI BOLOGNA E NON PUÒ ESSERE UTILIZZATO AI TERMINI DI LEGGE DA ALTRE PERSONE O PER FINI NON ISTITUZIONALI

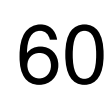

| ProQuest                                                              |
|-----------------------------------------------------------------------|
| Tutti i database > Arti database > Design & Applied Arts Index (DAAI) |
| Design & Applied Arts Index (DAAI)                                    |
| Ricerca semplice Ricerca avanzata Informazioni                        |
| Ricerca avanzata Riga di comando                                      |
|                                                                       |
|                                                                       |
| Aggiungi riga                                                         |
| Limita a: 🗌 Peer reviewed 🕕                                           |
| Data di pubblicazione: Tutte le date                                  |
|                                                                       |
|                                                                       |
| IL PRESENTE MATERIALE È RISERVATO AL PERSONALE DELL'UNIVERSIT         |

# DAAI

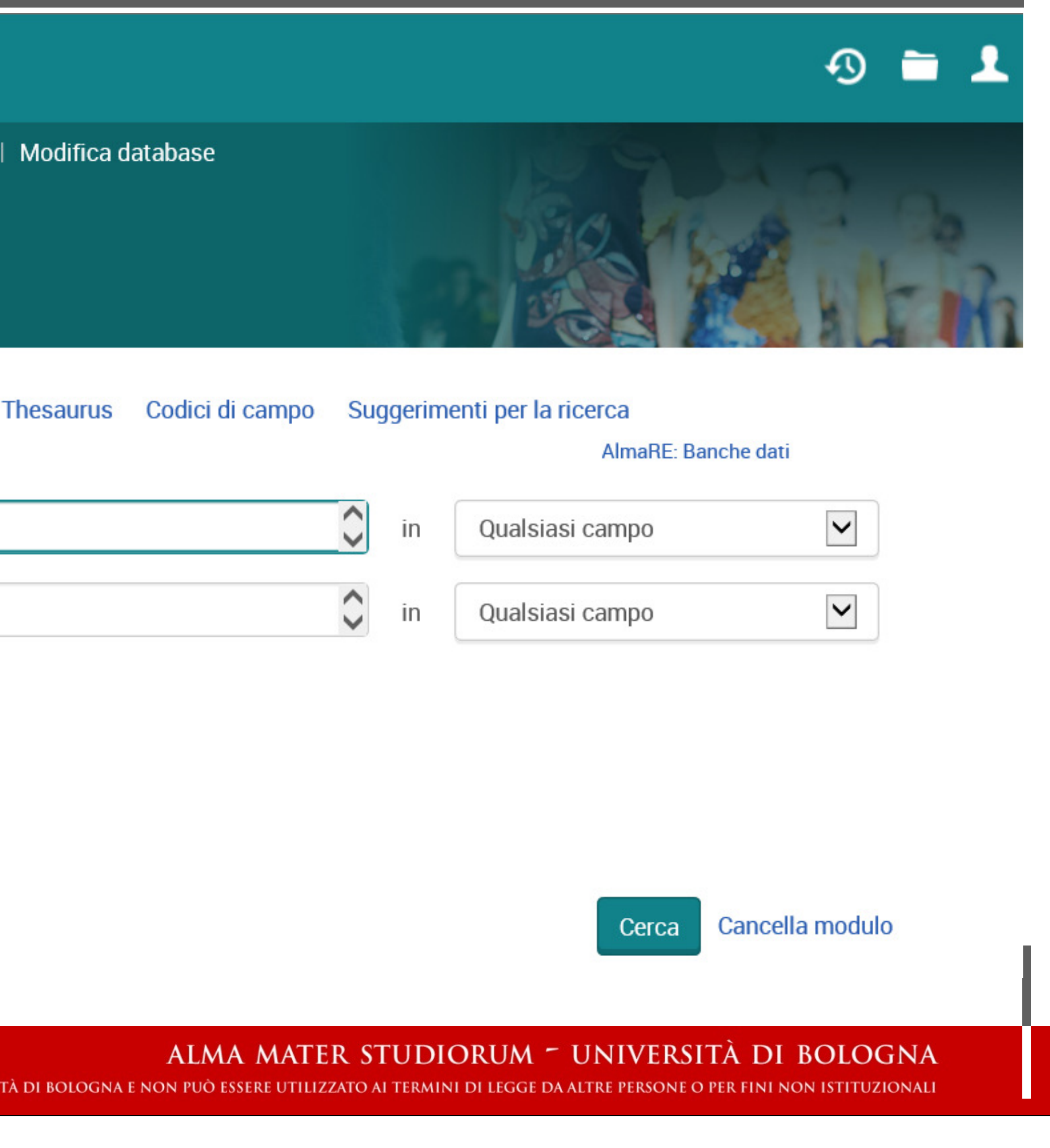

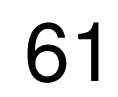

Tutti i database > Arti database > Design & Applied Arts Index (DAAI) | Modifica database

## Design & Applied Arts Index (DAAI)

# DAAI: filtri da applicarsi sui risultati

|                                                  |          | 1          | B      | Blues flash.                                                                |
|--------------------------------------------------|----------|------------|--------|-----------------------------------------------------------------------------|
| Restringi risultati                              |          |            |        | Darwin, Liza. Nylor                                                         |
| 5                                                |          |            |        | Jeans from Ital                                                             |
| Peer reviewed                                    |          |            |        | Abstract/Dettag                                                             |
| Tipo di fonte                                    | ^        | □2         | $\sim$ | West.                                                                       |
| Riviste accademiche (21)                         |          |            | 100    | Arena Homme Plu                                                             |
| Pubblicazioni spacialisticha (7)                 |          |            |        | Western-style m                                                             |
| Pubblicazioni specialistiche (7)     Piviete (2) |          |            |        | Abstract/Dettag                                                             |
| Altra opziopi                                    |          |            |        |                                                                             |
| Data di pubblicazione                            | ^        | 3          |        | Natural wonders<br>Nylon Iss. 8, (Aug                                       |
| 1998 - 2014 (anni)                               |          |            |        | <mark>Jeans</mark> ; Ralph L                                                |
| Immetti un periodo                               | Aggiorna | <b>□ 4</b> |        | In the shade.<br>Nylon Vol. 13, Iss.<br>trends for beige<br>Abstract/Dettag |
| Titolo pubblicazione                             | ~        | 5          |        | l wish I had inve<br>i-D (UK) Iss. 290, (<br>for autumn/win                 |
| Tipo di documento                                | ~        |            |        | Abstract/Dettag                                                             |
| Soggetto/Artista                                 | ~        | 6          |        | Fit to print.                                                               |
| Lingua                                           | ~        |            |        | Nylon Vol. 13, Iss.<br>Anouck Bertin, I                                     |

on Vol. 12, Iss. 4, (Apr 2011): 64. lian denim label Armani Jeans, launched for spring 2011. The shows jeans by Armani Jeans and womenswear by three other gli A-link Ø us (Summer/Autumn 2010): 64-71. nenswear. Pieces include <mark>jeans</mark>, shirts, jackets, footwear gli A-link Ø

rs.

2007): 138-145.

Lauren Blue Label; Banana Republic; Diesel; Harmon; Aix Armani

gli A-link Ø

s. 9, (Oct 2012): 96-103.

e, blue, orange, and burgundy in autumn/winter 2012 womenswear.

gli A-link Ø

ented blue jeans.

(Aug 2008): 84-95. inter 2008. It includes jackets, trousers, tops, a leotard, jeans,

gli <mark>A-link</mark> Ø

s. 7, (Aug 2012): 114-121.

highlighting an autumn/winter 2012 trend for patterned jeans. ad with spots, checks, and patterns. More than 30 labels are

ALMA MATER STUDIORUM - UNIVERSITÀ DI BOLOGNA IL PRESENTE MATERIALE È RISERVATO AL PERSONALE DELL'UNIVERSITÀ DI BOLOGNA E NON PUÒ ESSERE UTILIZZATO AI TERMINI DI LEGGE DA ALTRE PERSONE O PER FINI NON ISTITUZIONALI

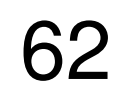

| ProQuest                                                                                                    |                          |
|----------------------------------------------------------------------------------------------------|--------------------------|
| Tutti i database > Arti database > Design & Applied Arts Index (DAAI)   Modifica database                                                                                                    | 8                        |
| Design & Applied Arts Index (DAAI)                                                                                                    |                          |
| DAAI: elementi cor                                                                                                    | ſľ                       |
| Torna ai risultati 〈 2 di 8 〉<br>Thinness and other refusals in content<br>fashion advertisements<br>Wallerstein, Katharine. Fashion Theory Vol. 2, Iss. 2, (Jun 1998): 129-150.                                                                                                    | ŋ                        |
| Full text options                                                                                                    |                          |
| Abstract/Dettagli                                                                                                    |                          |
| Mostra duplicati da altri database                                                                                                    |                          |
| Abstract Traduci<br>An essay on the trend in fashion advertising towards withdrawn and undernouris<br>ethereal persona echoes various avant-garde and counter cultures, and draws up<br>discusses the emotions and social messages inherent in these styles, and the ba<br>Particular reference is made to advertising for Calvin Klein's CK jeans (starting in<br>Matsuda and Prada (1997). | ihe<br>Dol<br>asi<br>n 1 |
| Dettagli                                                                                                    |                          |
| Soggetto/Artista Fashion: Advertising                                                                                                    |                          |
| Titolo Thinness and other refusals in contemporary fa                                                                                                    | s                        |
|                                                                                                    |                          |

ALMA MATER STUDIORUM - UNIVERSITÀ DI BOLOGNA IL PRESENTE MATERIALE È RISERVATO AL PERSONALE DELL'UNIVERSITÀ DI BOLOGNA E NON PUÒ ESSERE UTILIZZATO AI TERMINI DI LEGGE DA ALTRE PERSONE O PER FINI NON ISTITUZIONALI

## relati, ossia sullo stesso tema

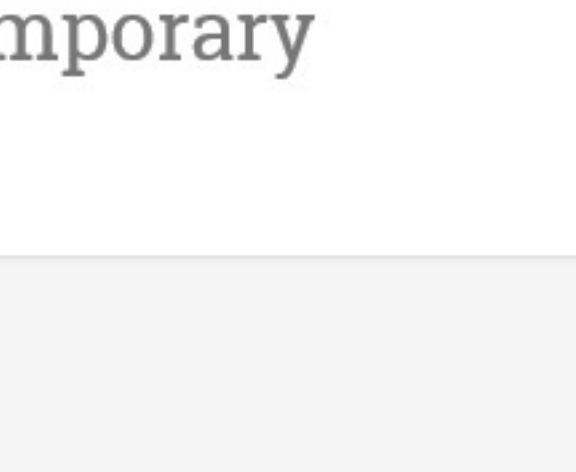

## Nascondi evidenziazione

ned models. The intentional cultivation of a pale and on historical imagery and literature. Wallerstein sis for their popularity and historical longevity. 1992), Hugo Boss's secondary line Hugo (1995-97),

Elementi correlati ^ Furniture as fashion: it's not what you wear, its where you sit Vienne, Veronique. Metropolis Vol. 12, Iss. 9, (May 1993): 64-67, 92-93. Effects of grotesque imagery on advertising persuasion Zarzosa, Jennifer. New Mexico State University, ProQuest Dissertations Publishing, 2013. 3579908. All consuming self-destructiveness:

Q

🞽 Invia tramite

e-mail

Salva

Cerca in questo database...

Aggiungi agli elementi

AlmaRE: Banche dati

**))** Cita

🔁 Stampa

selezionati

Images of female attractiveness in fashion advertising and the impact and the second second second

shion advertisements

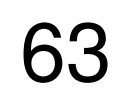

| ProQuest                                                                                                |                    |           |                                         |
|----------------------------------------------------------------------------------------------------|--------------------|-----------|-----------------------------------------|
| Tutti i database > Arti database > Design & Applied Arts Index (DAAI)   Modifica database               |                    |           |                                         |
| Design & Applied Arts Index (DAAI)                                                                      |                    |           |                                         |
| DAAI: thesaurus                                                                                         |                    |           |                                         |
|                                                                                                    |                    |           |                                         |
|                                                                                                    |                    |           |                                         |
| Tutti i database 🗲 Arti database 🍃 Design & Applied Arts Index (DAAI) 🕴 Modifica database               |                    |           |                                         |
| Design & Applied Arts Index (DAAI)                                                                      |                    |           | SEG ME DE Do                            |
| Ricerca semplice Ricerca avanzata Informazioni                                                          |                    |           | HER HELLEN                              |
|                                                                                                    |                    | ¥.        |                                         |
| Ricerche recenti Thesaurus Codici di campo                                                              | Suggerimenti p     | er la ric | erca<br>AlmaRE: Banche dati             |
| blue jeans                                                                                              | ~                  | in        | Qualsiasi campo                         |
|                                                                                                    | ~                  |           |                                         |
|                                                                                                    |                    |           |                                         |
| AND armani                                                                                              | ^                  | in        | Qualsiasi campo                         |
|                                                                                                    | ~                  |           |                                         |
| Aggiungi riga                                                                                           |                    |           |                                         |
| Limita a: 🗌 Peer reviewed 🕕                                                                             |                    |           |                                         |
| Data di pubblicazione: Tutte le date 🔽                                                                  |                    |           |                                         |
| https://search.proquest.com/daai/productfulldescdetail?accountid=9652                                   |                    |           | Cerca Cancella modulo                   |
|                                                                                                    |                    |           |                                         |
| ALMA MATER S                                                                                            | TUDIORUM           | - U       | NIVERSITÀ DI BOLOGNA                    |
| IL PRESENTE MATERIALE È RISERVATO AL PERSONALE DELL'UNIVERSITÀ DI BOLOGNA E NON PUÒ ESSERE UTILIZZATO / | AI TERMINI DI LEGG | E DA ALT  | RE PERSONE O PER FINI NON ISTITUZIONALI |

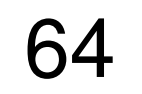

| ProQuest                            |                                                                             |
|-------------------------------------|-----------------------------------------------------------------------------|
| Tutti i database 🗲 Arti databa:     | se > Design & Applied Arts Index (DAAI)   Modifica database                 |
| Design & Applie                     | d Arts Index (DAAI)                                                         |
|                                     | DAAI: thesaurus                                                             |
|                                     |                                                                             |
|                                     |                                                                             |
|                                     | in and Ameliad Anto Index Theorem                                           |
| DAALDes                             | ign and Applied Arts Index Thesaurus                                        |
| Termini di                          | jeans × Trova                                                               |
| ricerca:                            | Contiene le parole O Inizia con                                             |
| Sfoglia termini:                    | All 0-9 A B C D E F G H I J K L M N O P Q R S T U V W X Y Z                 |
|                                     |                                                                             |
|                                     |                                                                             |
|                                     |                                                                             |
| Uso del th                          | iesaurus:                                                                   |
| • Immetti un te                     | rmine per trovare le corrispondenze nel thesaurus, oppure cerca un termine. |
| _                                   |                                                                             |
| <ul> <li>Seleziona i ter</li> </ul> | mini da aggiungere al modulo di ricerca.                                    |
| • Il simbolo [+]                    | prima di un termine indica la presenza di termini più specifici.            |
|                                     |                                                                             |
|                                     | ALMA MATER STUDIORUM ~ UNIVERSITÀ DI BOLOGNA                                |

IL PRESENTE MATERIALE È RISERVATO AL PERSONALE DELL'UNIVERSITÀ DI BOLOGNA E NON PUÒ ESSERE UTILIZZATO AI TERMINI DI LEGGE DA ALTRE PERSONE O PER FINI NON ISTITUZIONALI

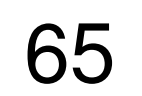

| ProQuest                                                                                                    |                                                                       |
|----------------------------------------------------------------------------------------------------|-----------------------------------------------------------------------|
| Tutti i database >                                                                                                    | Arti database > Design & Applied Arts Index (DAAI)   Modifica databas |
| Design &                                                                                                    | Applied Arts Index (DAAI)                                             |
| Design &                                                                                                    | DA                                                                    |
| ProQuest                                                                                                    | Thesaurus                                                             |
| Termini di<br>ricerca:                                                                                                    | O Contiono lo porolo (Immotti almono 2 corottori)                     |
| <b>Sfoglia termini</b> :<br><sup>«</sup> Torna ai risulta                                                                                                    | All 0-9 A B C D E F G H I J K L M N O P Q R S T                       |
| Clothing  (usa al posto of the second second sec | ti - Dresses)                                                         |
| Termini                                                                                                    | più specifici:                                                        |
| Costu                                                                                                    | mes 🗇                                                                 |
| Eveni                                                                                                    | ngwear 🗇                                                              |
| Furs                                                                                                    |                                                                       |
| Glove                                                                                                    | s 🗗                                                                   |
|                                                                                                    |                                                                       |
| <b>0</b> termini s                                                                                                    | selezionati <mark>visualizza</mark>                                   |
|                                                                                                    | IL PRESENTE MATERIALE È RISERVATO AL PERSONALE DELL'UNIVERSITÀ        |

## AAI: thesaurus

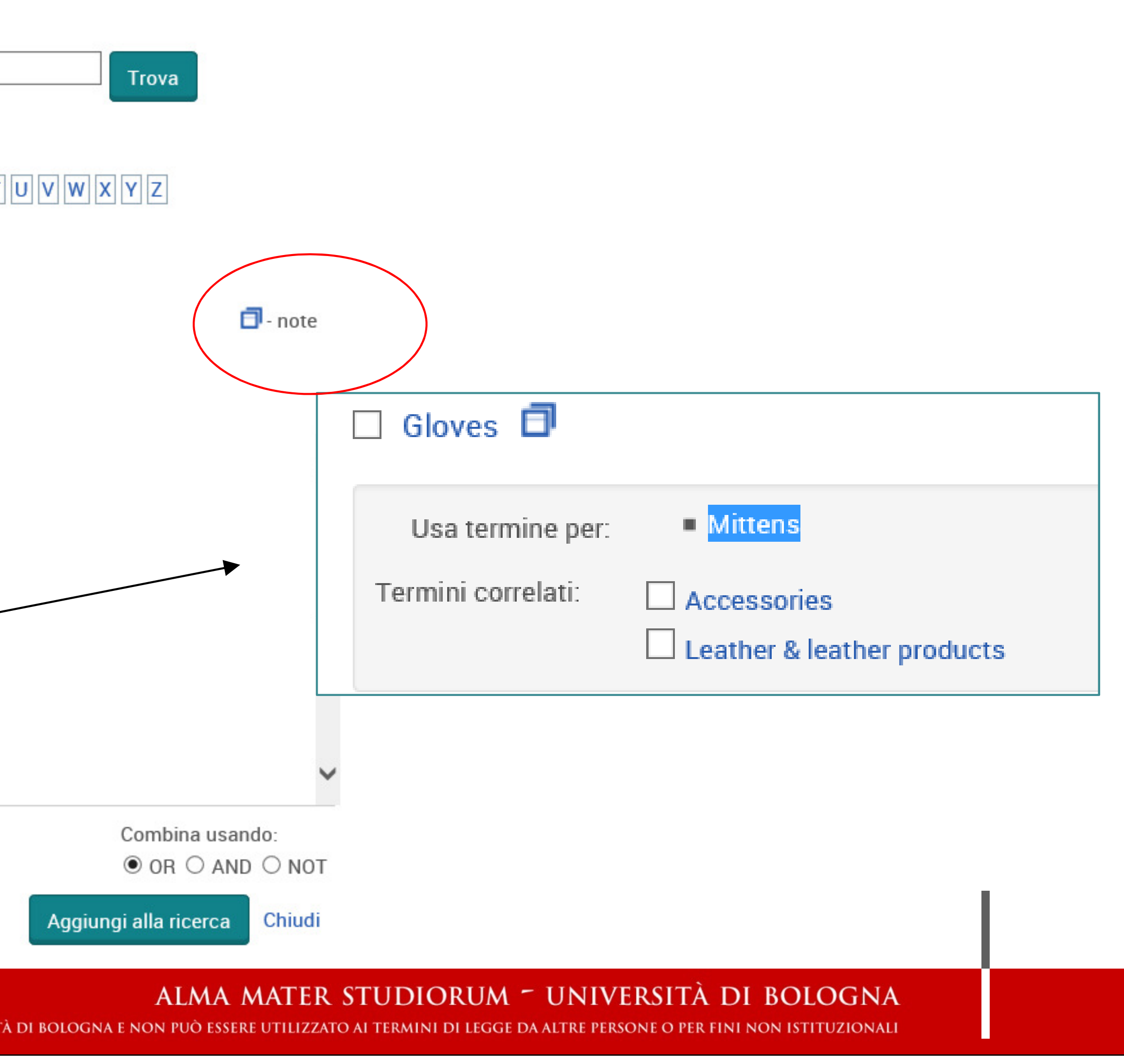

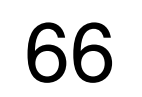

| ProQuest                                                                                  |
|-------------------------------------------------------------------------------------------|
| Tutti i database > Arti database > Design & Applied Arts Index (DAAI)   Modifica database |
| Design & Applied Arts Index (DAAI)                                                        |
| DAAI:                                                                                     |
|                                                                                           |
|                                                                                           |
| Benvenuto ii                                                                              |
| Utente esistente                                                                          |
| Nome<br>utente:                                                                           |

Password:

Hai dimenticato la password?

ALMA MATER STUDIORUM ~ UNIVERSITÀ DI BOLOGNA IL PRESENTE MATERIALE È RISERVATO AL PERSONALE DELL'UNIVERSITÀ DI BOLOGNA E NON PUÒ ESSERE UTILIZZATO AI TERMINI DI LEGGE DA ALTRE PERSONE O PER FINI NON ISTITUZIONALI

spazio personale

# n Ricerche personali!

e - Accedi

Accedi al profilo

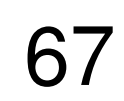

## ProQuest

Tutti i database > Arti database > Design & Applied Arts Index (DAAI) | Modifica database

Design & Applied Arts Index (DAAI)

## ProQuest

Tutti i database > Arti database > Design & Applied Arts Index (DAAI) | Modifica database

## Design & Applied Arts Index (DAAI)

| erca | Ricerca avanzata                                                                                                    | Informazioni                                                                                                    |                                                                                |                                                                                                  |                                            |
|------|----------------------------------------------------------------------------------------------------|----------------------------------------------------------------------------------------------------|--------------------------------------------------------------------------------|--------------------------------------------------------------------------------------------------|--------------------------------------------|
|      | Documenti (0)                                                                                                    | Ricerche (0)                                                                                                    | Avvisi (0)                                                                     | Feed RSS (0)                                                                                     | Widg                                       |
|      | Cartella:                                                                                                    | tutti i do                                                                                                    | cumen                                                                          | ti (0)                                                                                           |                                            |
|      | Tutti i documen                                                                                                    | ti                                                                                                    |                                                                                |                                                                                                  |                                            |
|      | Non hai ancora<br>documenti:<br>1. Esegui ricero<br>2. Nei risultati o<br>ciascun doc<br>3. Fai clic sull'o<br>della ricerca<br>4. Accedi a Ric<br>visualizzare | salvato alcun docu<br>ca.<br>della ricerca, selezi<br>umento che deside<br>opzione <b>Salva in Ri</b><br>erche personali (cr<br>i documenti salvat | ona la casella o<br>ri salvare.<br><b>cerche person</b><br>ea un account<br>i. | che personali. Per<br>di controllo corrispo<br><b>ali</b> nella parte supe<br>se non ne possiedi | salvare<br>ondente<br>eriore de<br>già uno |

DAAI:

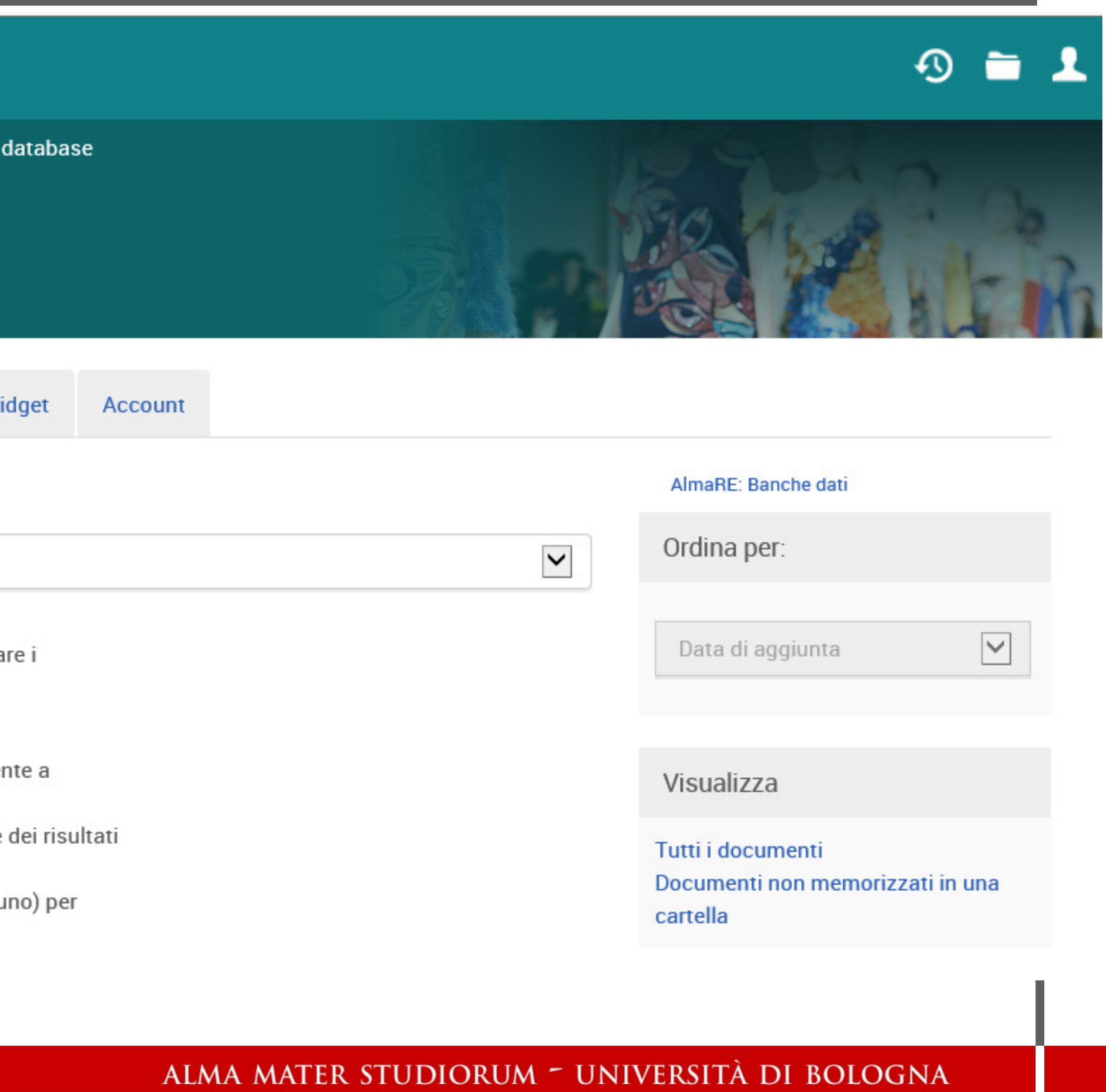

IL PRESENTE MATERIALE È RISERVATO AL PERSONALE DELL'UNIVERSITÀ DI BOLOGNA E NON PUÒ ESSERE UTILIZZATO AI TERMINI DI LEGGE DA ALTRE PERSONE O PER FINI NON ISTITUZIONALI

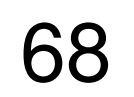

| ProQuest                                                                                                    |
|----------------------------------------------------------------------------------------------------|
| Tutti i database > Arti database > Design & Applied Arts Index (DAAI)   Modifica database                                                                |
| Design & Applied Arts Index (DAAI)                                                                                                    |
| DAAI: salvo reco                                                                                                    |
|                                                                                                    |
|                                                                                                    |
| ed 🕜                                                                                                    |
| Seleziona 1-20 1 elemento selezion                                                                                                    |
| ✓ 1 EE Frankie Welch: American<br>Callahan, Ashley. Ornament; scarf for the Garden Clul SCARF of silk, 1975. Hisof Georgia. JIMMY CART Abstract/Dettagli |
| In fase di salvataggio, mi viene salvare in cartella esistente                                                                                           |
|                                                                                                    |

## ord in «ricerche personali»

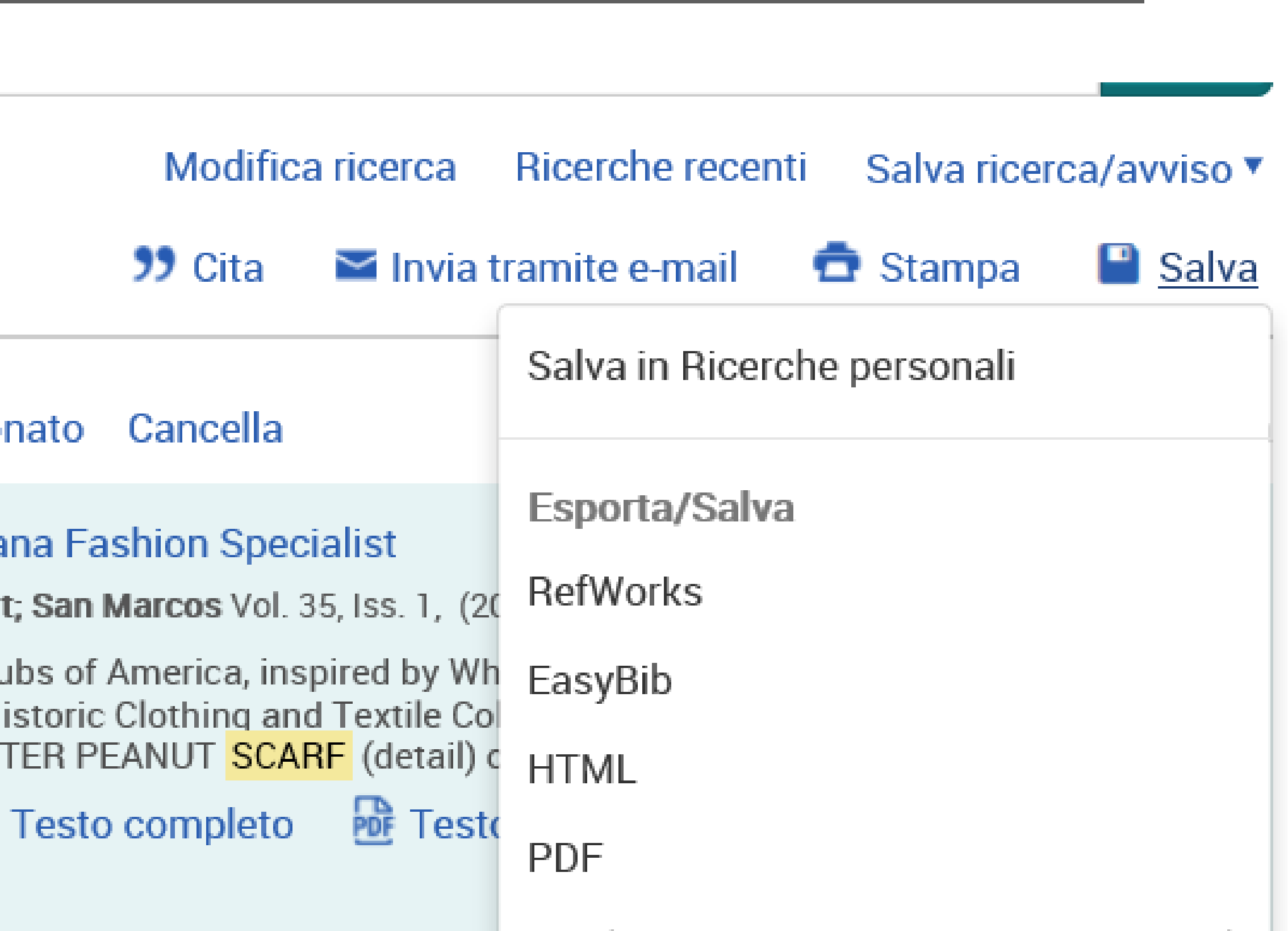

## e proposto di creare una cartella nuova o

ALMA MATER STUDIORUM - UNIVERSITÀ DI BOLOGNA VERSITÀ DI BOLOGNA E NON PUÒ ESSERE UTILIZZATO AI TERMINI DI LEGGE DA ALTRE PERSONE O PER FINI NON ISTITUZIONALI

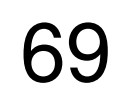

| ProQuest                                                                                       |
|------------------------------------------------------------------------------------------------|
| Tutti i database > Arti database > Design & Applied Arts Index (DAAI)   Modifica database      |
| Design & Applied Arts Index (DAAI)                                                             |
|                                                                                                |
|                                                                                                |
|                                                                                                |
| Salva ricerca, crea feed RSS                                                                   |
|                                                                                                |
|                                                                                                |
|                                                                                                |
|                                                                                                |
| Seleziona 1-20 1 elemento selezionato Cancella                                                 |
| ✓ 1 Frankie Welch: Americana Fashion Special<br>Callahan, Ashley, Ornament; San Marcos Vol. 35 |
| scarf for the Garden Clubs of America, insp<br>SCARF of silk, 1975. Historic Clothing and      |
| Abstract/Dettagli                                                                              |
| Salvato in Ricerche personali.                                                                 |
|                                                                                                |
|                                                                                                |
| IL PRESENTE MATERIALE È RISERVATO AL PERSONALE DELL'UNIVERSITÀ I                               |

## AAI: crea RSS

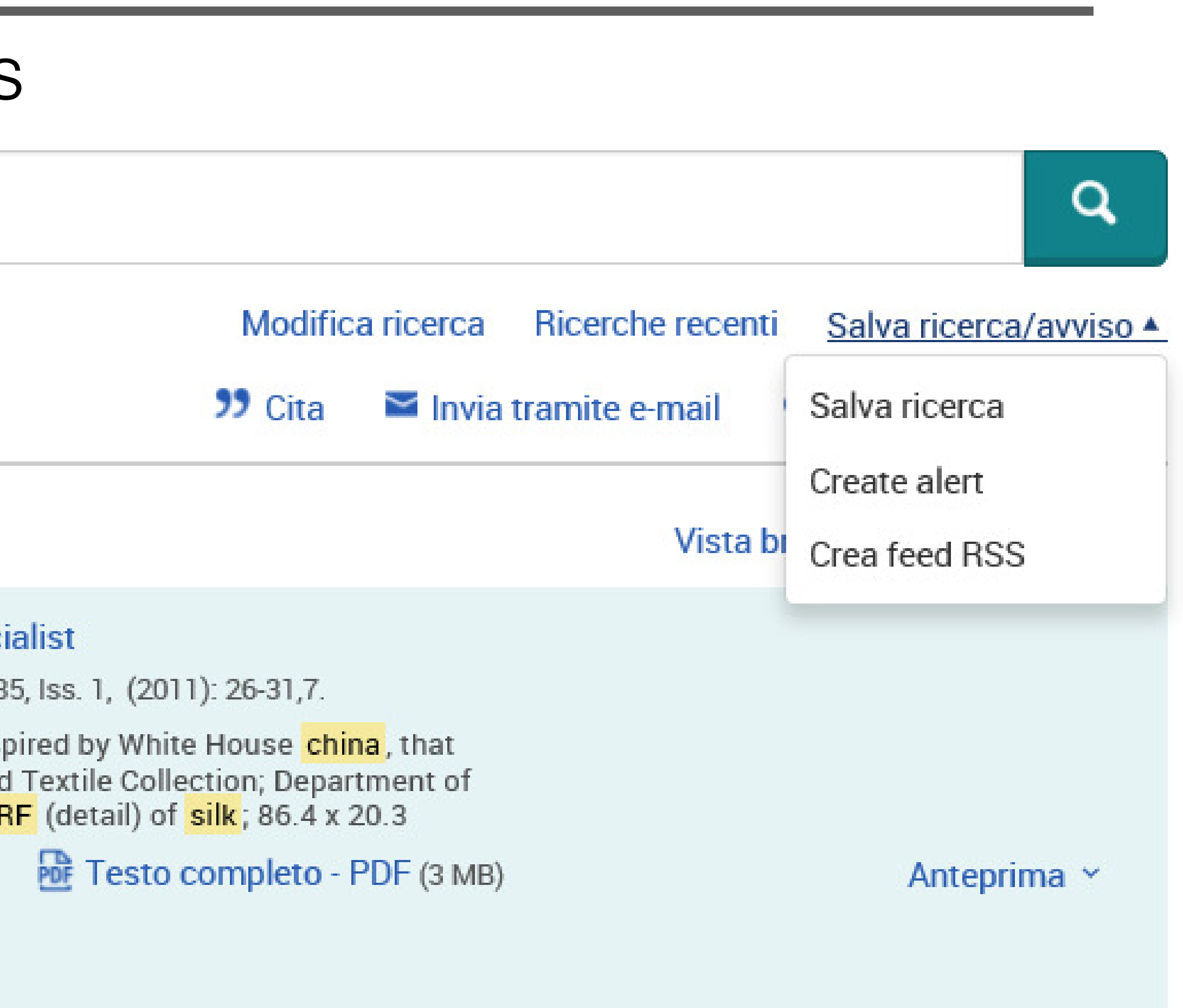

ALMA MATER STUDIORUM - UNIVERSITÀ DI BOLOGNA I BOLOGNA E NON PUÒ ESSERE UTILIZZATO AI TERMINI DI LEGGE DA ALTRE PERSONE O PER FINI NON ISTITUZIONALI

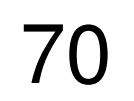

|          | - Contract - Contract |          |
|----------|----------------------------------------------------------------------------------------------------|----------|
| A second |                                                                                                    | act      |
| ei 191   |                                                                                                    | Contra 1 |
|          |                                                                                                    |          |

Tutti i database > Arti database > Design & Applied Arts Index (DAAI) | Modifica database

Design & Applied Arts Index (DAAI)

Configura feed RSS

## Rivedi dettagli della ricerca

Assegna un nome ProQuest: (silk scarf c)

Ricerca di:

(silk scarf chi

Database:

Art, Design &

## Definisci le tue preferenze pe

⊖ Sì 🖲 No Includi dettagli della ricerca:

Includi: O Solo documenti di re

Ocumenti aggiunti

IL PRESENTE MATERIALE È RISERVATO AL PERSONALE DELL'UNIVERSIT

## DAAI: creazione di RSS

| Gu                                                                                                    | uida 😰 🌘                          |
|----------------------------------------------------------------------------------------------------|-----------------------------------|
|                                                                                                    |                                   |
| china) AND yr(2010-2019)                                                                                              |                                   |
| ina) AND yr(2010-2019)                                                                                                |                                   |
| Architecture Collection                                                                                               |                                   |
| er i feed RSS                                                                                                    |                                   |
|                                                                                                    |                                   |
|                                                                                                    |                                   |
| ecente pubblicazione                                                                                                  |                                   |
| di recente, inclusi quelli a carattere storico.                                                                       |                                   |
| ALMA MATER STUDIORUM ~ UNIVERSIT<br>à di bologna e non può essere utilizzato ai termini di legge da altre persone o p | <b>FÀ DI BC</b><br>per fini non i |

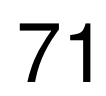

## ProQuest

Tutti i database > Arti database > Design & Applied Arts Index (DAAI) | Modifica database

## Design & Applied Arts Index (DAAI)

## Crea avviso

Compila il modulo sottostante per ricevere avvisi e-mail alla pubblicazione in ProQuest di nuovi documenti che corrispondono ai tuoi criteri di ricerca.

\*Campo obbligatorio

## 1-Revisione dei dettagli della ricerca

| Assegna un    |  |
|---------------|--|
| nome a questo |  |
| avviso:*      |  |
| Ricerca di:   |  |
| Database:     |  |
| 2-Definizione |  |
| Invia a:      |  |
|               |  |
|               |  |

Invia anche a: (facoltativo)

Oggetto:

## DAAI: crea avviso

(blue jeans) AND calvin klein

Design & Applied Arts Index (DAAI)

### dell'e-mail di avviso

alessandra.citti@unibo.it

Per modificare l'indirizzo e-mail, seleziona Ricerche personali e

vai a Informazioni sull'account.

Utilizza una virgola o un punto e virgola per separare tra loro più indirizzi e-mail.

(blue jeans) AND calvin klein

ALMA MATER STUDIORUM - UNIVERSITÀ DI BOLOGNA IL PRESENTE MATERIALE È RISERVATO AL PERSONALE DELL'UNIVERSITÀ DI BOLOGNA E NON PUÒ ESSERE UTILIZZATO AI TERMINI DI LEGGE DA ALTRE PERSONE O PER FINI NON ISTITUZIONALI

?

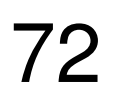
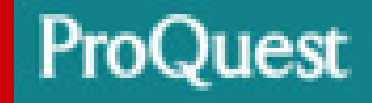

Tutti i database > Arti database > Design & Applied Arts Index (DAAI) | Modifica database

Design & Applied Arts Index (DAAI)

spazio un articolo.

ALMA MATER STUDIORUM - UNIVERSITÀ DI BOLOGNA IL PRESENTE MATERIALE È RISERVATO AL PERSONALE DELL'UNIVERSITÀ DI BOLOGNA E NON PUÒ ESSERE UTILIZZATO AI TERMINI DI LEGGE DA ALTRE PERSONE O PER FINI NON ISTITUZIONALI

DAAI: esercizi

## Cercare sneakers and design. Restringere con filtri e salvare nel proprio

## Cercare «sneakers» mediante il thesaurus e verificare i termini proposti

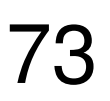